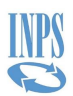

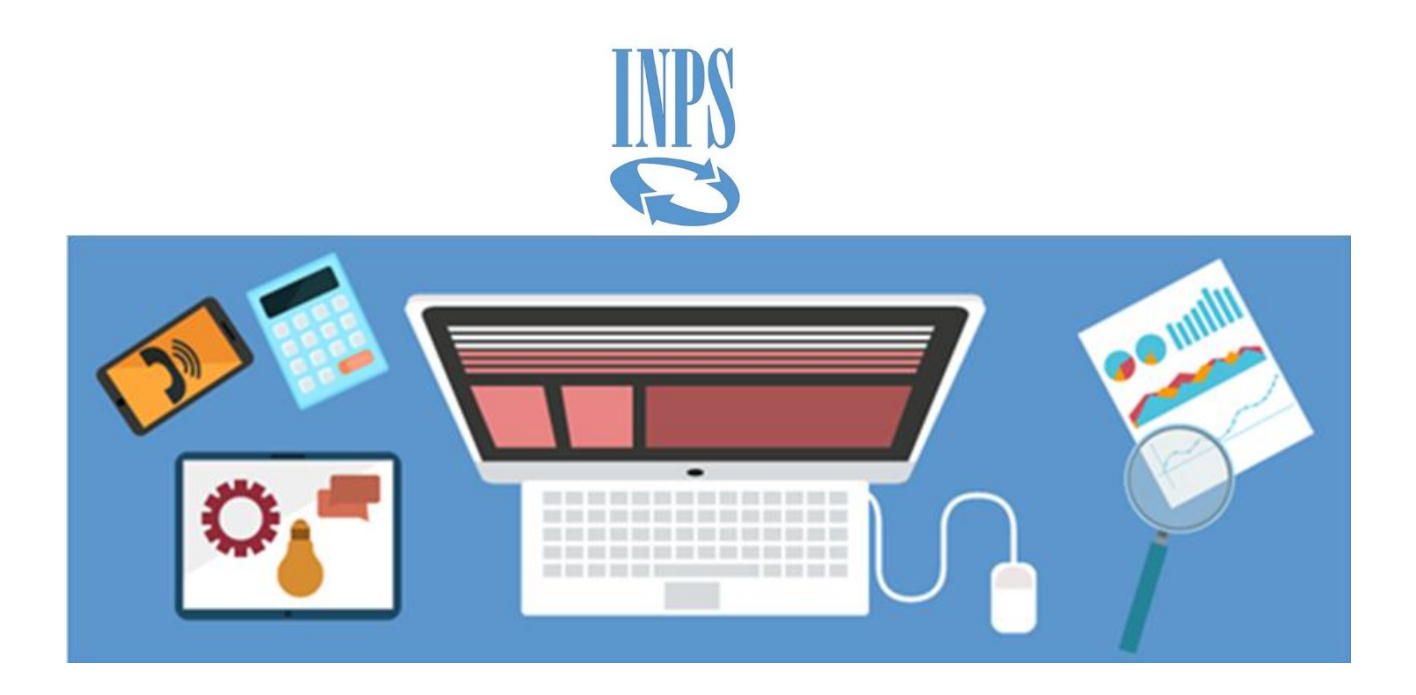

Manuale utente

# Area Gestione Dipendenti Pubblici – Visualizzazione DMA

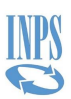

#### **INDICE DEI CONTENUTI**

| 1 | Informazioni generali5 |                                                                                                    |  |
|---|------------------------|----------------------------------------------------------------------------------------------------|--|
|   | 1.1                    | Versioni del documento5                                                                                          |  |
|   | 1.2                    | Obiettivi del documento                                                                                          |  |
|   | 1.3                    | Glossario 5                                                                                                    |  |
|   | 1.4                    | Riferimenti ad altri documenti 6                                                                                 |  |
|   | 1.5                    | Convenzioni nel documento 6                                                                                      |  |
|   | 1.6                    | Navigazione                                                                                                    |  |
| 2 | Descrizione            | e dell'applicazione7                                                                                             |  |
| 3 | Accesso                |                                                                                                    |  |
|   | 3.1                    | Autenticazione                                                                                                   |  |
|   | 3.2                    | Verifiche per l'accesso 14                                                                                       |  |
| 4 | Funzioni di            | sponibili                                                                                                    |  |
|   | 4.1                    | Ricerca invii DMA per Ente dichiarante 15                                                                        |  |
|   | 4.1.1                  | Visualizzazione elenco dichiaranti per Codice Fiscale15                                                          |  |
|   | 4.1.2                  | Visualizzazione elenco periodi dichiarati per Codice Fiscale 17                                                  |  |
|   | 4.1.3                  | Visualizzazione elenco dei singoli invii per Codice Fiscale                                                      |  |
|   | 4.1.4<br>appartenenz   | Visualizzazione elenco dei singoli invii – Funzione di filtro su C.F. Ente di<br>a su C.F. Ente sede di servizio |  |
|   | 4.1.5                  | Export denuncia                                                                                                  |  |
|   | 4.1.6                  | Visualizzazione elenco quadri di un singolo invio                                                                |  |
|   | 4.1.7                  | Visualizzazione elenco iscritti in un invio per CF                                                               |  |
|   | 4.1.8                  | Visualizzazione elenco iscritti per un tipo quadro                                                               |  |
|   | 4.1.9                  | Visualizzazione elenco tipi quadro di un iscritto                                                                |  |
|   | 4.1.10                 | Visualizzazione elenco quadri di un iscritto 27                                                                  |  |
|   | 4.1.11                 | Visualizzazione elenco quadri Z1 di un invio 28                                                                  |  |
|   | 4.1.12                 | Visualizzazione elenco quadri Z2 di un invio 29                                                                  |  |
|   | 4.1.13                 | Visualizzazione elenco quadri Z3 di un invio 30                                                                  |  |
|   | 4.1.14                 | Visualizzazione elenco quadri singolo invio DMA – UNIEMENS                                                       |  |
|   | 4.2                    | Ricerca iscritto                                                                                                 |  |
|   | 4.2.1                  | Visualizzazione elenco D0                                                                                        |  |
|   | 4.2.2                  | Visualizzazione elenco E0-V1                                                                                     |  |
|   | 4.2.3                  | Visualizzazione elenco E1                                                                                        |  |
|   | 4.2.4                  | Visualizzazione elenco F1                                                                                        |  |
|   | 4.3                    | Visualizzazioni quadri di dettaglio - DMA                                                                        |  |

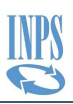

| 4   | .3.1  | Visualizzazione frontespizio - DMA                              | 39 |
|-----|-------|-----------------------------------------------------------------|----|
| 4   | .3.2  | Visualizzazione D0 - DMA                                        | 41 |
| 4   | .3.3  | Visualizzazione E0 - DMA                                        | 42 |
| 4   | .3.4  | Visualizzazione E0 Sezione 2 – DMA                              | 43 |
| 4   | .3.5  | Visualizzazione V1 - DMA                                        | 44 |
| 4   | .3.6  | Visualizzazione V1 Sezione 2 – DMA                              | 45 |
| 4   | .3.7  | Visualizzazione E1 - DMA                                        | 46 |
| 4   | .3.8  | Visualizzazione F1 - DMA                                        | 47 |
| 4   | .3.9  | Visualizzazione Z1 - DMA                                        | 48 |
| 4   | .3.10 | Visualizzazione Z2 - DMA                                        | 49 |
| 4   | .3.11 | Visualizzazione Z3 - DMA                                        | 50 |
| 4.4 |       | Visualizzazioni quadri di dettaglio – DMA - UNIEMENS            | 51 |
| 4   | .4.1  | Visualizzazione frontespizio – DMA - UNIEMENS                   | 51 |
| 4   | .4.2  | Visualizzazione D0 - DMA - UNIEMENS                             | 53 |
| 4   | .4.3  | Visualizzazione E0 - DMA - UNIEMENS                             | 54 |
| 4   | .4.4  | Visualizzazione E0 Sezione 2 – DMA - UNIEMENS                   | 55 |
| 4   | .4.5  | Visualizzazione E0 Recupero sgravi                              | 56 |
| 4   | .4.6  | Visualizzazione E0 Altre indennità                              | 57 |
| 4   | .4.7  | Visualizzazione V1 - DMA - UNIEMENS                             | 58 |
| 4   | .4.8  | Visualizzazione V1 Sezione 2 – DMA - UNIEMENS                   | 59 |
| 4   | .4.9  | Visualizzazione V1 Recuperi sgravi                              | 60 |
| 4   | .4.10 | Visualizzazione V1 Altre indennità                              | 61 |
| 4   | .4.11 | Visualizzazione E1 - DMA – UNIEMENS                             | 62 |
| 4   | .4.12 | Visualizzazione F1 - DMA - UNIEMENS                             | 63 |
| 4   | .4.13 | Visualizzazione Z2 di un invio DMA – UNIEMNES                   | 65 |
| 4   | .4.14 | Visualizzazione Z2 di un invio per protocollo DMA - UNIEMENS    | 66 |
| 4   | .4.15 | Visualizzazione Z2 - DMA - UNIEMENS                             | 67 |
| 4.5 |       | Visualizzazione errori                                          | 68 |
| 4   | .5.1  | Visualizzazione errori di un singolo invio DMA e DMA - UNIEMENS | 68 |
| 4   | .5.2  | Visualizzazione degli errori di un singolo raggruppamento       | 69 |
| 4   | .5.3  | Visualizzazione errori di un iscritto DMA e DMA - UNIEMENS      | 70 |
| 4   | .5.4  | Visualizzazione errori di singolo quadro DMA e DMA - UNIEMENS   | 71 |
| 4.6 |       | Visualizzazione dettaglio errori                                | 72 |
| 4   | .6.1  | Visualizza dettaglio errore DMA                                 | 72 |
| 4   | .6.2  | Visualizzazione Dettaglio Errore DMA - UNIEMENS                 | 74 |
| 4.7 |       | Visualizzazione dati altri importi a conguaglio                 | 76 |
| 4   | .7.1  | Elenco denunce con altri importi a conguaglio per denuncia      | 76 |
|     |       |                                                                 |    |

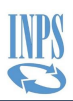

| 4.8   | Visualizzazione dati ricevuta denuncia      | 78 |
|-------|---------------------------------------------|----|
| 4.8.1 | Elenco DMA con ricevuta per denuncia        | 78 |
| 4.9   | Lasciaci la tua opinione - Instant Feedback | 80 |

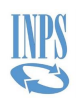

### **1 INFORMAZIONI GENERALI**

#### **1.1VERSIONI DEL DOCUMENTO**

| Versione | Data       | Autore | Approvatore | Motivo                                                  |
|----------|------------|--------|-------------|---------------------------------------------------------|
| 1.0      | 22/02/2021 | INPS   | INPS        | Prima stesura documento                                 |
| 2.0      | 02/08/2023 | INPS   | INPS        | Seconda stesura documento                               |
| 3.0      | 30/08/2023 | INPS   | INPS        | Inserimento paragrafo 4.1.5<br>Export Denuncia          |
| 4.0      | 29/02/2024 | INPS   | INPS        | Integrazione paragrafo 4.1.5 per<br>Export Denunce DMA1 |
|          |            |        |             |                                                         |

#### **1.20**BIETTIVI DEL DOCUMENTO

Scopo del presente documento è quello di fornire una guida al contesto applicativo e funzionale in cui si inserisce l'applicazione di Visualizzazione della DMA e all'utilizzo delle funzioni relative.

#### **1.3GLOSSARIO**

| Termine/<br>Acronimo | Definizione                                 |
|----------------------|---------------------------------------------|
| CF                   | Codice Fiscale                              |
| CPC                  | Cassetto Previdenziale Contribuente         |
| DC                   | Direzione Centrale                          |
| DMA                  | Denuncia Mensile Analitica                  |
| GDP                  | Gestione Dipendenti Pubblici                |
| INPS                 | Istituto Nazionale della Previdenza Sociale |
| SIN                  | Sistema Informativo Normalizzato            |

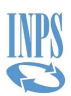

#### **1.4RIFERIMENTIIADALTRIDOCUMENTI**

| Percorso, Nome e Versione | Data |
|---------------------------|------|
|                           |      |
|                           |      |

#### **1.5CONVENZIONI NEL DOCUMENTO**

Nel seguito del documento sono adottate le seguenti convenzioni:

- grassetto blu indica la pagina/schermata a cui si fa riferimento
- grassetto nero indica un pulsante, un link o una icona
- arancione indica il campo contenente dati o informazioni

#### **1.6 NAVIGAZIONE**

La navigazione nelle pagine è possibile utilizzando il *percorso di navigazione* presente nella parte alta di tutte le pagine. Utilizzando i link del percorso è possibile tornare alle pagine precedenti a quella in visualizzazione.

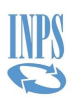

## **2 DESCRIZIONE DELL'APPLICAZIONE**

L' applicazione permette agli Enti abilitati di visualizzare i dati delle Denunce memorizzate sul sistema attraverso due tipologie di ricerca: ricerca per ente dichiarante e ricerca per iscritto.

La ricerca per ente dichiarante consente all'ente di visualizzare le Denunce inviate filtrandole per tipologia di Ente (cioè, quelle denunce in cui l'ente collegato compare come dichiarante o come sede di servizio), anno mese di riferimento.

La ricerca per iscritto consente all'ente di visualizzare i quadri di un iscritto inserendone il codice fiscale. La ricerca dei quadri verrà fatta solo nelle Denunce in cui l'ente compare come ente dichiarante o sede di servizio.

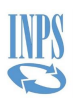

#### **3** ACCESSO

Le funzionalità descritte in seguito sono accedute da Internet, previa autenticazione degli utenti abilitati.

#### **3.1AUTENTICAZIONE**

Al servizio Cassetto Previdenziale del Contribuente si accede attraverso l'area riservata INPS:

| L'istituto Inps Comunica Dati e Bilanci Avvisi, Bandi e Fatturazio | ie Sedi e Contatti Assistenza Amministrazione trasparente Dichiarazione di accessibilità                                                                                                    | MyINPS |
|--------------------------------------------------------------------|----------------------------------------------------------------------------------------------------|--------|
| INPS                                                               |                                                                                                    | Cerca  |
| $\mathbf{Q}$                                                       | Pensione e Previdenza Lavoro Sostegni, Sussidi e Indennità Imprese e Liberi Professionisti                                                                                                    |        |
| 🖶 / Tutti i servizi / Autenticazione                               |                                                                                                    |        |
|                                                                    | 1 Autenticazione                                                                                                    |        |
|                                                                    | PIN SPID CIE CNS                                                                                                    |        |
|                                                                    | SPID è il sistema di accesso che consente di utilizzare, con un'identità digitale unica, i servizi online della<br>Pubblica Amministrazione e dei privati accreditati. Se sei già in possesso di un'identità digitale, accedi con<br>le credenziali del tuo gestore. Se non hai ancora un'identità digitale, richiedila ad uno dei gestori.<br>Maggiori informazioni su SPID |        |
|                                                                    | sp:d SpiD Agin Jense                                                                                                    |        |
|                                                                    |                                                                                                    |        |
|                                                                    |                                                                                                    |        |

La fase di autenticazione, esterna a questa singola applicazione e gestita a livello centralizzato, prevede che l'utente, dopo essersi identificato, indichi la modalità in cui intende operare, nel nostro caso sarà "Consulente/Commercialista".

| Pensione e Previdenza Lavoro Sostegni, Sussidi e Indennità Imprese e Liberi Professionisti                            |  |
|----------------------------------------------------------------------------------------------------|--|
| SELEZIONA IL TUO PROFILO                                                                                              |  |
| Per proseguire, seleziona il profilo autorizzativo con cui accedere al servizio e premi il pulsante AVANTI.<br>Utente |  |
| Seleziona Profilo                                                                                                    |  |
| Cuttaino     Consulente/Commercialista                                                                                |  |
|                                                                                                    |  |

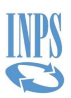

Deve successivamente essere inserito il codice di controllo:

| Per completare il passaggio al profilo soti<br>Utente | o indicato è necessario riportare nell'apposita casella i 4 caratteri mostrati in figura e selezionare il pulsante Al |
|-------------------------------------------------------|----------------------------------------------------------------------------------------------------|
| Profilo da assegnare                                  |                                                                                                    |
| Consulente/Commercialista                             |                                                                                                    |
| Codice di Controllo                                   |                                                                                                    |
|                                                       | Codice di Controllo                                                                                                   |
|                                                       | Zaphp                                                                                                    |
|                                                       | L'immagine contiene 4 caratteri                                                                                       |
|                                                       | Digita i 4 caratteri del Codice di Controllo                                                                          |
|                                                       | Se non riesci a leggere i caratteri del codice di controllo prova a                                                   |
|                                                       | generarne uno nuovo                                                                                                   |
|                                                       | Avanti                                                                                                    |
|                                                       |                                                                                                    |

Per accedere alle funzioni del Cassetto Previdenziale Contribuente, selezionare la voce relativa:

|                                                              | Cerchi servizi, prestazioni, informazioni? Es.Pensioni                  |
|--------------------------------------------------------------|-------------------------------------------------------------------------|
|                                                              | Home L'Istituto Dati, Ricerche e Bilanci INPS Comunica                  |
| Servizi Online / Servizi per le aziende                      | aziende ed i consulenti                                                 |
| Servizi per le aziende ed i consulenti                       | Utilizzare il menu alla vostra sinistra per accedere alle funzionalità. |
| Greenpass50+                                                 |                                                                         |
| DM10                                                         | +                                                                       |
| UNIEMENS Aggregato                                           | +                                                                       |
| EMENS                                                        | +                                                                       |
| UNIEMENS                                                     | +                                                                       |
| Regolarită Contributiva                                      | +                                                                       |
| GLA                                                          | +                                                                       |
| Detrazioni unificate: domanda e gestione (per il cittadino)  |                                                                         |
| Detrazioni unificate: domanda e gestione (per il consulente) |                                                                         |
| Detrazioni unificate: domanda e gestione (per l'azieno       | a)                                                                      |
| Iscrizione e Variazione Azienda                              | +                                                                       |
| CIG e Fondi di solidarietà                                   | +                                                                       |
| Servizi Gestioni Spettacolo e Sport                          | +                                                                       |
| Invio Domande Fondo Trasporto Aereo                          |                                                                         |
| Portale delle Agevolazioni (ex DiReSco)                      |                                                                         |
| Invio domande Assegno Emergenziale                           |                                                                         |
| Servizi Rapporto di Lavoro Domestico                         |                                                                         |
| Lavoratori con contrib. straord. (DL 201/2011)               |                                                                         |
| TFR Azienda                                                  | +                                                                       |

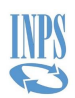

L'utente, quindi, accede alla pagina principale del Cassetto Previdenziale Contribuente da cui effettuare la ricerca dell'Ente per cui intende operare, potendo essere abilitato per più di una Amministrazione, tramite le due modalità disponibili.

La prima è presente in alto a sinistra e permette la ricerca tramite la posizione contributiva, composta da CF Ente e Progressivo.

| L'istituto Inps Comunica Dati e Bilanci Avvisi, Bandi e Fatturazione Sedi e Contatti Assistenza Amministrazione trasparente Dicharazione di accessibilità |                                        |                                                                                            |                     |  |
|----------------------------------------------------------------------------------------------------|----------------------------------------|--------------------------------------------------------------------------------------------|---------------------|--|
|                                                                                                    | INPS                                   |                                                                                            | Cerca               |  |
|                                                                                                    | 0                                      | Pensione e Previdenza Lavoro Sostegni, Sussidi e Indennità Imprese e Liberi Professionisti |                     |  |
|                                                                                                    | # / Tutti i servizi / Cassetto Previde | Ienziale Contribuente                                                                      |                     |  |
|                                                                                                    | CONTRIBUENTE                           | E C Lack                                                                                   | aci la tua opinione |  |
|                                                                                                    | CERCA POSIZIONE                        | Cassetto Previdenziale Contribuente - La tua achiania -                                    | #Home page          |  |
| (                                                                                                    | pos. contributiva Q 🔸                  | Ricerca avanzata                                                                           |                     |  |
|                                                                                                    | O Prospetto al Consulenti              | Q. April Nicerca                                                                           |                     |  |
|                                                                                                    | ¶⊄ Contatti <                          | Notià                                                                                      | /03/2023 16:28:38   |  |
|                                                                                                    | 🏦 Dati Complementari 🤇 <               | Hesawa arou diputilite                                                                     |                     |  |
|                                                                                                    | Altre Consultazioni <                  |                                                                                            |                     |  |
|                                                                                                    | O Evidenze <                           |                                                                                            |                     |  |
|                                                                                                    | O Libreria App Maurizio <              |                                                                                            |                     |  |
|                                                                                                    | O Tools <                              |                                                                                            |                     |  |
|                                                                                                    | O Test Eventi <                        |                                                                                            |                     |  |
|                                                                                                    | 🕈 Agricoltura D. Azienda               |                                                                                            |                     |  |
|                                                                                                    |                                        |                                                                                            |                     |  |

La seconda è presente nella Ricerca Avanzata che mostra un elenco di Enti disponibili su cui è possibile ricercare utilizzando il nome o una porzione del nome dell'Ente.

| L'istituto Inps Comunica Dati e   | e Bilanci Auvisi, Bandi e Fatturazione. Sedi e Contatti Assistenza Amministrazione trasparente. Dichiarazione di accessibilità MyNPP | S Esci    |
|-----------------------------------|----------------------------------------------------------------------------------------------------|-----------|
| ĪNPS                              |                                                                                                    | Cerca     |
| / Tutti i servizi / Cassetto Prev | Pensione e Previdenza Lavoro Sostegni, Sussidi e Indennità Imprese e Liberi Professionisti                                           |           |
| CONTRIBUENTE                      | E 🖸 🔝 🕫 Lasdad la tuta op                                                                                                    | pinione   |
| CERCA POSIZIONE                   | Cassetto Previdenziale Contribuente - La tua acrivania                                                                               | Home page |
| pos. contributiva Q 🔶             | Ricerca avanzata                                                                                                    |           |
| MENU' PRINCIPALE                  |                                                                                                    |           |
| O Prospetto ai Consulenti         |                                                                                                    |           |
| 📢 Contatti 🤇                      | Novità     O94/93/2023 16                                                                                                    | :28:38    |
| 1 Dati Complementari <            | Nessa area dispatible                                                                                                    |           |
| Altre Consultazioni <             |                                                                                                    |           |
| O Evidenze <                      |                                                                                                    |           |
| O Libreria App Maurizio <         | с — — — — — — — — — — — — — — — — — — —                                                                                              |           |
| O Tools <                         |                                                                                                    |           |
| O Test Eventi                     |                                                                                                    |           |
| 🕈 Agricoltura D. Azienda <        | · · · · · · · · · · · · · · · · · · ·                                                                                                |           |
|                                   |                                                                                                    |           |

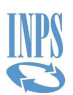

Si apre la pagina contenente la lista di tutti gli Enti per cui è stata configurata la Delega.

| L'istituto Inps Comunica D.             |         |           | visi, Bandi e Fatturazione - Sedi e Contatti Assistenza Amministrazione trasparente Dichiarat                              | zione  | di accessibilità                                           |                               |                              |
|-----------------------------------------|---------|-----------|----------------------------------------------------------------------------------------------------|--------|------------------------------------------------------------|-------------------------------|------------------------------|
| NPS<br>A / Tutti i servizi / Cassetto P | reviden | nziale Go | Ricerca avanzata<br>Casetto Previdenziale Contribuente                                                                     |        |                                                            |                               | Cerca                        |
|                                         |         |           |                                                                                                    |        |                                                            |                               | 🛐 🕫 Lasciaci la tua opinione |
| CORCA POSIZIONE                         |         | Cas       | O Cliccare sul codice fiscale del soggetto per visualizzare le relative posizioni contributive ass Visualizza 10 velementi | sociat | te                                                         | Cerca:                        | · Minome page                |
| pos contributiva: Q                     | +       | R         | Cod.Fiscale Soggetto                                                                                                    | 11     | Denominazione soggetto                                     | 11                            |                              |
| MENUP PRINCIPALE                        |         |           | 00031500945                                                                                                    |        | COMUNE DI COLLI A VOLTURNO                                 |                               |                              |
| O Prospetto ai Consulenti               |         |           | 00040520579                                                                                                    |        | AZIENDA TERRITORIALI PER EDILIZIA RESIDENZIALE PUBBLICA RI |                               |                              |
| 🕫 Contatti                              |         | - Anno 1  | 00046540860                                                                                                    |        | COMUNE DI PIAZZA ARMERINA                                  |                               |                              |
| 🏦 Dati Complementari                    |         |           | 00046840864                                                                                                    |        | COMUNE DI VALGUARNERA CAROPEPE                             |                               | O 08/05/2023 18:28:38        |
| Altre Consultazioni                     |         | Ness      | 00050800523                                                                                                    |        | COMUNE DI SIENA                                            |                               |                              |
|                                         |         |           | 00052420320                                                                                                    |        | AZIENDA SERVIZI SANITARI N.1 TRIESTINA                     |                               |                              |
| O Evidenze                              |         |           | 00053070918                                                                                                    |        | COMUNE DI NUORO                                            |                               |                              |
| O Libreria App Maurizio                 |         |           | 00053930384                                                                                                    |        | COMUNE DI COPPARO                                          |                               |                              |
| O Tools                                 |         |           | 00055460943                                                                                                    |        | COMUNE DI PESCHE                                           |                               |                              |
| O Test Eventi                           |         |           | 00056600943                                                                                                    |        | COMUNE DI BELMONTE DEL SANNIO                              |                               |                              |
| 9 Agricoltura D. Azienda                |         |           | Vista da 1 a 10 di 34 elementi                                                                                             |        |                                                            | Precedente 1 2 3 4 Successivo |                              |
|                                         |         |           |                                                                                                    |        | = Chiudi                                                   |                               |                              |
|                                         |         |           |                                                                                                    |        |                                                            |                               |                              |
|                                         |         |           |                                                                                                    |        |                                                            |                               |                              |
|                                         |         |           |                                                                                                    |        |                                                            |                               |                              |

Dalla lista è possibile scorrere la paginazione della lista oppure ricercare per denominazione, anche in modo parziale:

| L'istituto Inps Comunica Dati e Bilanci      | Avvisi, Bandi e Fatturazione Sedi e Contatti Assistenza Amministrazion                                      | e trasparente Dichiarazione di accessibilità |                                 |
|----------------------------------------------|----------------------------------------------------------------------------------------------------|----------------------------------------------|---------------------------------|
| INFS .                                       | Ricerca avanzata<br>Cassetto Previdenziale Contribuente                                                     | ~                                            | · Cerca                         |
| 🔿 / Tutti i servizi / Cassetto Previdenziale | Cor                                                                                                    |                                              |                                 |
| CONTRIBUENTE =                               |                                                                                                    |                                              | 题: Q\$ Lascisid la tua opinione |
| CERCA POSICIONE Ca                           | O Cliccare sul codice fiscale del soggetto per visualizzare le relative per<br>Visualizza     10 v elementi | ssizioni contributive associate              | Cerca: VITER                    |
| por controurier of P                         | Cod.Fiscale Soggetto                                                                                        | 11 Denominazione soggetto                    |                                 |
| MENU PRINCIPALE                              | 80008850564                                                                                                 | COMUNE DI VITERBO                            |                                 |
| O Prospetto al Consulenti                    | Vista da 1 a 1 di 1 elementi (trovati da 34 elementi totali)                                                |                                              | Precedente 1 Successivo         |
| 🔊 Contatti 🤞 👘                               |                                                                                                    | × Chrudi                                     | © 08/03/2023 16/28/38           |
| Dati Complementari 6                         |                                                                                                    |                                              |                                 |
| Altre Consultazioni «                        |                                                                                                    |                                              |                                 |
| O Evidenze <                                 |                                                                                                    |                                              |                                 |
| O Libreria App Maurizio 🤟                    |                                                                                                    |                                              |                                 |
| O Tools C                                    |                                                                                                    |                                              |                                 |
| O Test Eventi «                              |                                                                                                    |                                              |                                 |
| 🕈 Agricoltura D. Azlenda <                   |                                                                                                    |                                              |                                 |

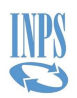

Viene quindi prospettato l'elenco risultato del filtro applicato e selezionando un elemento si otterrà:

| Elistituto Inps Comunica E                     |   |     | visi, Bandi e Fatturazione - Sedi e Co                          | ntato Assistenza Amministi     | azione tra | sparente Dichiarazione di accesi    | ibiită              |                     |    |              |              |            |                      |
|------------------------------------------------|---|-----|-----------------------------------------------------------------|--------------------------------|------------|-------------------------------------|---------------------|---------------------|----|--------------|--------------|------------|----------------------|
| NAME<br>S<br>S<br>*/Tutti i servizi / Cassetto |   |     | Ricerca avanzata<br>Cassetto Previdenziale Contribue            | nte                            |            | (                                   |                     |                     |    |              |              |            | Cerca                |
|                                                |   |     |                                                                 |                                |            |                                     |                     |                     |    |              |              |            |                      |
| CERTA POSIDONE                                 |   | Cas | O Cliccare sulla posizione contribu<br>Visualizza 10 → elementi | utiva per selezionaria oppure, | n alternat | va, cliccare sul codice fiscale del | soggetto per selezi | onario.             |    |              | Cerca:       |            | <b>W</b> indone page |
| pos. contributiva: Q                           | + | R   | Cod,Fiscale Soggetto                                            | ↓ b Gestione                   | 11         | Posizione contributiva              | -11                 | Descrizione azienda | 11 | Sede         | 11 Stato     | 11         |                      |
| HENU: PRINCIPALE                               |   |     | 80008850564                                                     | Sport Spettacolo               |            | 105733001                           |                     | COMUNE DI VITERBO   |    | 7000 ROMA    | Attiva       |            |                      |
| O Prospetto al Consulenti                      |   |     | 80008850564                                                     | Pubblici                       |            | 8000885056400000                    |                     | COMUNE DI VITERBO   |    | 9200 VITERBO | Attiva       |            |                      |
| T <sup>O</sup> Contatti                        |   | Non | 80008850564                                                     | Aziende DM                     |            | 9202343351                          |                     | COMUNE DI VITERBO   |    | 9200 VITERBO | Attiva       |            |                      |
| 🏦 Dati Complementari                           |   | NUS | Vista da 1 a 3 di 3 elementi                                    |                                |            |                                     |                     |                     |    |              | Precedente 1 | Successivo |                      |
| Altre Consultazioni                            |   |     |                                                                 |                                |            | <b>€</b> Torna in                   | letro × Chiudi      |                     |    |              |              |            |                      |
| O Evidenze                                     |   |     |                                                                 |                                |            |                                     |                     |                     |    |              |              |            |                      |
| O Libreria App Maurizio                        |   |     |                                                                 |                                |            |                                     |                     |                     |    |              |              |            |                      |
| O Tools                                        |   |     |                                                                 |                                |            |                                     |                     |                     |    |              |              |            |                      |
| O Test Eventi                                  |   |     |                                                                 |                                |            |                                     |                     |                     |    |              |              |            |                      |
| † Agricoltura D. Azienda                       | 3 |     |                                                                 |                                |            |                                     |                     |                     |    |              |              |            |                      |

Superata la fase di autenticazione, il sistema prospetta la pagina di area riservata, nella quale a sinistra sono presenti i collegamenti alle applicazioni per cui l'utente è abilitato; i dati del soggetto contribuente e dell'Ente autenticatosi rimarranno impostati e visibili in alto nella pagina.

Selezionando i dati dell'ente vengono visualizzati le informazioni di dettaglio, stessa cosa avviene selezionando i dati dell'utente.

| L'istituto Inps Comunica Dati e E     | ilano: Auvisi, Bandi e Fatturazione: Sedi e Contatti: Assistenza: Amministrazione trasparente: Dichiarazione di accessibilità |                                                    | MyINPS Esci                    |
|---------------------------------------|----------------------------------------------------------------------------------------------------|----------------------------------------------------|--------------------------------|
| INPS                                  |                                                                                                    |                                                    | Cerca                          |
| 0                                     | Pensione e Previdenza Lavoro Sostegni, Sussidi e Indennità In                                                                 | nprese e Liberi Professionisti                     |                                |
| # / Tutti i servizi / Cassetto Previd | nziale Contribuente                                                                                                    |                                                    |                                |
| CONTRIBUENTE                          |                                                                                                    | 8000885056400000 - COMUNE DI VITERBO               | 🖸 🔀 🕫 Lasciaci la tua opinione |
| CERCA POSIZIONE                       | Cassetto Previdenziale Contribuente -La tua somania-                                                                          |                                                    | Wittome page                   |
| pos contributiva. Q 🌩                 |                                                                                                    | Gestione: 3 - Pubblici                             |                                |
| NENU PRINCIPALE                       | Ricerca avanzata                                                                                                    | Indiatizes; - 0<br>Sede: sportTEBIO<br>State: deba |                                |
| O Prospetto ai Consulenti             | Q. April Bioerce                                                                                                    |                                                    |                                |
| ¶ <sup>©</sup> Contatti <             | Novità                                                                                                    | Soggetto contribuente<br>80008850554               | Ø 08/03/2022 17:56-24          |
| O Telematizzazione <                  | Nessuna news disportble                                                                                                    | COMUNE DI VITERBO<br>0                             |                                |
| Dati Sintetici     <                  |                                                                                                    |                                                    |                                |
| Dati di Dettaglio <                   |                                                                                                    |                                                    |                                |
| O Servizi GDP ~                       |                                                                                                    |                                                    |                                |
| O Visualizza Versamenti               |                                                                                                    |                                                    |                                |
| O Visualizzazione DMA                 |                                                                                                    |                                                    |                                |
| O Piani di Ammortamento LC            |                                                                                                    |                                                    |                                |
| O Piani di Ammortamente               |                                                                                                    |                                                    |                                |
| O Note di Debito                      |                                                                                                    |                                                    |                                |
| O Note di Debito TS1                  |                                                                                                    |                                                    |                                |
| O Note di Debito 152                  |                                                                                                    |                                                    |                                |
| O Inste di debito - ECA               |                                                                                                    |                                                    |                                |
| O Mote di debite - ECA TS             |                                                                                                    |                                                    |                                |
| O Note di Rettifica                   |                                                                                                    |                                                    |                                |
| Compilazione Nanuale DMA              |                                                                                                    |                                                    |                                |
| O Gestione Errori 770-circ            |                                                                                                    |                                                    |                                |
| O Evidenze (                          |                                                                                                    |                                                    |                                |

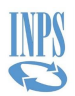

| L'istituto Inps Comunica Dati e E     | Rano Awiel, Band e Fatturazione Sedi e Contatti Ascintinza Amministrazione traparente: Dicharazione di accessibilità |                                                                                                    | MyINPS Esci                  |
|---------------------------------------|----------------------------------------------------------------------------------------------------|----------------------------------------------------------------------------------------------------|------------------------------|
| INPS                                  |                                                                                                    |                                                                                                    | Cerca                        |
| 0                                     | Pensione e Previdenza Lavoro Sostegni, Sussidi e Indennità Imprese e Liberi Professionisti                           |                                                                                                    |                              |
| 🕷 / Tutti i servizi / Cassetto Previd | inizale Contribuente                                                                                                 |                                                                                                    |                              |
| E CONTRIBUENTE                        | E 0 1001253540000 CD                                                                                                 | NUNE DI VITERBO                                                                                                    | 国 📽 Lasciaci la tua opinione |
| CERCA POSIZIONE                       | Cassetto Previdenziale Contribuente - La basachama -                                                                 |                                                                                                    | Whome page                   |
| pos.contributiva. Q 🔶                 |                                                                                                    |                                                                                                    |                              |
| NENU' PRINCIPALE                      | Ricerca avanzata                                                                                                    |                                                                                                    |                              |
| O Prospetto ai Consulenti             | C. Ani Norra                                                                                                    | Ente: Consulenta/Commercialista<br>Classe: 5 (Consulente/Commercialista)                                                                                                    |                              |
| 1000                                  |                                                                                                    | And an a start of a start of a st |                              |
| t: contatti                           | Novità                                                                                                    | Premi Soluci e Esci per uscire                                                                                                    | 0 08/03/2023 17:56:24        |
| O Telematizzazione <                  |                                                                                                    | doll'opplicazione e solvene l'aur Workspoce                                                                                                    |                              |
| Dati Sintetici                        | return readyman                                                                                                    | dall'applicazione senzo salvare il tuo                                                                                                    |                              |
|                                       |                                                                                                    | Workspace                                                                                                    |                              |
| Dati di Dettaglio <                   |                                                                                                    | Di Salva e Esci 🛛 🕫 Esci                                                                                                    |                              |
| O Servizi GDP ~                       |                                                                                                    |                                                                                                    |                              |
| O Visualizza Versamenti               |                                                                                                    |                                                                                                    |                              |
| O Visualizzazione DMA                 |                                                                                                    |                                                                                                    |                              |
| O Piani di Ammortamento LC            |                                                                                                    |                                                                                                    |                              |
| O Piani di Ammortamento               |                                                                                                    |                                                                                                    |                              |
| O Note di Debito                      |                                                                                                    |                                                                                                    |                              |
| O Note di Debito T51                  |                                                                                                    |                                                                                                    |                              |
| O Note di Debito TS2                  |                                                                                                    |                                                                                                    |                              |
| O Note di debito - ECA                |                                                                                                    |                                                                                                    |                              |
| O Invio Circ.38                       |                                                                                                    |                                                                                                    |                              |
| O Note di debito - ECA TS             |                                                                                                    |                                                                                                    |                              |
| O Note di Rettifica                   |                                                                                                    |                                                                                                    |                              |
| Complicatione Manuale DMA             |                                                                                                    |                                                                                                    |                              |
| O allo                                |                                                                                                    |                                                                                                    |                              |
| O bvidenze <                          |                                                                                                    |                                                                                                    |                              |

Nel menu principale, posto nella colonna a sinistra, accedere al sottomenù "Servizi GDP" e selezionare "Visualizzazione DMA". Dopo la selezione, si verrà indirizzati alla pagina principale del servizio:

| L'istituto Inps Comunica Dati e B        | ilanci Avvisi, Bandi e | e Fatturazione Sedi e Contatti Assistenza Amministrazione trasparente Dichiarazione di acces                        | sibilità                                                                                                    | MyINPS Esci                    |
|------------------------------------------|------------------------|----------------------------------------------------------------------------------------------------|----------------------------------------------------------------------------------------------------|--------------------------------|
| 125 ANNI<br>INDS                         |                        |                                                                                                    |                                                                                                    | Cerca                          |
| <b>N</b>                                 |                        | Pensione e Previdenza Lavoro Soste                                                                                  | gni, Sussidi e Indennità Imprese e Liberi Professionisti                                                     |                                |
| # / Tutti i servizi / Cassetto Previde   | enziale Contribuente   |                                                                                                    |                                                                                                    |                                |
|                                          | =                      | O S Visualizzazione DM 4 (8000885056400000 - COMUNE DI VITERBO)                                                     |                                                                                                    | ा 🗴 📽 Lasciaci la tua opinione |
| CERCA POSIZIONE                          | Cassetto F             |                                                                                                    | Lasciaci la tua                                                                                              | #Home page                     |
| pos. contributiva Q 🔶                    |                        |                                                                                                    | opinione                                                                                                    |                                |
| MENU" PRINCIPALE                         | Ricerca                | Home                                                                                                    |                                                                                                    |                                |
| O Prospetto al Consulenti                |                        | Il servizio di Visualizzazione DMA consente di consultare le denunce perve                                          | enute e riferite al soggetto dichiarante. Le card sottostanti consentono ricerche                            |                                |
| st) Contatti                             |                        | specifiche.                                                                                                    |                                                                                                    |                                |
| (+ contact                               | Novità                 |                                                                                                    |                                                                                                    | O 30/08/2023 09:17:30          |
| O Telematizzazione <                     | Nessuna news dis       | ±                                                                                                    |                                                                                                    |                                |
| Dati Sintetici                           |                        | Fact Disking at                                                                                                    | Le selles                                                                                                    |                                |
| Dati di Dettaglio <                      |                        | Enti Dichiaranti                                                                                                    | ISCRITTO                                                                                                    |                                |
| -                                        |                        | La ricerca per Ente dichiarante consente di visualizzare le<br>depunce trasmesse pelle quali lo stesso compare come | La ricerca per iscritto consente di visualizzare gli elementi riferiti<br>ad una determinata persona fisica. |                                |
| Dati Complementari <                     |                        | dichiarante o come sede di servizio.                                                                                |                                                                                                    |                                |
| O Servizi GDP ~                          |                        |                                                                                                    |                                                                                                    |                                |
| O Visualizza Versamenti                  |                        | Visualizza                                                                                                    | Visualizza                                                                                                   |                                |
| O Visualizzazione DMA                    |                        |                                                                                                    |                                                                                                    |                                |
| O Piani di Ammortamento LC               |                        |                                                                                                    |                                                                                                    |                                |
| O Piani di Ammortamento                  |                        |                                                                                                    |                                                                                                    |                                |
| O Note di Debito                         |                        |                                                                                                    |                                                                                                    |                                |
| O Note di Debito TS1                     |                        |                                                                                                    |                                                                                                    |                                |
| Note di debito - ECA                     |                        |                                                                                                    |                                                                                                    |                                |
| <ul> <li>Mote or depito - ECA</li> </ul> |                        |                                                                                                    |                                                                                                    |                                |

Posizione contributiva e nome ente

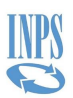

#### **3.2VERIFICHE PER L'ACCESSO**

Una volta effettuata la scelta dell'Ente per cui operare e l'applicazione Visualizzazione DMA, vengono applicate alcune regole che prevedono:

- Obbligatorietà di indirizzo di PEC presente negli archivi dell'istituto associato all'Ente
- Verifica che la natura giuridica dell'Ente sia tra quelle abilitate per la funzione scelta

Nel caso in cui tali controlli dovessero dare esito negativo, sarà presentata una pagina che spiegherà il motivo del mancato accesso alla funzione.

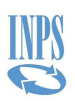

#### **4 FUNZIONI DISPONIBILI**

Le principali funzioni disponibili sono raggruppate nelle due sezioni:

- Ricerca per Ente Dichiarante: La ricerca per Ente dichiarante consente di visualizzare le denunce trasmesse nelle quali lo stesso compare come dichiarante o come sede di servizio.
- 2) Ricerca per Iscritto: La ricerca per iscritto consente di visualizzare gli elementi riferiti ad una determinata persona fisica.

#### **4.1 RICERCA INVII DMA PER ENTE DICHIARANTE**

Tale funzione permette di visualizzare le denunce trasmesse nelle quali l'Ente compare come dichiarante o come sede di servizio.

#### 4.1.1 Visualizzazione elenco dichiaranti per Codice Fiscale

Selezionando dalla pagina iniziale dell'applicazione la card **Home -> Enti dichiaranti** si accede alla pagina **Ricerca Enti Dichiaranti**.

| me / Ricerca Enti Dichiaranti  |                           |                                | C                |
|--------------------------------|---------------------------|--------------------------------|------------------|
| Ricerca Enti Dichiaranti       |                           |                                |                  |
| Dichiarante in denuncia        |                           | Anno *<br>2007<br>obbligatorio |                  |
|                                |                           |                                | Q Cerca          |
| Rilevato Come Ente Dichiarante |                           |                                |                  |
|                                |                           |                                | 🖹 Esporta        |
| DICHIARANTE IN DENUNCIA        | DICHIARANTE IN ANAGRAFICA | TOTALE INVII ANNO              | NATURA GIURIDICA |
|                                |                           | 7                              | COMUNE 1         |
|                                |                           |                                |                  |

Visualizza elenco dichiaranti per CF

La pagina presenta un riquadro in alto a sinistra che riporta le informazioni dell'ente (Descrizione, CF e Progressivo) e un riquadro in alto a destra dove è possibile impostare l'anno come filtro di ricerca.

Selezionando il pulsante **Cerca** viene proposta la lista dei risultati che soddisfano tali criteri o un messaggio informativo.

GDP\_Visualizzazione Denunce Ente\_MUT\_v4.0.docxPagina 15 di 80

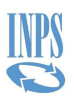

La pagina **Enti Dichiaranti** presenta la lista degli enti che soddisfano il criterio di selezione (se il codice fiscale è rilevato come ente dichiarante o come sede di servizio l'ente compare nella lista "Rilevato come Ente Dichiarante"; se il codice fiscale è rilevato solo come sede di servizio l'ente compare nella lista "Rilevato come Sede di servizio").

Nella tabella successiva appaiono i dati relativi agli enti:

- Dichiarante in Denuncia
- Dichiarante in Anagrafica
- Totale invii anno
- Natura giuridica

Se il risultato della ricerca è un solo ente viene proposto anche l'elenco dei periodi dichiarati.

Il pulsante **Esporta** consente di esportare in formato Excel la lista di elementi in visualizzazione. Selezionando il pulsante **Home** dal percorso di navigazione, è possibile tornare alla pagina **Home**.

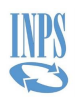

#### 4.1.2 Visualizzazione elenco periodi dichiarati per Codice Fiscale

Si accede alla visualizzazione dei periodi dichiarati dagli **Enti Dichiaranti** selezionando la riga dell'ente da visualizzare.

|                                |                           | obbligatori       | 0                |
|--------------------------------|---------------------------|-------------------|------------------|
|                                |                           |                   | Q Cerca          |
| Rilevato Come Ente Dichiarante |                           |                   |                  |
|                                |                           |                   | 🖹 Esporta        |
| DICHIARANTE IN DENUNCIA        | DICHIARANTE IN ANAGRAFICA | TOTALE INVII ANNO | NATURA GIURIDICA |
| •                              |                           | 7                 | COMUNE 1         |
| MESE                           | NUMERO INVII              |                   |                  |
| Gennaio                        | 1                         | 0                 |                  |
| Febbraio                       | 1                         | 0                 |                  |
| Marzo                          | 1                         | 0                 |                  |
| Aprile                         | 2                         | 0                 |                  |
| Maggio                         | 2                         | 0                 |                  |
|                                |                           |                   |                  |
|                                |                           |                   |                  |

Visualizza elenco periodi dichiarati

Tale pagina contiene, oltre al periodo di ricerca e i dati dell'ente selezionato, una lista di periodi nei quali tale ente ha effettuato delle denunce:

- Mese denuncia
- Numero invii

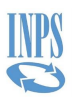

### 4.1.3 Visualizzazione elenco dei singoli invii per Codice Fiscale

Si accede alla pagina **Singoli Invii** dalla sottosezione **Periodi dichiarati** selezionando la riga del periodo scelto.

| Characti Incell                                  |                                   |                   |            |                  |               |                       |                     |             |              |            |         |
|--------------------------------------------------|-----------------------------------|-------------------|------------|------------------|---------------|-----------------------|---------------------|-------------|--------------|------------|---------|
| Singoli Invii                                    |                                   |                   |            |                  |               |                       |                     |             |              |            |         |
| Dichiarante in denuncia<br>COMUNE DI VITERBO ,   | / 80008850564 / 00                | 000               |            |                  |               |                       |                     |             |              |            |         |
| Dichiarante In Anagrafica<br>COMUNE DI VITERBO , | / 80008850564 / 00                | 000               |            |                  | Natura<br>COM | a Giuridica<br>IUNE 1 |                     |             |              |            |         |
| Anno<br>2016                                     |                                   | Mese<br>Settembre | 9          | •                |               |                       |                     |             |              |            |         |
|                                                  |                                   |                   |            |                  |               |                       |                     |             | ۹ (          | Cerca      |         |
| 🖨 Filtri (2)                                     |                                   |                   |            |                  |               |                       |                     |             |              |            |         |
| CF Ente Appartenenza                             |                                   | CF Sede Ser       | vizio      |                  |               |                       |                     |             |              |            |         |
|                                                  |                                   |                   |            |                  |               | Rim                   | uovi                |             | Fil          | tra        |         |
| Lista Invii                                      |                                   |                   |            |                  |               |                       |                     |             |              |            |         |
|                                                  |                                   |                   |            |                  |               |                       |                     |             |              | ×          | Esporta |
| ENTE DI APPARTENENZA IN<br>DENUNCIA 🗢            | SEDE DI SERVIZIO IN<br>DENUNCIA 🗢 | PROG.             | PROTOCOLLO | STATO 🗢          |               | DATA<br>RICEZIONE 🗢   | STATO<br>DENUNCIA 🗢 | TIPO FLUSSO | SEGNALAZIONI | FONTE<br>¢ |         |
| COMUNE DI VITERBO                                |                                   | 0                 |            | Elaborazioni Com | pletate       | 19/05/2017            | Corrente            | Ordinario   |              | ENTE       | 0 🖡     |

Visualizza elenco singoli invii

Tale pagina presenta oltre ai filtri della ricerca ente, i dati dell'ente e il periodo selezionato, i dati che identificano univocamente l'invio:

- Ente di appartenenza in denuncia
- Sede di servizio in denuncia
- Progressivo Denuncia
- Protocollo
- Stato
- Data ricezione
- Stato Denuncia (corrente, obsoleta ecc.)
- Tipo flusso
- Fonte

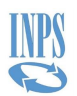

|                |                  |               |              | 🗴 Es    | porta      |
|----------------|------------------|---------------|--------------|---------|------------|
| DATA RICEZIONE | STATO DENUNCIA 🖨 | TIPO FLUSSO 🗘 | SEGNALAZIONI | FONTE 🖨 |            |
| 19/05/2017     | Corrente         | Ordinario     |              | ENTE    | 0 <b>b</b> |

Dettaglio delle azioni dei Singoli Invii

È presente l'azione **Visualizza** • che permette di accedere alla pagina **Quadri DMA (singolo invio)** mentre l'azione **Scarica** • permette di prelevare

Il pulsante **Esporta** consente di esportare in formato Excel la lista di elementi in visualizzazione. Selezionando il pulsante **Ricerca Enti Dichiaranti** sul percorso di navigazione, è possibile tornare alla pagina **Ricerca Enti Dichiaranti** o risalire il percorso delle pagine visitate selezionando le voci di colore blu.

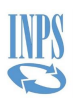

# 4.1.4 Visualizzazione elenco dei singoli invii – Funzione di filtro su C.F. Ente di appartenenza su C.F. Ente sede di servizio.

Vengono presentati un campo CF Ente di Appartenenza e un campo CF Sede di servizio mediante i quali è possibile inserire il codice da individuare. Una volta indicato il codice tramite il pulsante **Filtra** sarà possibile vedere la lista filtrata. Qualora la ricerca non dia risultati la lista apparirà vuota e sarà possibile cancellare i filtri con il pulsante **Rimuovi.** 

#### 4.1.5 Export denuncia

Si accede alla pagina **Export denuncia** da **Singoli invii** selezionando la riga con i dati dell'invio

individuato utilizzando l'apposita azione **Scarica** . È possibile esportare sia le denunce DMA1 che DMA2 come mostrato dalle due immagini seguenti.

| Home / Ricerca Enti Dichiaranti / Singoli In                                                                | wii / Export Denuncia                                                                                                    |                                                |                                                     |                                              |
|----------------------------------------------------------------------------------------------------|----------------------------------------------------------------------------------------------------|------------------------------------------------|-----------------------------------------------------|----------------------------------------------|
| Scarica Denuncia<br>Il file scaricabile è conforme ai controlli<br>mancanti. Il File è comunque utilizzabil | i vigenti al momento del caricamento originale della denur<br>le per l'import nell'apposita funzione di Compilazione Manu | ncia, qualora vengono esclusi element<br>uale. | i potrebbe non essere validabile dal software di co | ntrollo INPS senza l'aggiunta degli elementi |
| Escludi Quadri E0                                                                                           | Escludi Quadri V1C2                                                                                                    | adri F1 Az                                     | zera                                                |                                              |
| 🔁 Lista Iscritti                                                                                            |                                                                                                    |                                                |                                                     |                                              |
| Pagina 1 di 1                                                                                               | Inclusi gli iscritti elencati dove la casella "ESCLUDI" non e s                                                           | Scarica File                                   | Filtro<br>Codice Fiscale                            | _                                            |
| Totale Iscritti: 1                                                                                          |                                                                                                    |                                                |                                                     |                                              |
| CODICE FISCALE                                                                                              | NOME                                                                                                    | COGNOME                                        | ESCLUDI 🗆                                           |                                              |
|                                                                                                    |                                                                                                    |                                                |                                                     |                                              |
| Record trovati: 1                                                                                           |                                                                                                    |                                                |                                                     |                                              |

#### Export denuncia DMA1

| <b>carica Denuncia</b><br>file scaricabile è conforme ai con<br>ggiunta degli elementi mancani | ntrolli vigenti al momento del ca<br>ti. Il File è comunque utilizzabile | ricamento originale della denu<br>per l'import nell'apposita funzi | ncia, qualora vengono es<br>one di Compilazione Mar | clusi elementi potrebbe nor<br>nuale. | ۱ essere validabile dal software di controllo INF |
|------------------------------------------------------------------------------------------------|--------------------------------------------------------------------------|--------------------------------------------------------------------|-----------------------------------------------------|---------------------------------------|---------------------------------------------------|
| Escludi Quadri E0                                                                              | 🗌 Escludi Quadri V1                                                      | Escludi Quadri E1                                                  | 🗌 Escludi Quadr                                     | i F1                                  | Conferma                                          |
| Lista Iscritti                                                                                 |                                                                          |                                                                    |                                                     |                                       |                                                   |
| Nella denuncia verra                                                                           | anno inclusi gli iscritti elencati do                                    | ove la casella "ESCLUDI" non è :                                   | selezionata                                         |                                       |                                                   |
| Pagina 1 d                                                                                     | i 2 Di Prossi<br>Pag.                                                    | ima 🕒 Scarica<br>File                                              |                                                     | Filtro<br>Codice Fiscale              |                                                   |
| Totale Iscritti: 58                                                                            | 2                                                                        |                                                                    |                                                     |                                       |                                                   |
| CODICE FISCALE                                                                                 | NOME                                                                     |                                                                    | COGNOME                                             | ESCLUDI 🗆                             |                                                   |
|                                                                                                |                                                                          |                                                                    |                                                     |                                       |                                                   |
|                                                                                                |                                                                          |                                                                    |                                                     |                                       |                                                   |
|                                                                                                |                                                                          |                                                                    |                                                     |                                       |                                                   |

Export denuncia DMA2

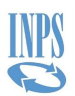

0

0

0

Tramite questa pagina è possibile esportare la denuncia che si è precedentemente scelta. Si può decidere di escludere, secondo necessità, uno o più tipologie di quadri tramite le corrispondenti caselle come mostrato in figura qui sopra. Per le denunce DMA1 si possono escludere i quadri E0, V1C2 e F1 mentre per le denunce DMA2 si possono escludere i quadri E0, V1, E1 e F1.

Per procedere oltre è necessario confermare la scelta sui quadri premendo il **Conferma**.

Eseguita la conferma, è possibile escludere uno o più degli iscritti presenti nella denuncia. In questo caso la casella di esclusione è posta sul rigo di ogni iscritto. Per l'esclusione di tutti gli iscritti si può usare la casella Escludi presente ad inizio elenco.

L'elenco degli iscritti potrebbe estendersi anche su più pagine. In questi casi sono attivi i pulsanti per accedere alle pagine successive o precedenti. In ogni caso, è presente un filtro per ricercare tramite un codice fiscale.

Quando si è pronti, premere il pulsante Scarica File per avviare il download del file. A seconda delle impostazioni, il proprio browser potrebbe chiedere di salvare il file oppure scaricarlo direttamente senza conferma. Il file è in formato XML e può essere utilizzato per importare questi dati in altre applicazioni appositamente predisposte.

Per tornare alle pagine precedenti è possibile usare i link di navigazione presenti in alto nella pagina, da cui poter tornare alla Home, alla Ricerca Enti Dichiaranti e ai Singoli Invii.

#### 4.1.6 Visualizzazione elenco quadri di un singolo invio

| Anno Mese   2007 Mese   Gennaio Dichiarante in Anagrafica   Ente di Appartenenza in Denuncia Ente Appartenenza in Anagrafica   Ente di Appartenenza in Denuncia Sede di Servicio in Anagrafica    Ente Appartenenza in Anagrafica  Ente Appartenenza in Anagrafica  Ente Appartenenza in An                                                                                                    | Quadri DMA (Sin                                                        | golo Invio)                                                  |                                                    |                                                      |           |                     |            |
|----------------------------------------------------------------------------------------------------|------------------------------------------------------------------------|--------------------------------------------------------------|----------------------------------------------------|------------------------------------------------------|-----------|---------------------|------------|
| 2007 Gennaio     Dichiarante in denuncia   Ente di Appartenenza in Denuncia   Ente di Appartenenza in Denuncia   Stede di Servizio in Anagrafica   Stede di Servizio in Anagrafica   Sted di Servizio in Anagrafica                                                                                                    | Anno                                                                   | M                                                            | lese                                               |                                                      |           |                     |            |
| Dichiarante in denuncia<br>Ente di Appartenenza in Denuncia<br>Sede di Servizio in denuncia<br>Sede di Servizio in Anagrafica<br>Trea Quadri Ricerca Iscritti Elenco Errori Dettaglio Fornitura Entratel<br>TIPO QUADRO ● NUMERO QUADRI ● N. ERRORI GRAVI ● N. ERRORI WARNING ● DETTAGLIO ALTRO ENTE VERSANTE                                                                                                    | 2007                                                                   | G                                                            | iennaio                                            |                                                      |           |                     |            |
| Ente di Appartenenza in Anagrafica  Ente Appartenenza in Anagrafica  Ente Appartenenza in Anagrafic | Dichiarante in denuncia                                                |                                                              |                                                    | Dichiarante In Anagrafi                              | ica       |                     |            |
| Ente di Appartenenza in Anagrafica  Ente Appartenenza in Anagrafica  Ente Appartenenza in Anagrafica  Sede di Servizio in Anacrafica  Sede di Servizio in Anacrafica  Trea Quadri Ricerca Iscritti Elenco Errori Dettaglio Fornitura Entratel  IPO QUADRO  NuMERO QUADRI  Nu ERRORI GRAVI  Nu ERRORI GRAVI  Nu ERRORI WARNING  DETTAGLIO ALTRO ENTE VERSANTE                                                                                                    |                                                                        |                                                              |                                                    |                                                      |           |                     |            |
| Sede di Servizio in Anagrafica         sede di Servizio in Anagrafica         seco Quadri       Ricerca Iscritti         Elenco Errori       Dettaglio Fornitura Entratel         ITPO QUADRO •       NUMERO QUADRI •         NL ERRORI GRAVI •       NL ERRORI WARNING •       DETTAGLIO                                                                                                    | Ente di Appartenenza in De                                             | nuncia                                                       |                                                    | Ente Appartenenza in A                               | magrafica |                     |            |
| TIPO QUADRO + NUMERO QUADRI + N. ERRORI GRAVI + N. ERRORI WARNING + DETIAGLIO ALTRO ENTE VERSANTE                                                                                                    |                                                                        |                                                              |                                                    |                                                      |           |                     |            |
| erca Quadri Ricerca Iscritti Elenco Errori Dettaglio Fornitura Entratel                                                                                                    | Sede di servizio in denuncia                                           |                                                              |                                                    | Sede di Servizio in Ana                              | grafica   |                     |            |
| rea Quadri Ricerca Iscritti Elenco Errori Dettaglio Fornitura Entratel                                                                                                    | Sede di servizio in denuncia                                           |                                                              |                                                    | Sede di Servizio in Ana                              | grafica   |                     |            |
| TIPO QUADRO \$         NUMERO QUADRI \$         N. ERRORI GRAVI \$         N. ERRORI WARNING \$         DETTAGLIO         ALTRO ENTE VERSANTE                                                                                                    | Sede di servizio in denunciz                                           |                                                              |                                                    | Sede di Servizio in Ana                              | grafica   |                     |            |
| TIPO QUADRO 🗢 NUMERO QUADRI 🇢 N. ERRORI GRAVI 🇢 N. ERRORI WARNING 🗢 DETTAGLIO ALTRO ENTE VERSANTE                                                                                                    | Sede di servizio in denuncia<br>rca Quadri Ricerca                     | Iscritti Elenco Errori Detta                                 | iglio Fornitura Entratel                           | Sade di Servizio in Ana                              | grafica   |                     |            |
| TIPO QUADRO 🗢 NUMERO QUADRI 🇢 N. ERRORI GRAVI 🇢 N. ERRORI WARNING 🗢 DETTAGLIO ALTRO ENTE VERSANTE                                                                                                    | Sede di servizio in denunci<br>erca Quadri Ricerca                     | Iscritti Elenco Errori Detta                                 | iglio Fornitura Entratel                           | Sede di Servizio in Ana                              | grafica   |                     | Esporta    |
|                                                                                                    | Sada di servizio in denunci<br>erca Quadri Ricerca                     | a<br>Iscritti Elenco Errori Detta                            | iglio Fornitura Entratel                           | Sede di Servizio in Ana                              | grafica   |                     | ) Esporta  |
| FS 1 0 0                                                                                                    | Sede di servizio in denunci<br>erca Quadri Ricerca<br>TIPO QUADRO \$   | Iscritti Elenco Errori Detta<br>NUMERO QUADRI \$             | nglio Fornitura Entratel                           | Sade di Servizio in Ana                              | DETTAGLIO | ALTRO ENTE VERSANTE | Esporta    |
|                                                                                                    | Sede di servizio in denunci<br>rrca Quadri Ricerca<br>TIPO QUADRO \$   | Iscritti Elenco Errori Detta<br>NUMERO QUADRI 🕈              | nglio Fornitura Entratel<br>N. ERRORI GRAVI 🕈<br>O | Sade di Servizio in Ana<br>N. ERRORI WARNING \$<br>0 | DETTAGUO  | ALTRO ENTE VERSANTE | Esporta    |
| 10 592 0 0 <b>I</b> Esporta                                                                                                    | ade di servizio in denuncia<br>la Quadri Ricerca<br>IPO QUADRO \$<br>S | Iscritti Elenco Errori Detta<br>NUMERO QUADRI \$<br>1<br>592 | nglio Fornitura Entratel N. ERRORI GRAVI 🌩 0 0     | Sade di Servizio in Ana<br>N. ERRORI WARNING ©<br>0  | DETTAGUO  | ALTRO ENTE VERSANTE | () Esporta |

Si accede alla pagina Quadri DMA (singolo invio) da Singoli invii selezionando la riga con i

Visualizza elenco tipi quadri DMA singolo invio

0

0

0

Esporta

Esporta

Esporta

La pagina presenta un riquadro di riepilogo dove sono indicati i dati relativi alla denuncia e al periodo dichiarato:

Anno denuncia

508

1

11

V1 C 1

V1 C 3

Z1

GDP\_Visualizzazione Denunce Ente\_MUT\_v4.0.docxPagina 21 di 80

0

0

0

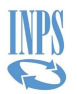

- Mese denuncia
- Per l'ente dichiarante in denuncia
  - o Denominazione
  - Codice Fiscale
  - Progressivo INPADAP
- Per l'ente dichiarante in anagrafica
  - o Denominazione
  - Codice Fiscale
  - Progressivo INPADAP
- Per l'Ente di Appartenenza in denuncia
  - Codice Fiscale
  - o Denominazione
- Per l'Ente di Appartenenza in anagrafica
  - o Denominazione
  - Codice Fiscale
  - Progressivo INPADAP
- Per la sede di servizio in denuncia
  - o Denominazione
  - Codice Fiscale
  - Progressivo INPADAP
- Per la sede di servizio in anagrafica
  - Denominazione
  - Codice Fiscale
  - Progressivo INPADAP

Nella parte inferiore della pagina invece viene mostrata una lista contenente i quadri presenti nell'invio:

- Tipo quadro
- Numero quadri
- Presenza errori gravi (numero)
- Presenza errori warning (numero)
- Possibilità di esportare il dettaglio degli iscritti per il tipo quadro
- Possibilità di esportare il dettaglio delle sezioni 2 (ove presenti) per i soli tipi quadro E0 e V1

Per ogni tipo quadro viene fornito il numero presente nell'invio e indicata l'eventuale presenza di errori.

Il pulsante **Esporta** consente di esportare in formato Excel la lista di elementi in visualizzazione. Selezionando il pulsante **Singoli Invii** dal percorso di navigazione, è possibile tornare alla pagina **Singoli Invii** o risalire il percorso delle pagine visitate selezionando le voci di colore blu.

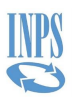

#### 4.1.7 Visualizzazione elenco iscritti in un invio per CF

La funzione è attivabile dalla pagina Quadri DMA (Singolo Invio) selezionando il Folder Ricerca Iscritti.

| Home / Ricerca Enti I | Dichiaranti / Singoli Invii / Quadri Singo | lo Invio                     |                                 |         | 0 |
|-----------------------|--------------------------------------------|------------------------------|---------------------------------|---------|---|
| Quadri Di             | MA (Singolo Invio)                         |                              |                                 |         |   |
| Anno<br>2007          |                                            | Mese<br>Gennaio              |                                 |         |   |
| Dichiarante in c      | lenuncia                                   |                              | Dichiarante In Anagrafica       |         |   |
| Ente di Apparte       | enenza in Denuncia                         |                              | Ente Appartenenza in Anagrafica |         |   |
| Sede di servizio      | in denuncia                                |                              | Sede di Servizio in Anagrafica  |         |   |
| Ricerca Quadri        | Ricerca Iscritti Elenco Errori             | Dettaglio Fornitura Entratel |                                 |         |   |
| Tipo Quadro<br>TUTTI  |                                            | Causale variazione           | Motivo Utilizzo                 | ld Atto |   |
| Codice fiscale        |                                            | Cognome                      | ]                               | Q Cerca |   |

Ricerca Iscritti

Inserendo un CF nei criteri di ricerca è possibile selezionare un singolo iscritto, altrimenti selezionando il pulsante **Cerca** senza aver valorizzato il campo **Codice Fiscale** è possibile visualizzare l'elenco di tutti gli iscritti presenti nell'invio.

In alternativa alla ricerca per codice fiscale è possibile valorizzare una parte di cognome seguita dal simbolo "+" (es: BAR+).

| Tipo Quadro<br>TUTTI | Causale variazione | Motiv     | o Utilizzo        | ld Atto          |         |
|----------------------|--------------------|-----------|-------------------|------------------|---------|
| Codice fiscale       | Cognome            |           |                   | Q Ce             | rca     |
|                      |                    |           |                   |                  | Esporta |
| CODICE FISCALE \$    | NOME 🖨             | COGNOME 🖨 | DATA DI NASCITA 🗢 | STATO ISCRITTO 🖨 |         |
|                      | LETIZIA            |           | 30/10/1950        | Corrente         | 0       |
|                      | GABRIELLA          |           | 09/05/1949        | Corrente         | 0       |
| Μ                    | LUIGI              |           | 20/01/1947        | Corrente         | 0       |
| I L                  | ROSARIA DONATA     |           | 07/08/1959        | Corrente         | 0       |
| k                    | FERNANDO           |           | 21/11/1965        | Corrente         | 0       |
| 8                    | PIETRO             |           | 30/12/1969        | Corrente         | •       |
|                      | GIOVANNI COSIMO    | 201001115 | 16/05/1954        | Corrente         | 0       |
|                      | LORENZO            |           | 24/04/1963        | Corrente         | 0       |
|                      | ROSALBA            |           | 25/05/1956        | Corrente         | ۲       |
|                      | CLAUDIA            |           | 16/03/1963        | Corrente         | 0       |
|                      | CARMELO            |           | 30/07/1958        | Corrente         | 0       |

Visualizza elenco iscritti per CF in un invio

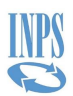

L'esito della ricerca riporterà per ogni iscritto individuato i seguenti dati:

- Codice fiscale iscritto
- Nome Iscritto
- Cognome Iscritto
- Data di nascita
- Stato

Il pulsante **Esporta** consente di esportare in formato Excel la lista di elementi in visualizzazione.

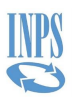

#### 4.1.8 Visualizzazione elenco iscritti per un tipo quadro

La pagina è raggiungibile dalla pagina **Quadri DMA (singolo invio)** selezionando direttamente la riga del tipo quadro da visualizzare. Nel caso in cui si scelga di visualizzare i quadri D0, E0, E1, F1, V1 apparirà una lista degli iscritti che all'interno dell'invio selezionato presentano il tipo quadro scelto.

| Iscritti (Singolo Invio)         |                    |            |                                 |                |                 |
|----------------------------------|--------------------|------------|---------------------------------|----------------|-----------------|
| Denuncia                         |                    |            |                                 |                |                 |
| Anno<br>2007                     | Mese<br>Gennaio    |            |                                 |                |                 |
| Dichiarante in denuncia          |                    |            | Dichiarante In Anagrafica       |                |                 |
| Ente di Appartenenza in Denuncia |                    |            | Ente Appartenenza in Anagrafica | <b></b>        |                 |
| Sede di servizio in denuncia     |                    |            | Sede di Servizio in Anagrafica  |                |                 |
| Tipo Quadro                      | Causale variazione |            | Motivo Utilizzo                 | ld Atto        |                 |
|                                  |                    |            |                                 |                |                 |
|                                  |                    |            |                                 |                | Esporta Esporta |
| CODICE FISCALE 🗢                 | NOME 🗢             | COGNOME \$ | DATA DI NASCITA 🗢               | STATO ISCRITTO |                 |
|                                  | LETIZIA            |            | 30/10/1950                      | Corrente       |                 |
|                                  | GABRIELLA          |            | 09/05/1949                      | Corrente       | G               |
|                                  | LUIGI              |            | 20/01/1947                      | Corrente       | e               |
|                                  | ROSARIA DONATA     |            | 07/08/1959                      | Corrente       | Q               |
|                                  | FERNANDO           |            | 21/11/1965                      | Corrente       | G               |

Visualizza elenco iscritti con un tipo quadro

Dopo il riquadro contenente i filtri della selezione, viene visualizzata una lista di iscritti:

- Codice Fiscale Iscritto
- Nome Iscritto
- Cognome Iscritto
- Data di nascita
- Stato (del quadro prescelto)

Il pulsante **Esporta** consente di esportare in formato Excel la lista di elementi in visualizzazione.

Selezionando il pulsante **Quadri Singolo Invio** dal percorso di navigazione, è possibile tornare alla pagina **Quadri Singolo Invio** o risalire il percorso delle pagine visitate selezionando le voci di colore blu.

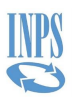

#### 4.1.9 Visualizzazione elenco tipi quadro di un iscritto

La pagina è raggiungibile dalla pagina **Iscritti (Singolo Invio)**, dopo aver selezionato un singolo quadro dalla lista presente nella pagina **Quadri DMA (singolo invio)**.

Selezionando il codice fiscale di un iscritto viene proposta la lista di tutti i quadri del tipo quadro selezionato per quell'iscritto in quell'invio (pagina **Quadri di un Iscritto (Singolo Invio)**).

| Denuncia                                                  |                                                                    |                                                               |                         |                            |                                          |                         |                                    |                            |                                      |
|-----------------------------------------------------------|--------------------------------------------------------------------|---------------------------------------------------------------|-------------------------|----------------------------|------------------------------------------|-------------------------|------------------------------------|----------------------------|--------------------------------------|
| Anno<br>2007                                              |                                                                    | Me<br>Ge                                                      | <sup>se</sup><br>ennaio |                            |                                          |                         |                                    |                            |                                      |
| Dichiarante in de                                         | nuncia                                                             |                                                               |                         |                            | Dichiarante In Anagrafica                |                         |                                    |                            |                                      |
| Ente di Apparter                                          | enza in Denuncia                                                   |                                                               |                         |                            | Ente Appartenenza in Anagrafica          |                         |                                    |                            |                                      |
| Sede di servizio                                          | in denuncia                                                        |                                                               |                         |                            | Sede di Servizio in Anagrafica           |                         |                                    |                            |                                      |
|                                                           |                                                                    |                                                               |                         |                            |                                          |                         |                                    |                            |                                      |
| Codice fiscale                                            | _                                                                  | Cor                                                           | dice Fiscale Anagrafico |                            | Cognome                                  |                         | Nome                               | ۵                          |                                      |
| Codice fiscale                                            | o (singolo invio) Eld                                              | Cor                                                           | dice Fiscale Anagrafico |                            | Cognome                                  |                         | Nome<br>GABRIELL                   | A                          |                                      |
| Codice fiscale                                            | o (singolo invio) Ele                                              | Cor<br>enco Errori                                            | Sice Fiscale Anagrafico |                            | Cognome                                  |                         | Nome<br>GABRIELL                   | A                          | B Espo                               |
| Codice fiscale<br>Idri di un iscritt<br>TIPO QUADRO<br>\$ | o (singolo invio) Ele<br>DATA INIZIO (60-V1-E1)<br>¢               | enco Errori<br>DATA FINE (E0-V1-E1)                           | fice Fiscale Anagrafico | MOTIVO UTILIZZO (V1)<br>\$ | Causale variazione dichiarata<br>(VI) ¢  | CODICE FONDO (E1)<br>\$ | Nome<br>GABRIELL<br>ANNO MESE (F1) | A<br>TIPO PIANO (F1)<br>\$ | Espo<br>STATO QUADRO<br>\$           |
| Codice fiscale<br>adri di un iscritt<br>TIPO QUADRO<br>\$ | o (singolo invio) Ela<br>DATA INIZIO (E0-V1-E1)<br>¢<br>01/05/2007 | Con<br>enco Errori<br>DATA FINE (E0-V1-E1)<br>e<br>31/05/2007 | dice Fiscale Anagrafico | MOTIVO UTILIZZO (V1)<br>¢  | CAUSALE VARIAZIONE DICHIARATA<br>(V1) \$ | CODICE FONDO (E1)<br>¢  | Nome<br>GABRIELL<br>ANNO MESE (F1) | A<br>TIPO PIANO (F1)<br>\$ | Est<br>STATO QUADRO<br>¢<br>Corrente |

Visualizza elenco tipo quadri iscritto

La pagina contiene il riquadro che evidenzia i filtri e una lista dei quadri:

- Tipo quadro
- Data Inizio (EO V1 E1)
- Data Fine (EO V1 E1)
- Causale variazione (V1)
- Motivo Utilizzo (V1)
- Causale Variazione Dichiarata (V1)
- Codice Fondo (E1)
- Anno Mese (F1)
- Tipo Piano (F1)
- Stato Quadro

Il pulsante **Esporta** consente di esportare in formato Excel la lista di elementi in visualizzazione.

Selezionando il pulsante **Iscritti (Singolo Invio)** dal percorso di navigazione, è possibile tornare alla pagina **Iscritti (Singolo Invio)** o risalire il percorso delle pagine visitate selezionando le voci di colore blu.

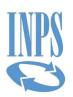

#### 4.1.10 Visualizzazione elenco quadri di un iscritto

Una volta selezionato un singolo iscritto dalla pagina **Quadri DMA (Singolo invio)** folder Ricerca Iscritti si accede alla lista dei quadri di tutti i tipi quadro per quell'iscritto all'interno dell'invio **Quadri di un Iscritto (Singolo Invio)**.

| Denuncia                                                  |                                                       |                                                 |                                                          |                            |                                          |                         |                                    |                             |                               |
|-----------------------------------------------------------|-------------------------------------------------------|-------------------------------------------------|----------------------------------------------------------|----------------------------|------------------------------------------|-------------------------|------------------------------------|-----------------------------|-------------------------------|
| Anno<br>2007                                              |                                                       | Me<br>Ge                                        | se<br>ennaio                                             |                            |                                          |                         |                                    |                             |                               |
| Dichiarante in de                                         | enuncia                                               | _                                               |                                                          |                            | Dichiarante In Anagrafica                |                         |                                    |                             |                               |
| Ente di Apparter                                          | ienza in Denuncia                                     |                                                 |                                                          |                            | Ente Appartenenza in Anagrafica          |                         |                                    |                             |                               |
| Sede di servizio i                                        | in denuncia                                           |                                                 |                                                          |                            | Sede di Servizio in Anagrafica           |                         |                                    |                             |                               |
|                                                           |                                                       |                                                 |                                                          |                            |                                          |                         |                                    |                             |                               |
| Codice fiscale                                            | _                                                     | Cor                                             | dice Fiscale Anagrafico                                  |                            | Cognome                                  |                         | Nome                               | ٨                           |                               |
| Codice fiscale                                            |                                                       | Coo                                             | dice Fiscale Anagrafico                                  |                            | Cognome                                  |                         | Nome<br>GABRIELI                   | LA                          |                               |
| Codice fiscale                                            | o (singolo invio) Ele                                 | Coi<br>enco Errori                              | dice Fiscale Anagrafico                                  |                            | Cognome                                  |                         | Nome<br>GABRIELI                   | LA                          |                               |
| Codice fiscale                                            | o (singolo invio) Ele                                 | Cor<br>enco Errori                              | dice Fiscale Anagrafico                                  |                            | Cognome                                  |                         | Nome<br>GABRIELI                   | A                           | È Espo                        |
| Codice fiscale<br>adri di un iscritt<br>TIPO QUADRO<br>\$ | o (singolo invio) Ek<br>DATA INIZIO (E0-V1-E1)<br>\$  | Co<br>enco Errori<br>DATA FINE (E0-V1-E1)<br>\$ | dice Fiscale Anagrafico<br>CAUSALE VARIAZIONE (V1)       | MOTIVO UTILIZZO (VI)<br>\$ | Cognome                                  | CODICE FONDO (E1)       | Nome<br>GABRIELI<br>ANNO MESE (F1) | LA<br>TIPO PIANO (F1)<br>\$ | Espo<br>STATO QUADRO          |
| Codice fiscale<br>adri di un iscritt<br>TIPO QUADRO<br>\$ | o (singolo invio) Ele<br>DATA INIZIO (E0-V1-E1)<br>\$ | Co<br>enco Errori<br>DATA FINE (E0-V1-E1)<br>\$ | dice Fiscale Anagrafico<br>CAUSALE VARIAZIONE (V1)<br>\$ | MOTIVO UTILIZZO (V1)<br>\$ | CAUSALE VARIAZIONE DICHIARATA<br>(V1) \$ | CODICE FONDO (E1)<br>\$ | ANNO MESE (F1)                     | LA<br>TIPO PIANO (F1)<br>¢  | STATO QUADRO<br>¢<br>Corrente |

Visualizza elenco quadri iscritto

La pagina contiene il riquadro che evidenzia i filtri e una lista dei quadri:

- Tipo quadro
- Data Inizio (EO V1 E1)
- Data Fine (EO V1 E1)
- Causale Variazione (V1)
- Motivo utilizzo (V1)
- Causale Variazione Dichiarata (V1)
- Codice Fondo (E1)
- Anno Mese (F1)
- Tipo Piano (F1)
- Stato Quadro

Il pulsante **Esporta** consente di esportare in formato Excel la lista di elementi in visualizzazione.

Selezionando il pulsante **Quadri Singolo Invio** dal percorso di navigazione, è possibile tornare alla pagina **Quadri Singolo Invio** o risalire il percorso delle pagine visitate selezionando le voci di colore blu.

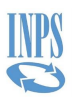

#### 4.1.11 Visualizzazione elenco quadri Z1 di un invio

La pagina **Quadri Z1** è raggiungibile dalla pagina **Quadri DMA (singolo invio)** selezionando direttamente la riga del tipo quadro Z1.

| Quadri Z1                        |                           |              |                |                     |                   |                     |         |
|----------------------------------|---------------------------|--------------|----------------|---------------------|-------------------|---------------------|---------|
| Denuncia                         |                           |              |                |                     |                   |                     |         |
| Anno<br>2007                     | Mese<br>Gennaio           |              |                |                     |                   |                     |         |
| Dichiarante in denuncia          |                           |              | Dichiarante li | n Anagrafica        |                   |                     |         |
| Ente di Appartenenza in Denuncia |                           |              | Ente Apparte   | nenza in Anagrafica |                   |                     |         |
| Sede di servizio in denuncia     |                           |              | Sede di Servi  | zio in Anagrafica   |                   |                     |         |
| Tipo Quadro<br>Z1                |                           |              |                |                     |                   |                     |         |
|                                  |                           |              |                |                     |                   |                     | Esporta |
| COD FISC ENTE VERSANTE           | PROGRESSIVO ENTE VERSANTE | COD. CASSA 🖨 | ANNO RIF. 🖨    | MESE RIF. 🗢         | PROGRESSIVO QDR 🖨 | COD. ALIQ. CONTR. 🖨 |         |
|                                  | 03441                     | 1            | 2006           | 00                  | 1                 | 1                   | 0       |
|                                  | 03441                     | 1            | 2007           | Gennaio             | 1                 | 1                   | 0       |
|                                  | 03441                     | 2            | 2006           | 00                  | 1                 | 1                   | 0       |

Visualizza elenco quadri Z1 singolo invio

Oltre ai dati relativi ai filtri di ricerca applicati viene proposta una lista di quadri Z1 contenente:

- Codice fiscale ente versante
- Progressivo ente versante
- Codice Cassa
- Anno Riferimento
- Mese Riferimento
- Progressivo Quadro
- Codice Aliquota contributo

Il pulsante **Esporta** consente di esportare in formato Excel la lista di elementi in visualizzazione. Selezionando il pulsante **Quadri Singolo invio** dal percorso di navigazione, è possibile tornare alla pagina **Quadri Singolo Invio** o risalire il percorso delle pagine visitate selezionando le voci di colore blu.

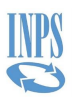

#### 4.1.12 Visualizzazione elenco quadri Z2 di un invio

La pagina **Quadri Z2** è raggiungibile dalla pagina **Quadri DMA (Singolo Invio)** selezionando direttamente la riga del tipo quadro Z2.

| ne y Nicerca Ellu Dic  | marana y singon mvir | / caaan singolo mine |                   |       |                                          |                                               |                   |         |
|------------------------|----------------------|----------------------|-------------------|-------|------------------------------------------|-----------------------------------------------|-------------------|---------|
| Quadri Z2              |                      |                      |                   |       |                                          |                                               |                   |         |
| Denuncia               |                      |                      |                   |       |                                          |                                               |                   |         |
| Anno<br>2007           |                      | Mese<br>Dicen        | hbre              |       |                                          |                                               |                   |         |
| Dichiarante in denun   | ncia                 |                      |                   |       | Dichiarante In Anag                      | Irafica                                       |                   |         |
| Ente di Appartenenza   | a in Denuncia        |                      |                   |       | Ente Appartenenza<br>Ente non identi     | in Anagrafica<br>ficabile in anagrafe         |                   |         |
| Sede di servizio in de | enuncia              |                      |                   |       | Sede di Servizio in A<br>Ente non identi | <sup>Anagrafica</sup><br>ficabile in anagrafe |                   |         |
|                        |                      |                      |                   |       |                                          |                                               |                   | Esporta |
| COD CASSA 🗢            | MESE RIF 🖨           | ANNO RIF 🖨           | TIP. VERSAMENTO 🗢 | MOD P | AGAMENTO 🖨                               | DATA VERSAMENTO 🗢                             | PROGRESSIVO QDR 🗢 |         |
| 2                      | Aprile               | 2007                 | 31                | 1     |                                          | 15/05/2007                                    | 1                 | 0       |
| 2                      | Maggio               | 2007                 | 31                | 1     |                                          | 15/06/2007                                    | 1                 | 0       |
| 2                      | Giugno               | 2007                 | 31                | 1     |                                          | 16/07/2007                                    | 1                 | 0       |
| 2                      | Luglio               | 2007                 | 31                | 3     |                                          | 10/08/2007                                    | 1                 | 0       |
| 2                      | Agosto               | 2007                 | 31                | 3     |                                          | 13/09/2007                                    | 1                 | 0       |

Visualizza elenco quadri Z2 singolo invio

Oltre ai dati relativi ai filtri di ricerca applicati viene proposta una lista di quadri Z2 contenente:

- Codice cassa
- Mese riferimento
- Anno riferimento
- Tipo Versamento
- Modalità pagamento
- Data Versamento
- Progressivo Quadro

Il pulsante **Esporta** consente di esportare in formato Excel la lista di elementi in visualizzazione. Selezionando il link **Quadri Singolo Invio** dal percorso di navigazione, è possibile tornare alla pagina **Quadri Singolo Invio** o risalire il percorso delle pagine visitate selezionando le voci di colore blu.

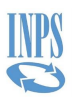

#### 4.1.13 Visualizzazione elenco quadri Z3 di un invio

La pagina **Quadri Z3** è raggiungibile dalla pagina **Quadri DMA (singolo invio)** selezionando direttamente la riga del tipo quadro Z3.

| ne / Kicerca Enti Dichlaranti / Singoli Invii , | v Quadri Singolo Invio / Quadri Z3 |                                 |                   |           |
|-------------------------------------------------|------------------------------------|---------------------------------|-------------------|-----------|
| Quadri Z3                                       |                                    |                                 |                   |           |
| Denuncia                                        |                                    |                                 |                   |           |
| Anno<br>2011                                    | Mese<br>Marzo                      |                                 |                   |           |
| Dichiarante in denuncia                         |                                    | Dichiarante In Anagrafica       |                   |           |
| Ente di Appartenenza in Denuncia                |                                    | Ente Appartenenza in Anagrafica |                   |           |
| Sede di servizio in denuncia                    | ſ                                  | Sede di Servizio in Anagrafica  |                   |           |
| Tipo Quadro<br>Z3                               |                                    |                                 |                   |           |
|                                                 |                                    |                                 |                   | 🗴 Esporta |
| COD FISC ENTE VERSANTE                          | PROGRESSIVO ENTE VERSANTE          | COD FONDO PENS COMPL 🗢          | PROGRESSIVO QDR 🖨 |           |
|                                                 | 00000                              | 2093                            | 0                 | 0         |
|                                                 | 00000                              | 2145                            | 1                 | ~         |

Visualizza elenco quadri Z3 singolo invio

Oltre ai dati relativi ai filtri di ricerca applicati viene proposta una lista di quadri Z3 contenente:

- Codice fiscale ente versante
- Progressivo ente versante
- Codice fondo pensione complementare
- Progressivo quadro

Il pulsante **Esporta** consente di esportare in formato Excel la lista di elementi in visualizzazione. Selezionando il link **Quadri singolo invio** dal percorso di navigazione, è possibile tornare alla pagina **Quadri DMA (singolo invio)** o risalire il percorso delle pagine visitate selezionando le voci di colore blu.

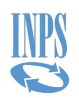

# 4.1.14 Visualizzazione elenco quadri singolo invio DMA – UNIEMENS

Nel caso in cui si stia ricercando un invio relativo al periodo in cui è entrata in vigore la DMA – UNIEMENS, dalla pagina **Singoli Invii** selezionando un protocollo, si arriva alla pagina **Quadri DMA-UNIEMENS (Singolo Invio).** 

| Quadri DMA-U             | NIEMENS (Singolo Invi      | o)                           |                          |            |                     |             |
|--------------------------|----------------------------|------------------------------|--------------------------|------------|---------------------|-------------|
| Protocollo<br>29525087   | D                          | ata Ricezione<br>7/01/2013   | Tipo Flusso<br>Ordinario |            |                     |             |
| Anno<br>2015             | M<br>F                     | <sup>ese</sup><br>ebbraio    |                          |            |                     |             |
| Dichiarante in denuncia  |                            |                              | Dichlarante In Anagra    | fica       |                     |             |
| Ente di Appartenenza in  | Denuncia                   |                              | Ente Appartenenza in     | Anagrafica |                     |             |
| Sede di servizio in denu | ncia                       |                              | Sede di Servizio in Ar   | agrafica   |                     |             |
| Ente Versante MEF in De  | enuncia                    | _                            | Ente Versante MEF in     | Anagrafica |                     |             |
| erca Quadri Rice         | rca Iscritti Elenco Errori | Dettaglio Fornitura Uniemens |                          |            |                     | 👔 Dettaglio |
|                          |                            |                              |                          |            |                     | Esporta     |
|                          |                            |                              |                          |            |                     |             |
| TIPO QUADRO 🗘            | NUMERO QUADRI 🗢            | N. ERRORI GRAVI 🗘            | N. ERRORI WARNING        | DETTAGLIO  | ALTRO ENTE VERSANTE |             |
| TIPO QUADRO \$           | NUMERO QUADRI 🗢            | N. ERRORI GRAVI 🗢            | N. ERRORI WARNING ¢      | DETTAGLIO  | ALTRO ENTE VERSANTE | ٥           |

Visualizza elenco tipi quadri DMA 2 singolo invio (DMA2)

Nella parte superiore della pagina sono riportati i dati relativi alla denuncia.

Nella parte inferiore invece viene mostrata una lista contenente i quadri presenti nell'invio:

- Tipo quadro
- Causale Variazione (solo V1)
- Numero quadri
- Numero Errori gravi
- Numero Errori Warning
- Dettaglio
- Altro Ente Versante

Per ogni tipo quadro ne viene fornito il numero presente nell'invio e indicata l'eventuale presenza di errori.

Selezionando il pulsante **Dettaglio ECA** è possibile esportare in formato Excel un elenco di tutti i dovuti presenti per i tipi quadro riportati nella lista; è naturalmente possibile che non siano presenti dovuti per uno o più tipi quadro; nel caso in cui non ne fossero presenti per nessun tipo quadro il pulsante risulterà non abilitato.

Il pulsante **Esporta** consente di esportare in formato Excel la lista di elementi in visualizzazione.

Selezionando il link **Singoli Invii** dal percorso di navigazione, è possibile tornare alla pagina **Singoli Invii** o risalire il percorso delle pagine visitate selezionando le voci di colore blu.

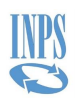

#### **4.2 RICERCA ISCRITTO**

Questa funzione permette di trovare i dati relativi ai quadri inviati per un singolo iscritto specificandone il Codice Fiscale.

#### 4.2.1 Visualizzazione elenco D0

Scegliendo la **Ricerca Iscritto** dalla **Home** si accede alla pagina **Ricerca Quadri Iscritto**. Nella pagina selezionare "Quadro D0" così da avere le opzioni come mostrato qui sotto.

| / Ricerca Iscritto      |                  |             |             | ( |
|-------------------------|------------------|-------------|-------------|---|
| Ricerca Quadri Iscritto |                  |             |             |   |
| Codice fiscale          |                  |             |             |   |
| obbligatorio            |                  |             |             |   |
| Stato Quadro<br>Tutti   | •                |             |             |   |
| Quadro D0               | O Quadri E0 e V1 | O Quadro E1 | O Quadro F1 |   |
|                         |                  |             | Q Cerca     |   |

Ricerca quadri iscritto

In particolare, si riportano di seguito il significato degli stati del <u>quadro</u>.

#### Stato Quadro

| Tutti    | Tutti i quadri a prescindere dallo stato di correntezza, di obsolescenza, di annullamento, di spegnimento. <u>Si precisa che tale informazione viene attribuita solo dopo la fase elaborativa di completamento caricamento.</u> |
|----------|----------------------------------------------------------------------------------------------------|
| Correnti | Solo i quadri che risultano in uno stato di correntezza (cioè, con almeno un iscritto "corrente")                                                                                                    |
| Obsoleti | Solo i quadri che risultano in uno stato di obsolescenza (cioè, con nessuno iscritto "corrente")                                                                                                    |

In questa pagina va obbligatoriamente valorizzato il campo Codice Fiscale con il dato relativo all'iscritto individuato e, in via facoltativa, lo stato dei quadri (correnti/obsoleti) e va indicato il tipo quadro da visualizzare.

Insieme alla selezione del tipo di quadro è possibile selezionare:

- il codice e la descrizione dei tipi servizio di competenza, il codice e la descrizione della causale della DMA (ante 10/2012 e dal 10/2012 in poi) per i quadri E0-V1 e un intervallo temporale;
- il codice e la descrizione dei tipi di piano di competenza della DMA (ante 10/2012 e dal 10/2012 in poi) per i quadri F1 e un intervallo temporale;

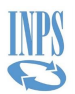

• il codice e la descrizione dei codici e delle descrizioni delle tipologie di fondo di previdenza complementare di competenza della DMA (ante 10/2012 e dal 10/2012 in poi) per i quadri E1 e un intervallo temporale.

Indicando **Quadro D0** e selezionando il pulsante **Cerca** viene visualizzata la pagina **Quadri D0** contenente la lista di tutti i quadri D0 dell'iscritto selezionato all'interno dei vari invii in cui l'ente autenticato è il dichiarante o la sede di servizio.

| Codice fiscale |            |                         | Stato Quadro<br>Tutti |                         |           |
|----------------|------------|-------------------------|-----------------------|-------------------------|-----------|
| adri D0 Eler   | nco Errori |                         |                       |                         |           |
|                |            |                         |                       |                         | 🗴 Esporta |
| ANNO 🗢         | MESE 🗢     | DICHIARANTE IN DENUNCIA | STATO 🗢               | PRESENZA ERRORI GRAVI 🗢 |           |
| 2010           | Settembre  |                         | Corrente              | NO                      | 0         |
| 2008           | Maggio     |                         | Corrente              | NO                      | 0         |
|                |            |                         | Commente              | NO                      | -         |

Visualizza elenco D0

Nel primo riquadro vengono evidenziati i criteri di ricerca, mentre nella lista sottostante sono presenti:

- Anno
- Mese
- Dichiarante in Denuncia
- Correnti/obsoleti
- Presenza errori gravi (SI/NO)

Il pulsante **Esporta** consente di esportare in formato Excel la lista di elementi in visualizzazione. Selezionando il pulsante **Ricerca iscritto** sul percorso di navigazione, è possibile tornare alla pagina **Ricerca Quadri iscritto** o risalire il percorso delle pagine visitate selezionando le voci di colore blu.

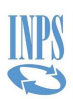

#### 4.2.2 Visualizzazione elenco EO-V1

Dalla pagina **Ricerca Quadri Iscritto** una volta valorizzato il Codice Fiscale dell'iscritto individuato è possibile visualizzare sia singolarmente i quadri E0 o V1 sia entrambi.

Nel caso si volessero visualizzare i quadri E0, dopo aver selezionato la casella **Quadri E0** può essere indicato un periodo temporale per ristringere la ricerca ed individuare una Causale o un Tipo Servizio dal menu a tendina; analogamente per i quadri V1.

Selezionando il pulsante **Cerca** viene visualizzata la pagina **Quadri E0 V1** contenente la lista di tutti i quadri E0 e/o V1 dell'iscritto selezionato all'interno dei vari invii in cui l'ente autenticato è o il dichiarante o la sede di servizio.

|                                        | 1/1                                     |                                       |                      |                                                                                                    |                                                       |                             |                                          |                                             |                                       |                                  |                          |                           |                                   |                                          |                                      |                                            |        |
|----------------------------------------|-----------------------------------------|---------------------------------------|----------------------|----------------------------------------------------------------------------------------------------|-------------------------------------------------------|-----------------------------|------------------------------------------|---------------------------------------------|---------------------------------------|----------------------------------|--------------------------|---------------------------|-----------------------------------|------------------------------------------|--------------------------------------|--------------------------------------------|--------|
| Quadri EU e                            | VI                                      |                                       |                      |                                                                                                    |                                                       |                             |                                          |                                             |                                       |                                  |                          |                           |                                   |                                          |                                      |                                            |        |
| Codice fiscale                         |                                         |                                       |                      |                                                                                                    |                                                       |                             |                                          | Stato Quadro                                |                                       |                                  |                          |                           |                                   |                                          |                                      |                                            |        |
|                                        |                                         |                                       |                      |                                                                                                    |                                                       |                             |                                          | Tutti                                       |                                       |                                  |                          |                           |                                   |                                          |                                      |                                            |        |
| Tipologia<br>Quadro E0                 |                                         |                                       |                      |                                                                                                    |                                                       |                             |                                          | Data Da<br>Tutti                            |                                       |                                  |                          |                           | Data A<br>Tutti                   | 4                                        |                                      |                                            |        |
| Causalo VI                             |                                         |                                       |                      |                                                                                                    |                                                       |                             |                                          | Tine Servizio                               |                                       |                                  |                          |                           |                                   |                                          |                                      |                                            |        |
| Tutti                                  |                                         |                                       |                      |                                                                                                    |                                                       |                             |                                          | Tutti                                       |                                       |                                  |                          |                           |                                   |                                          |                                      |                                            |        |
|                                        |                                         |                                       |                      |                                                                                                    |                                                       |                             |                                          |                                             |                                       |                                  |                          |                           |                                   |                                          |                                      |                                            |        |
| and to a M                             |                                         |                                       |                      |                                                                                                    |                                                       |                             |                                          |                                             |                                       |                                  |                          |                           |                                   |                                          |                                      |                                            |        |
| Juadri EU e VI                         |                                         | ri                                    |                      |                                                                                                    |                                                       |                             |                                          |                                             |                                       |                                  |                          |                           |                                   |                                          |                                      |                                            |        |
| Quadri EU e VI                         | Elenco Erro                             | ri                                    |                      |                                                                                                    |                                                       |                             |                                          |                                             |                                       |                                  |                          |                           |                                   |                                          |                                      |                                            |        |
| Quadri EO e VI                         | Elenco Erro                             | ori                                   |                      |                                                                                                    |                                                       |                             |                                          |                                             |                                       |                                  |                          |                           |                                   |                                          |                                      |                                            |        |
|                                        | Elenco Erro                             | ri                                    |                      |                                                                                                    |                                                       |                             |                                          |                                             |                                       |                                  |                          |                           |                                   |                                          |                                      | Esport                                     | a      |
|                                        | Elenco Erro                             | ri                                    |                      |                                                                                                    |                                                       |                             |                                          |                                             |                                       |                                  |                          |                           |                                   |                                          |                                      | Esport                                     | a      |
|                                        | Elenco Erro                             | vri                                   |                      |                                                                                                    |                                                       |                             |                                          |                                             |                                       |                                  |                          |                           |                                   | CONTRIBUTO                               |                                      | Esport                                     | a      |
| ID                                     | Elenco Erro<br>DATA INIZIO              | DATA FINE                             | TIPOLOGIA            | TIPO IMPIEGO                                                                                        | TIPO<br>SERVIZIO                                      | CAUSALE<br>VARIAZIONE       | CORRENTI,<br>OBSOLETI,                   | DENUNCIA                                    | DATA<br>RICEZIONE                     | DICHIARANTE<br>IN DENUNCIA       | MOTIVO<br>UTILIZZO       | IMPONIBILE                | TOTALE<br>CONTRIBUTI              | CONTRIBUTO<br>PENS.<br>RICALCOLATO       | PRESENZA<br>ERRORI                   | TIPO<br>FLUSSO                             | a      |
| ID<br>TRASMISSIONE \$                  | DATA INIZIO<br>PERIODO \$               | DATA FINE<br>PERIODO 🗢                | TIPOLOGIA<br>\$      | TIPO IMPIEGO<br>¢                                                                                   | TIPO<br>SERVIZIO<br>¢                                 | CAUSALE<br>VARIAZIONE<br>\$ | CORRENTI,<br>OBSOLETI,<br>\$             | DENUNCIA<br>¢                               | DATA<br>RICEZIONE<br>\$               | DICHIARANTE<br>IN DENUNCIA<br>¢  | MOTIVO<br>UTILIZZO<br>\$ | IMPONIBILE<br>\$          | TOTALE<br>CONTRIBUTI<br>\$        | CONTRIBUTO<br>PENS.<br>RICALCOLATO<br>\$ | PRESENZA<br>ERRORI<br>GRAVI \$       | TIPO<br>FLUSSO                             | a      |
| ID<br>TRASMISSIONE \$<br>0701301531380 | DATA INIZIO<br>PERIODO \$<br>01/05/2007 | DATA FINE<br>PERIODO \$<br>31/05/2007 | TIPOLOGIA<br>¢       | TIPO IMPIEGO<br>¢<br>4 - Contratto                                                                  | TIPO<br>SERVIZIO<br>¢<br>4 -                          | CAUSALE<br>VARIAZIONE<br>¢  | CORRENTI,<br>OBSOLETI,<br>\$<br>Corrente | DENUNCIA<br>¢ 2007 -                        | DATA<br>RICEZIONE<br>\$<br>23/01/2008 | DICHIARANTE<br>IN DENUNCIA<br>¢  | MOTIVO<br>UTILIZZO<br>\$ | IMPONIBILE<br>¢<br>0,00   | TOTALE<br>CONTRIBUTI<br>¢         | CONTRIBUTO<br>PENS.<br>RICALCOLATO<br>\$ | PRESENZA<br>ERRORI<br>GRAVI \$       | TIPO<br>FLUSSO<br>¢                        | a<br>@ |
| ID<br>TRASMISSIONE \$<br>0701301531380 | DATA INIZIO<br>PERIODO \$<br>01/05/2007 | DATA FINE<br>PERIODO \$<br>31/05/2007 | TIPOLOGIA<br>¢<br>E0 | TIPO IMPIEGO<br>¢<br>4 - Contratto<br>a tempo                                                       | TIPO<br>SERVIZIO<br>\$<br>4 -<br>Servizio             | CAUSALE<br>VARIAZIONE<br>¢  | CORRENTI,<br>OBSOLETI,<br>\$<br>Corrente | DENUNCIA<br>¢<br>2007 -<br>Maggio           | DATA<br>RICEZIONE<br>¢<br>23/01/2008  | DICHIARANTE<br>IN DENUNCIA<br>\$ | MOTIVO<br>UTILIZZO<br>¢  | IMPONIBILE<br>¢<br>0,00   | TOTALE<br>CONTRIBUTI<br>¢<br>0,00 | CONTRIBUTO<br>PENS.<br>RICALCOLATO<br>\$ | PRESENZA<br>ERRORI<br>GRAVI \$<br>NO | TIPO<br>FLUSSO<br>¢<br>Ordinario           | a<br>@ |
| ID<br>TRASMISSIONE \$<br>0701301531380 | DATA INIZIO<br>PERIODO \$<br>01/05/2007 | DATA FINE<br>PERIODO \$<br>31/05/2007 | TIPOLOGIA<br>¢<br>E0 | TIPO IMPIEGO<br>+<br>4 - Contratto<br>a tempo<br>indeterminato<br>(tempo                            | TIPO<br>SERVIZIO                                      | CAUSALE<br>VARIAZIONE<br>\$ | CORRENTI,<br>OBSOLETI,<br>\$<br>Corrente | DENUNCIA<br>¢<br>2007 -<br>Maggio           | DATA<br>RICEZIONE<br>\$<br>23/01/2008 | DICHIARANTE<br>IN DENUNCIA<br>¢  | MOTIVO<br>UTILIZZO<br>\$ | IMPONIBILE<br>¢<br>0,00   | TOTALE<br>CONTRIBUTI<br>¢<br>0,00 | CONTRIBUTO<br>PENS.<br>RICALCOLATO<br>\$ | PRESENZA<br>ERRORI<br>GRAVI \$       | Esport<br>TIPO<br>FLUSSO<br>¢<br>Ordinario | a<br>Ø |
| ID<br>TRASMISSIONE \$<br>0701301531380 | DATA INIZIO<br>PERIODO ¢<br>01/05/2007  | DATA FINE<br>PERIODO \$<br>31/05/2007 | TIPOLOGIA<br>¢<br>E0 | TIPO IMPIEGO<br>e<br>4 - Contratto<br>a tempo<br>indeterminato<br>(tempo<br>pieno)                  | TIPO<br>SERVIZIO<br>¢<br>4 -<br>Servizio<br>ordinario | CAUSALE<br>VARIAZIONE<br>\$ | CORRENTI,<br>OBSOLETI,<br>¢<br>Corrente  | DENUNCIA<br>¢<br>2007 -<br>Maggio           | DATA<br>RICEZIONE<br>¢<br>23/01/2008  | DICHIARANTE<br>IN DENUNCIA<br>¢  | MOTIVO<br>UTILIZZO<br>♥  | IMPONIBILE<br>¢<br>0,00   | TOTALE<br>CONTRIBUTI<br>¢<br>0,00 | CONTRIBUTO<br>PENS.<br>RICALCOLATO<br>\$ | PRESENZA<br>ERRORI<br>GRAVI \$<br>NO | TIPO<br>FLUSSO<br>¢<br>Ordinario           | a<br>Ø |
| ID<br>TRASMISSIONE \$<br>0701301531380 | DATA INIZIO<br>PERIODO \$<br>01/05/2007 | DATA FINE<br>PERIODO \$<br>31/05/2007 | TIPOLOGIA<br>¢<br>E0 | TIPO IMPIEGO<br>+<br>4 - Contratto<br>a tempo<br>indeterminato<br>(tempo<br>pieno)<br>4 - Contratto | TIPO<br>SERVIZIO<br>¢<br>4 -<br>Servizio<br>ordinario | CAUSALE<br>VARIAZIONE<br>\$ | CORRENTI,<br>OBSOLETI,<br>\$<br>Corrente | DENUNCIA<br>¢<br>2007 -<br>Maggio<br>2008 - | DATA<br>RICEZIONE<br>¢<br>23/01/2008  | DICHIARANTE<br>IN DENUNCIA<br>\$ | MOTIVO<br>UTILIZZO<br>¢  | IMPONIBILE<br>¢ 0,00 0.00 | TOTALE<br>CONTRIBUTI<br>•<br>0,00 | CONTRIBUTO<br>PENS.<br>PENSLICOLATO      | PRESENZA<br>ERRORI<br>GRAVI \$<br>NO | TIPO<br>FLUSSO<br>¢<br>Ordinario           | a<br>0 |

Visualizza elenco E0-V1

Nella pagina, oltre alla sezione dei filtri appare una lista contenente:

- Id Trasmissione
- Data Inizio Periodo
- Data Fine Periodo
- Tipologia
- Tipo impiego
- Tipo Servizio
- Causale variazione
- Correnti, obsoleti, ...
- Denuncia
- Data Ricezione
- Dichiarante in denuncia
- Motivo Utilizzo
- Imponibile
- Totale contributi
- Contributo Pens. Ricalcolato
- Presenza errori gravi (SI/NO)

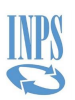

• Tipo Flusso

In particolare, la colonna **Correnti, obsoleti** ... può riportare anche il caso di quadro **spento**, a seguito di invio di denunce a correzione V1 causale 5 o V1 causale 6.

Il pulsante **Esporta** consente di esportare in formato Excel la lista di elementi in visualizzazione. In tale lista sono presenti anche gli imponibili ed i contributi delle casse pensionistiche, previdenziali, Credito, Enam ed ENPDEP.

Selezionando il pulsante **Ricerca Iscritto** sul percorso di navigazione, è possibile tornare alla pagina **Ricerca Quadri Iscritto** o risalire il percorso delle pagine visitate selezionando le voci di colore blu.

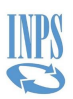

#### 4.2.3 Visualizzazione elenco E1

Dalla pagina **Ricerca Quadri Iscritto** una volta valorizzato il Codice Fiscale dell'iscritto individuato è possibile visualizzare i quadri E1 dell'iscritto selezionato. È possibile inserire un intervallo di date per restringere la ricerca e selezionare un Fondo dal menu a tendina.

Dopo aver selezionato la casella **Quadro E1** e selezionato il pulsante **Cerca** viene visualizzata la pagina **Quadri E1**.

| Quadri E1                            |                                           |                              |          |                   |                  |                            |                                 |                              |                                  |         |
|--------------------------------------|-------------------------------------------|------------------------------|----------|-------------------|------------------|----------------------------|---------------------------------|------------------------------|----------------------------------|---------|
| Codice fiscale                       |                                           |                              |          |                   |                  |                            |                                 |                              |                                  |         |
| Stato Quadro<br>Tutti                |                                           |                              |          |                   | Data Da<br>Tutti |                            |                                 | Data A<br>Tutti              |                                  |         |
| Fondo<br>Tutti                       |                                           |                              |          |                   |                  |                            |                                 |                              |                                  |         |
|                                      |                                           |                              |          |                   |                  |                            |                                 |                              |                                  |         |
| adri F1 Elence                       | Errori                                    |                              |          |                   |                  |                            |                                 |                              |                                  |         |
| adri E1 Elenco                       | Errori                                    |                              |          |                   |                  |                            |                                 |                              |                                  |         |
| adri E1 Elenco                       | Errori                                    |                              |          |                   |                  |                            |                                 |                              | 👔 Espor                          | ta      |
| ID<br>TRASMISSIONE \$                | Errori<br>DATA INIZIO<br>¢                | DATA FINE<br>¢               | FONDO \$ | CORP<br>¢         | RENTI, OBSOLETI, | ANNO DENUNCIA              | MESE DENUNCIA<br>\$             | DICHIARANTE IN DENUNCIA<br>¢ | PRESENZA ERRORI GRAVI<br>*       | ta      |
| D<br>TRASMISSIONE &<br>WE10092812273 | Errori<br>DATA INIZIO<br>\$<br>01/12/2005 | DATA FINE<br>¢<br>31/12/2005 | FONDO \$ | CORF<br>¢<br>Corr | RENTI, OBSOLETI, | ANNO DENUNCIA<br>¢<br>2010 | MESE DENUNCIA<br>¢<br>Settembre | DICHIARANTE IN DENUNCIA<br>¢ | PRESENZA ERRORI GRAVI<br>©<br>NO | ta<br>Ø |

Visualizza elenco E1

Nella pagina, oltre alla sezione dei filtri appare una lista contenente:

- Id trasmissione
- Data Inizio
- Data Fine
- Fondo
- Correnti/obsoleti
- Anno denuncia
- Mese denuncia
- Dichiarante in denuncia
- Presenza errori gravi (SI/NO)

Il pulsante **Esporta** consente di esportare in formato Excel la lista di elementi in visualizzazione. Selezionando il pulsante **Ricerca Iscritto** sul percorso di navigazione, è possibile tornare alla pagina **Ricerca Quadri iscritto** o risalire il percorso delle pagine visitate selezionando le voci di colore blu.
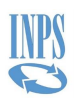

### 4.2.4 Visualizzazione elenco F1

Dalla pagina **Ricerca Quadri Iscritto** una volta valorizzato il Codice Fiscale dell'iscritto individuato è possibile visualizzare i quadri F1 dell'iscritto selezionato. È possibile inserire un range di date per restringere la ricerca e selezionare un Tipo Piano dal menu a tendina.

Dopo aver selezionato la casella **Quadro F1** e selezionato il pulsante **Cerca** viene visualizzata la pagina **Quadri F1**.

| e / Ricerca Iscritto / Quad | ri E1       |            |                                  |            |                 |               |               |                         |                       | ( |
|-----------------------------|-------------|------------|----------------------------------|------------|-----------------|---------------|---------------|-------------------------|-----------------------|---|
| Quadri E1                   |             |            |                                  |            |                 |               |               |                         |                       |   |
| Codice fiscale              | I           |            |                                  |            |                 |               |               |                         |                       |   |
| Stato Quadro                | •           |            |                                  |            | Data Da         |               |               | Data A                  |                       |   |
| Tutti                       |             |            |                                  |            | Tutti           |               |               | Tutti                   |                       |   |
| Fondo                       |             |            |                                  |            |                 |               |               |                         |                       |   |
| Tutti                       |             |            |                                  |            |                 |               |               |                         |                       |   |
| Hadri E1 Elenco Errol       | ri          |            |                                  |            |                 |               |               |                         | 🖹 Esport              | a |
| ID TRASMISSIONE \$          | DATA INIZIO | DATA FINE  | FONDO \$                         | CORRI<br>¢ | ENTI, OBSOLETI, | ANNO DENUNCIA | MESE DENUNCIA | DICHIARANTE IN DENUNCIA | PRESENZA ERRORI GRAVI |   |
| WE100928122734554           | 01/02/2005  | 28/02/2005 | 2093 - FONDO PENSIONE LABORFONDS | Corre      | nte             | 2010          | Settembre     |                         | NO                    | 0 |
| 06072011225410300           | 01/02/2005  | 04/02/2005 | 2093 - FONDO PENSIONE LABORFONDS | Corre      | nte             | 2010          | Settembre     |                         | NO                    | 0 |
| 06072011225410300           | 05/02/2005  | 28/02/2005 | 2142 - FOPADIVA                  | Corre      | nte             | 2010          | Settembre     |                         | NO                    | 0 |

Visualizza elenco F1

Nella pagina, oltre alla sezione dei filtri appare una lista contenente:

- Id trasmissione
- Periodo Denuncia
- Dichiarante in denuncia
- Ente Versante
- Correnti, Obsoleti, ...
- Versato Non Dichiarato
- Anno/Mese Piano di Ammortamento
- Piano di Ammortamento
- Gestione
- Tipo Operazione
- Data inizio
- Data Scadenza
- Importo
- Progressivo Rata
- Totale Rata
- Presenza errori gravi (SI/NO)
- Tipo Flusso

In particolare, la colonna **Correnti, obsoleti** ... può riportare anche il caso di quadro **spento**, a seguito di invio quadro F1 con Tipo Operazione pari a Storno.

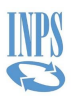

Il pulsante **Esporta** consente di esportare in formato Excel la lista di elementi in visualizzazione. Selezionando il pulsante **Ricerca Iscritto** sul percorso di navigazione, è possibile tornare alla pagina **Ricerca Quadri iscritto** o risalire il percorso delle pagine visitate selezionando le voci di colore blu.

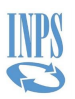

#### **4.3 VISUALIZZAZIONI QUADRI DI DETTAGLIO - DMA**

Queste funzioni permettono di visualizzare i dettagli dei quadri individuati attraverso la navigazione. Ogni quadro di dettaglio è raggiungibile sia attraverso la ricerca per Ente, individuando un singolo invio e successivamente i quadri in esso contenuti, sia attraverso la ricerca di un singolo iscritto. Nel caso in cui la ricerca sia concentrata su un singolo iscritto, attraverso la navigazione non sarà possibile visualizzare i quadri di riepilogo, ma solo quelli riferiti all'iscritto stesso.

#### 4.3.1 Visualizzazione frontespizio - DMA

Dalla pagina **Quadri DMA (singolo invio)** selezionando la riga con Tipo Quadro FS si accede al dettaglio **Frontespizio**.

| Frontespizio                                                                                                    |                                                   |                                                |  |
|----------------------------------------------------------------------------------------------------|---------------------------------------------------|------------------------------------------------|--|
| tespizio Denuncia Elenco Error                                                                                    | ń                                                 |                                                |  |
| Dati relativi all'amministrazio                                                                                   | one o Ente dichiarante                            |                                                |  |
| Codice fiscale                                                                                                    | Codice Identificativo INPDAP                      | Codice Identificativo attributo da SPT del MEF |  |
| Denominazione                                                                                                    |                                                   |                                                |  |
| Codice COP                                                                                                    | Comune                                            | Provincia (sigla)                              |  |
| Frazione, via e numero civico<br>VIA BARBERINI, 36                                                                |                                                   | Cap                                            |  |
| Telefono                                                                                                    |                                                   | Fax                                            |  |
| Indirizzo di posta elettronica                                                                                    |                                                   |                                                |  |
| nanazo a posa ereta onea                                                                                          |                                                   |                                                |  |
| Dati relativi all'amministrazio                                                                                   | one o Ente di appartenenza                        |                                                |  |
| Dati relativi all'amministrazio                                                                                   | one o Ente di appartenenza                        | Codice ATECO                                   |  |
| Dati relativi all'amministrazio<br>Codice fiscale                                                                 | one o Ente di appartenenza                        | Codice ATECO                                   |  |
| Codice COP                                                                                                    | one o Ente di appartenenza Forma Giuridica Comune | Codice ATECO<br>Provincia (sigla)              |  |
| Dati relativi all'amministrazio<br>Codice fiscale<br>Denominazione<br>Codice COP<br>Frazione, via e numero civico | one o Ente di appartenenza Forma Giuridica Comune | Codice ATECO<br>Provincia (sigla)<br>Cap       |  |

Visualizza frontespizio DMA

Tale pagina riporta tutti i dati relativi all'invio selezionato:

- Dati relativi all'amministrazione o ente dichiarante (CF, denominazione, ecc.)
- Dati relativi all'amministrazione o ente di appartenenza (CF, forma giuridica, denominazione, ecc.)
- Dati relativi alla sede di servizio (CF, denominazione, ecc.)
- Dati relativi al rappresentante firmatario della denuncia (CF)
- Impegno alla presentazione telematica (CF intermediario)

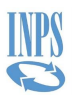

Selezionando il link **Quadri singolo Invio** dal percorso di navigazione, è possibile tornare alla pagina **Quadri DMA (singolo invio)** o risalire il percorso delle pagine visitate selezionando le voci di colore blu.

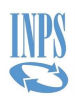

#### 4.3.2 Visualizzazione D0 - DMA

Alla pagina di dettaglio **Quadro D0** si accede sia dalla pagina **Quadri DMA (singolo invio)** selezionando la riga con Tipo Quadro D0, sia da **Quadri di un Iscritto (Singolo Invio)**.

Partendo dalla ricerca di un iscritto invece si raggiunge il dettaglio dalla pagina **Quadri D0** (ricerca per CF dichiarato in DMA).

| e / Ricerca Enti Dichiaranti / Singoli Invii / Q | uadri Singolo Invio / Iscritti (Singolo Invio) / Quadro D0 |                                      |  |
|--------------------------------------------------|------------------------------------------------------------|--------------------------------------|--|
| Quadro D0                                        |                                                            |                                      |  |
| uadro D0 Denuncia Elenco Error                   | ń                                                          |                                      |  |
| Quadro D0                                        |                                                            |                                      |  |
| Stato quadro<br>Corrente                         |                                                            | Indicatore Iscritto Cancellato<br>No |  |
| Dati Anagrafici                                  |                                                            |                                      |  |
| Codice fiscale                                   |                                                            | Codice Fiscale in Anagrafica         |  |
| Cognome                                          |                                                            | Nome<br>CLAUDIA                      |  |
| Sesso<br>F                                       |                                                            | Data di Nascita<br>23/04/1961        |  |
| Codice COP (di nascita)<br>H501                  | Comune (o stato estero) di nascita                         | Provincia (sigla)                    |  |
| Dati relativi alla residenza                     |                                                            |                                      |  |
| Codice COP di residenza<br>H501                  | Comune (o Stato estero) di residenza                       | Provincia (sigla)                    |  |

Visualizza D0 DMA

Questa pagina di dettaglio fornisce i dati anagrafici dell'iscritto presenti all'interno dell'invio (Codice fiscale, Nome, Cognome, data di nascita, comune di residenza ecc.)

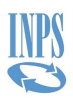

#### 4.3.3 Visualizzazione E0 - DMA

Alla pagina di dettaglio **Quadro EO** si accede sia dalla pagina **Quadri DMA (singolo invio)** selezionando la riga con Tipo Quadro EO, sia da **Quadri di un Iscritto (Singolo Invio)**. Partendo dalla ricerca di un iscritto invece si raggiunge il dettaglio dalla **Quadri EO V1** (ricerca per CF dichiarato in DMA).

| Quadro E0                                                        |                                                                               |                                                            |                                      |
|------------------------------------------------------------------|-------------------------------------------------------------------------------|------------------------------------------------------------|--------------------------------------|
| uadro E0 Denuncia Altro                                          | Ente versante Elenco Errori                                                   |                                                            |                                      |
| Quadro E0                                                        |                                                                               |                                                            |                                      |
| Codice Fiscale                                                   | Codice Fiscale in Anagrafica                                                  | Stato Quadro<br>Corrente                                   | Indicatore Iscritto Cancellato<br>No |
| Dati relativi ai periodi, a<br>Data inizio periodo<br>15/04/2010 | alle retribuzioni e ai contributi dovuti p<br>Data fine periodo<br>30/04/2010 | er il periodo di riferimento<br>Pensionistica<br>1 - Stato | Previdenziale<br>7 - E.N.P.A.S.      |
| Credito<br>9 - Gestione Credito                                  |                                                                               | ENPDEP                                                     |                                      |
| Comparto<br>09 -                                                 | Sotto-comparto<br>02 -                                                        | Qualifica<br>013214                                        |                                      |
| Motivo cessazione                                                |                                                                               | Tipo servizio<br>4 - Servizio ordinario                    |                                      |
| 0                                                                |                                                                               |                                                            |                                      |
| 0<br>Tipo impiego<br>1 - Contratto a tempo indete                | rminato (tempo pieno)                                                         |                                                            |                                      |

Visualizza E0 S1 DMA

Nel dettaglio del quadro E0 si trovano dati relativi ai periodi, alle retribuzioni e ai contributi dovuti per il periodo di riferimento con riferimento alla previdenza obbligatoria e ad altre attività istituzionali dell'INPS. In questo quadro, in particolare, sono indicati le retribuzioni ed i contributi dovuti, nonché le retribuzioni utili figurativamente, con riferimento al solo mese identificato.

In particolare, il campo **Stato Quadro** contiene i valori *corrente* e *obsoleto* e può riportare anche il caso di quadro *spento*, a seguito di invio di denunce a correzione V1 causale 5 o V1 causale 6. Tale valore è il risultato degli stati delle casse presenti all'interno del quadro. Pertanto, per ogni cassa, è presente il campo **Stato Cassa** che può contenere i valori: corrente, obsoleto, prescritto, spento.

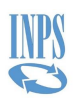

### 4.3.4 Visualizzazione E0 Sezione 2 – DMA

Selezionando, invece il Folder **Altro ente versante** si accede alla lista delle sezioni 2 per il quadro E0 nell'invio selezionato.

| Home / Ricerca Enti Dichiaranti / Singoli Invii / Quadri Singolo Invio / Iscritti (Singolo Invio) / Quadri di un iscritto (singolo invio) / Quadro E0 |               |               |               |               | 0 |
|----------------------------------------------------------------------------------------------------|---------------|---------------|---------------|---------------|---|
| Quadro E0                                                                                                    |               |               |               |               |   |
| Quadro EO Denuncia Altro Ente versante Elenco Errori                                                                                                  |               |               |               |               |   |
| Altro Ente versante                                                                                                    |               |               |               |               |   |
|                                                                                                    |               |               |               | Esporta       |   |
| TIPO CONTRIBUTO 🖨                                                                                                    | ENTE VERSANTE | CODICE MEF \$ | IMPONIBILE \$ | CONTRIBUTO \$ |   |
| 01 - CONTRIB. PER DIP. A TEMPO PIENO O PART-TIME PER CODICI DI TIPO IMPIEGO 1,2,5,6,8,9,10,13,14,17,18                                                |               |               | 2.164,82      | 784,06        |   |
| 07 - TFS                                                                                                    |               |               | 1.126,18      | 108,12        |   |
| 09 - CREDITO                                                                                                    |               |               | 2.164,82      | 7,58          |   |

Visualizza E0 S2 DMA

Questa pagina contiene l'imponibile ed il dovuto per tipo contributo.

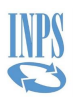

#### 4.3.5 Visualizzazione V1 - DMA

Alla pagina di dettaglio **Quadro V1** si accede sia dalla pagina **Quadri DMA (singolo invio)** selezionando la riga con Tipo Quadro V1, sia da **Quadri di un Iscritto (Singolo Invio)**. Partendo dalla ricerca di un iscritto invece si raggiunge il dettaglio dalla **Quadri E0 V1** (ricerca per CF dichiarato in DMA).

| Quadro V1                                                                                                    |                                                  |                                                 |                                      |  |
|----------------------------------------------------------------------------------------------------|--------------------------------------------------|-------------------------------------------------|--------------------------------------|--|
| adro V1 Denuncia Altro                                                                                                    | Ente versante Elenco Errori                      |                                                 |                                      |  |
| Quadro V1                                                                                                    |                                                  |                                                 |                                      |  |
| Codice Fiscale                                                                                                    | Codice Fiscale in Anagrafica                     | Stato Quadro<br>Corrente                        | Indicatore Iscritto Cancellato<br>No |  |
| Dati relativi ai poriodi a                                                                                                    | alla ratribuzioni a zi contributi dovuti nor     | il poriodo di riforimonto                       |                                      |  |
| Dati felativi ai periodi, a                                                                                                    |                                                  | li periodo di merimento                         |                                      |  |
| Data Intela Davia da                                                                                                    | Data Fire Destada                                | Collec Allowers                                 |                                      |  |
| Data Inizio Periodo<br>15/02/2010                                                                                                    | Data Fine Periodo<br>28/02/2010                  | Codice Aliquota<br>1                            |                                      |  |
| Data Inizio Periodo<br>15/02/2010<br>Causale Variazione<br>1 - INTEGRAZIONE DI DATI GI/                                                                                                    | Data Fine Periodo<br>28/02/2010<br>A' COMUNICATI | Codice Aliquota<br>1                            |                                      |  |
| Data Inizio Periodo<br>15/02/2010<br>Causale Variazione<br>1 - INTEGRAZIONE DI DATI GIJ<br>Causale Variazione Denunciato                                                                                   | Data Fine Periodo<br>28/02/2010<br>A' COMUNICATI | Codice Aliquota<br>1                            |                                      |  |
| Data Inizio Periodo<br>15/02/2010<br>Causale Variazione<br>1 - INTEGRAZIONE DI DATI GI.<br>Causale Variazione Denunciato<br>Pensionistica<br>2 - Pens. Dip. Enti Locali                                    | Data Fine Periodo<br>28/02/2010<br>A' COMUNICATI | Codice Aliquota<br>1<br>Previdenziale           |                                      |  |
| Data Inizio Periodo<br>15/02/2010<br>Causale Variazione<br>1 - INTEGRAZIONE DI DATI GI.<br>Causale Variazione Denunciato<br>Pensionistica<br>2 - Pens, Dip. Enti Locali<br>Credito<br>9 - Gestione Credito | Data Fine Periodo<br>28/02/2010<br>A' COMUNICATI | Codice Aliquota<br>1<br>Previdenziale<br>ENPDEP |                                      |  |

Visualizza quadro V1 DMA

Questo quadro riporta le integrazioni o le rettifiche delle informazioni relative ai dati retributivi e contributivi riguardanti periodi pregressi, con riferimento alla previdenza obbligatoria e ad altre attività istituzionali dell'INPS.

In particolare, il campo **Stato Quadro** contiene i valori *corrente* e *obsoleto* e può riportare anche il caso di quadro *spento*, a seguito di invio di denunce a correzione V1 causale 5 o V1 causale 6. Tale valore è il risultato degli stati delle casse presenti all'interno del quadro. Pertanto, per ogni cassa, è presente il campo **Stato Cassa** che può contenere i valori: corrente, obsoleto, prescritto, spento.

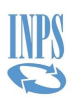

# 4.3.6 Visualizzazione V1 Sezione 2 – DMA

Selezionando, invece il Folder **Altro ente versante** si accede alla lista di sezioni 2 per il quadro V1 nell'invio selezionato.

| Home / Ricerca Enti Dichiaranti / Singoli Invii / Quadri Singolo Invio / Iscritti (Singolo Invio) / Quadri di un iscritto (singolo invio) / Q | Quadro V1     |               |               |               |                      | 0 |
|----------------------------------------------------------------------------------------------------|---------------|---------------|---------------|---------------|----------------------|---|
| Quadro V1                                                                                                    |               |               |               |               |                      |   |
| Quadro V1 Denuncia Altro Ente versante Elenco Errori                                                                                          |               |               |               |               |                      |   |
| Altro Ente versante                                                                                                    |               |               |               |               |                      |   |
|                                                                                                    |               |               |               |               | 🛿 Esporta            |   |
| TIPO CONTRIBUTO 0                                                                                                    | ENTE VERSANTE | CODICE MEF \$ | IMPONIBILE \$ | CONTRIBUTO \$ | ANNO MESE EROGAZIONE |   |
| 01 - CONTRIB. PER DIP. A TEMPO PIENO O PART-TIME PER CODICI DI TIPO IMPIEGO 1,2,5,6,8,9,10,13,14,17,18                                        |               |               | 26,00         | 8,58          |                      |   |
| 09 - CREDITO                                                                                                    |               |               | 26,00         | 0,09          | 2001 - Aprile        |   |
| 09 - CREDITO                                                                                                    |               |               | 26,00         | 0,09          |                      |   |

Visualizza V1 S2 DMA

Questa pagina contiene le rettifiche all'imponibile ed il dovuto per tipo contributo.

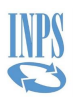

#### 4.3.7 Visualizzazione E1 - DMA

Alla pagina di dettaglio **Quadro E1** si accede sia dalla pagina **Quadri DMA (singolo invio)** selezionando la riga con Tipo Quadro E1, sia da **Quadri di un Iscritto (Singolo Invio)** Partendo dalla ricerca di un iscritto invece si raggiunge il dettaglio dalla **Quadri E1** (ricerca per CF dichiarato in DMA).

| / Ricerca Enti Dichiaranti / Singoli Invii / Q                                                                                                    | uadri Singolo Invio / Iscritti (Singolo Invio) / Quadr | ri di un iscritto (singolo invio) / <b>Quadro E1</b>                                                                    |                                      |  |
|----------------------------------------------------------------------------------------------------|--------------------------------------------------------|----------------------------------------------------------------------------------------------------|--------------------------------------|--|
| Quadro E1                                                                                                    |                                                        |                                                                                                    |                                      |  |
| adro E1 Denuncia Elenco Errori                                                                                                    |                                                        |                                                                                                    |                                      |  |
| Quadro E1                                                                                                    |                                                        |                                                                                                    |                                      |  |
| Codice fiscale                                                                                                    | Codice fiscale in anagrafica                           | Stato quadro<br>Corrente                                                                                                | Indicatore Iscritto Cancellato<br>No |  |
| Dati relativi alla posizione co                                                                                                    | ontributiva degli iscritti ai fondi per                | nsione complementare                                                                                                    |                                      |  |
| bud relativit and posizione co                                                                                                    |                                                        |                                                                                                    |                                      |  |
| Fondo Pensione<br>2142 - FOPADIVA                                                                                                    |                                                        |                                                                                                    |                                      |  |
| Fondo Pensione<br>2142 - FOPADIVA<br>Comparto di Investimento<br>0                                                                                                    |                                                        | Data sottoscrizione domanda<br>01/06/2006                                                                               |                                      |  |
| Fondo Pensione<br>2142 - FOPADIVA<br>Comparto di Investimento<br>0<br>Data Inizio Periodo<br>01/04/2010                                                                               |                                                        | Data sottoscrizione domanda<br>01/06/2006<br>Data Fine<br>30/04/2010                                                    |                                      |  |
| Fondo Pensione<br>2142 - FOPADIVA<br>Comparto di investimento<br>0<br>Data Inizio Periodo<br>01/04/2010<br>Aliquota contributiva a carico del lavoratore<br>1,00                      |                                                        | Data sottoscrizione domanda<br>01/06/2006<br>Data Fine<br>30/04/2010<br>Aliquota contributiva a carico del dato<br>1,00 | re di lavoro                         |  |
| Fondo Pensione<br>2142 - FOPADIVA<br>Comparto di investimento<br>0<br>Data Inizio Periodo<br>01/04/2010<br>Aliquota contributiva a carico del lavoratore<br>1,00<br>Quota TFR<br>2,00 |                                                        | Data sottoscrizione domanda<br>01/06/2006<br>Data Fine<br>30/04/2010<br>Aliquota contributiva a carico del dato<br>1,00 | re di lavoro                         |  |

Visualizza E1 DMA

In questa pagina sono riportati i dettagli relativi alla posizione contributiva degli iscritti ai fondi pensione complementare. Viene fornita una rappresentazione per cassa e completa degli imponibili e delle contribuzioni. Vengono infatti rappresentati arretrati di contribuzione, con eventuali relative quote aggiuntive di rifusione del danno e di interessi moratori.

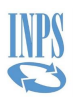

#### 4.3.8 Visualizzazione F1 - DMA

Alla pagina di dettaglio **Quadro F1** si accede sia dalla pagina **Quadri DMA (singolo invio)** selezionando la riga con Tipo Quadro F1, sia da **Quadri di un Iscritto (Singolo Invio)**. Partendo dalla ricerca di un iscritto invece si raggiunge il dettaglio dalla **Quadri F1** (ricerca per CF dichiarato in DMA).

| idro F1 Denuncia Elenco Errori                                                                                                    |                                                                            |                                                                                                    |                                                        |  |
|----------------------------------------------------------------------------------------------------|----------------------------------------------------------------------------|----------------------------------------------------------------------------------------------------|--------------------------------------------------------|--|
|                                                                                                    |                                                                            |                                                                                                    |                                                        |  |
| Quadro F1                                                                                                    |                                                                            |                                                                                                    |                                                        |  |
| Codice fiscale                                                                                                    | Codice Fiscale Anagrafico                                                  | Stato quadro                                                                                          | Indicatore Iscritto Cancellato                         |  |
|                                                                                                    |                                                                            |                                                                                                    |                                                        |  |
|                                                                                                    |                                                                            | Corrente                                                                                              | No                                                     |  |
| Dati relativi a quote di piani di a                                                                                                    | mmortamento                                                                | Corrente                                                                                              | No                                                     |  |
| Dati relativi a quote di piani di a                                                                                                    | immortamento                                                               | Corrente<br>Tipologia del piano di ammortamento                                                       | No                                                     |  |
| Dati relativi a quote di piani di a<br>Anno mese riferimento<br>2010 - Aprile                                                                                                  | mmortamento<br><sup>Cassa</sup><br>2 - Pens. Dip. Enti Locali              | Corrente<br>Tipologia del piano di ammortamento<br>12 - RICONGIUNZIONI AI FINI PI                     | No<br>ENSIONISTICI L29/79                              |  |
| Dati relativi a quote di piani di a<br>Anno mese riferimento<br>2010 - Aprile<br>Data di scadenza del piano di ammortamento                                                    | I <b>mmortamento</b><br>Cassa<br>2 - Pens. Dip. Enti Locali<br>Quota       | Corrente<br>Tipologia del plano di ammortamento<br>12 - RICONGIUNZIONI AI FINI PI<br>Sanzioni         | No<br>ENSIONISTICI L29/79<br>Tipologia Operazioni      |  |
| Dati relativi a quote di piani di a<br>Anno mese riferimento<br>2010 - Aprile<br>Data di scadenza del piano di ammortamento<br>30/04/2010                                      | Cassa<br>2 - Pens. Dip. Enti Locali<br>Quota<br>22,05                      | Corrente<br>Tipologia del plano di ammortamento<br>12 - RICONGIUNZIONI AI FINI Pl<br>Sanzioni<br>0,00 | No<br>ENSIONISTICI L29/79<br>Tipologia Operazioni<br>V |  |
| Dati relativi a quote di piani di a<br>Anno mese iferimento<br>2010 - Aprile<br>Data di scadenza del piano di ammortamento<br>30/04/2010<br>Dati relativi alle Amministrazioni | Cassa<br>2 - Pens. Dip. Enti Locali<br>Quota<br>22,05<br>i o Enti versanti | Corrente<br>Tipologia del piano di ammortamento<br>12 - RICONGIUNZIONI AI FINI Pi<br>Sanzioni<br>0,00 | No<br>ENSIONISTICI L29/79<br>Tipologia Operazioni<br>V |  |
| Dati relativi a quote di piani di a<br>Anno mese iferimento<br>2010 - Aprile<br>Data di scadenza del piano di ammortamento<br>30/04/2010<br>Dati relativi alle Amministrazioni | Cassa<br>2 - Pens. Dip. Enti Locali<br>Quota<br>22,05<br>i o Enti versanti | Corrente<br>Tipologia del piano di ammortamento<br>12 - RICONGIUNZIONI AI FINI PI<br>Sanzioni<br>0,00 | No<br>ENSIONISTICI L29/79<br>Tipologia Operazioni<br>V |  |

Visualizza F1 DMA

In questo quadro sono rappresentate le informazioni sulle quote di ammortamento di debiti (per prestiti o oneri di riscatto e ricongiunzione) relativi al personale iscritto, gestiti mediante trattenute sulla retribuzione erogata. Si tratta di quote relative:

- o al versamento degli oneri per il riscatto di periodi ai fini pensionistici;
- al versamento degli oneri relativi alla ricongiunzione di periodi di contribuzione versati presso altri regimi pensionistici
- o al versamento di oneri per il riscatto di periodi ai fini dei trattamenti di fine servizio;
- o al rimborso di mutui e prestiti accesi presso la Gestione credito dell'Istituto;
- o al versamento di oneri per il riscatto di periodi ai fini dei trattamenti di fine rapporto.

In particolare, il campo **Stato Quadro** contiene i valori *corrente* e *obsoleto* e può riportare anche il caso di quadro *spento*, a seguito di invio quadro F1 con Tipo Operazione pari a Storno.

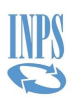

#### 4.3.9 Visualizzazione Z1 - DMA

Il quadro Z1 è un quadro di dettaglio al livello del singolo invio, esso viene quindi visualizzato solo attraverso la ricerca per Ente. Si accede al dettaglio dalla pagina **Quadri DMA (singolo invio)** selezionando la riga con Tipo Quadro Z1.

| ome / Ricerca Enti Dichiaranti / Singoli In | vii / Quadri Singolo Invio / Quadri Z1 / <b>Quadro Z1</b> |                                                 |
|---------------------------------------------|-----------------------------------------------------------|-------------------------------------------------|
| Quadro Z1                                   |                                                           |                                                 |
| Ouadro Z1 Denuncia Elenco                   | Errori                                                    |                                                 |
|                                             |                                                           |                                                 |
| Dati relativi alle Amminis                  | strazioni o Enti versanti                                 |                                                 |
| Codice Finale                               | Codias Identification INDDAD                              |                                                 |
| Codice Fiscale                              |                                                           | Codice identificativo attribuito da SP1 del MEP |
| Cassa                                       | Periodo di riferimento                                    | Codice aliquota                                 |
| 2                                           | 2005 - 00                                                 | 1                                               |
| Dati pensionistici                          |                                                           |                                                 |
| Contribucione non din endenti               | - towns wishes a wort time                                |                                                 |
|                                             | Contributo                                                |                                                 |
| 41.300,00                                   | 1.430,00                                                  |                                                 |
|                                             |                                                           |                                                 |

Visualizza Z1 DMA

In questo quadro sono riepilogati i totali ed i sub totali dei contributi dovuti e dei relativi imponibili per singola cassa gestita dall'INPS, desumibili dalla somma algebrica tra i valori relativi agli importi rappresentati nei rispettivi campi di E0 e V1, riferiti alle singole voci di contribuzione, nonché i totali delle somme dovute per i piani d'ammortamento indicati nel quadro F1.

Selezionando il pulsante **Quadri di un iscritto (singolo invio)** sul percorso di navigazione è possibile tornare alla lista **Quadri Z1** o risalire il percorso delle pagine visitate selezionando le voci di colore blu.

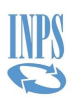

### 4.3.10 Visualizzazione Z2 - DMA

Il quadro Z2 è un quadro di dettaglio al livello del singolo invio, esso viene quindi visualizzato solo attraverso la ricerca per Ente. Si accede al dettaglio dalla pagina **Quadri Z2** selezionando una riga dalla lista visualizzata.

| Home / Ricerca E       | nti Dichiaranti / | Singoli Invii / Quadri Sir | golo Invio / Quadri Z2 / <b>Quadro Z2</b> |
|------------------------|-------------------|----------------------------|-------------------------------------------|
| Quadro Z2              | Denuncia          | Elenco Errori              |                                           |
| Quadro                 | o Z2              |                            |                                           |
| Cassa<br>2             |                   |                            |                                           |
| Mese Rifer<br>Aprile   | imento            |                            | Anno Riferimento<br>2007                  |
| Tipologia o<br>31      | li versamento     |                            | Modalità di pagamento<br>1                |
| Data Versa<br>15/05/20 | mento<br>007      |                            | Progressivo Quadro Pervenuto<br>1         |
| Protocollo             |                   |                            | Conto corrente infruttifero               |

Visualizza Z2 DMA

In questo quadro sono riepilogati i totali versati (ed i subtotali) per singola cassa o gestione di destinazione dei versamenti e rimborsi (contributi, sanzioni, eccedenze, versamenti non contributivi, ecc.), sempre riferiti alle singole voci ed al totale dei dipendenti che fanno capo ad ogni soggetto dichiarante (sostituto d'imposta) per ogni singola cassa.

Selezionando il pulsante **Quadri di un iscritto (singolo invio)** sul percorso di navigazione è possibile tornare alla lista **Quadri Z2** o risalire il percorso delle pagine visitate selezionando le voci di colore blu.

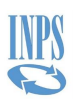

#### 4.3.11 Visualizzazione Z3 - DMA

Come per i quadri Z1 e Z2, il quadro Z3 è un quadro di dettaglio al livello del singolo invio, esso viene quindi visualizzato solo attraverso la ricerca per Ente. Si accede al dettaglio dalla pagina **Quadri Z3** selezionando una riga dalla lista.

| ro Z3 Denuncia Elenco Errori                      |                                                     |                                                        |
|---------------------------------------------------|-----------------------------------------------------|--------------------------------------------------------|
| ati relativi alle Amministrazioni o Enti versanti |                                                     |                                                        |
| odice Fiscale                                     | Codice identificativo INPDAP<br>XXXXX               | Codice Identificativo attribuito da SPT del Mef        |
| odice Fondo pensione complementare<br>142         | Progressivo Quadro Pervenuto<br>1                   | Protocollo                                             |
| lodalità pagamento contributi<br>)                | Numero totale bonifici<br>0,00                      | Totale importi contributivi lavoratore 12.738,01       |
| nporto contributi datore di lavoro<br>1.755,93    | Totale quote reintegrate anticipi FPC 0,00          | Totale quote retribuzione decontribuita 0,00           |
| otale versamenti TFR<br>),00                      | Totale importi rifusione per omesso versamento 0,00 | Totale importi sanzioni datore di lavoro 0,00          |
| ndicatore presenza errori<br>)                    | Indicatore controllo sostanziale<br>2               | Codice utente ultimo aggiornamento<br>QUADRATURAERRORI |
| ata ultimo aggiornamento<br>I3/06/2012            | Flag obsolescenza<br>Corrente                       | Codice INPDAP ente versante in anagrafica 00000        |
| dentificativo ente versante in anagrafica         | Contributo versato                                  |                                                        |

Visualizza Z3 DMA

Questo quadro riporta il riepilogo dei dati della denuncia retributiva e contributiva contenuti nei quadri E1, per la previdenza complementare.

Selezionando il pulsante **Quadri di un iscritto (singolo invio)** sul percorso di navigazione è possibile tornare alla lista **Quadri Z3** o risalire il percorso delle pagine visitate selezionando le voci di colore blu.

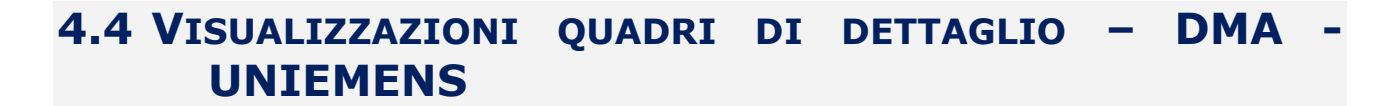

Questo capitolo ripropone le stesse visualizzazioni di dettaglio riportate nel capitolo 4.3, nel caso in cui l'invio che si sta selezionando appartiene alla DMA – UNIEMENS, cioè con data di riferimento successiva alla data di entrata in vigore del nuovo flusso.

Le modalità di accesso alle singole pagine sono le stesse della DMA ad eccezione dei quadri di riepilogo Z1 Z2 e Z3: i quadri Z1 e Z3 sono stati eliminati dal flusso degli enti dichiaranti, mentre il quadro Z2 è accessibile da una apposita funzionalità (tramite la relativa card) sia nella pagina **Singoli Invii** (al livello di anno/mese) sia nella pagina **Quadri Singolo Invio** (al livello di anno/mese/invio).

#### 4.4.1 Visualizzazione frontespizio – DMA - UNIEMENS

Dalla pagina **Quadri DMA-UNIEMENS (Singolo Invio)** selezionando la riga con Tipo Quadro FS si accede al dettaglio **Frontespizio**.

| Frontespizio                                                                            |                                                                            |                                                |                        |
|-----------------------------------------------------------------------------------------|----------------------------------------------------------------------------|------------------------------------------------|------------------------|
| ntespizio Depuncia El                                                                   | lenco Errori                                                               |                                                |                        |
|                                                                                         |                                                                            |                                                |                        |
| Dati relativi all'ammin                                                                 | istrazione o Ente dichiarante                                              |                                                |                        |
| Codice fiscale                                                                          | Codice Identificativo INPDAP<br>00000                                      | Codice Identificativo attributo da SPT del MEF |                        |
| Denominazione                                                                           |                                                                            |                                                |                        |
| benommalione                                                                            |                                                                            |                                                |                        |
| Denominatione                                                                           |                                                                            |                                                |                        |
| Dati relativi all'ammin                                                                 | istrazione o Ente di appartenenza                                          |                                                |                        |
| Dati relativi all'ammin                                                                 | istrazione o Ente di appartenenza                                          | Forma Giurídica<br>1710                        | Codice ATECO<br>951000 |
| Dati relativi all'ammin                                                                 | istrazione o Ente di appartenenza<br>Codice Identificativo INPDAP<br>00000 | Forma Giurídica<br>1710                        | Codice ATECO<br>851000 |
| Dati relativi all'ammin<br>Codice fiscale                                               | istrazione o Ente di appartenenza<br>Codice Identificativo INPDAP<br>00000 | Forma Giuridica<br>1710                        | Codice ATECO<br>851000 |
| Dati relativi all'ammin<br>Codice fiscale<br>Denominazione<br>Dati relativi alla sede d | di servizio                                                                | Forma Giurídica<br>1710                        | Codice ATECO<br>851000 |

Visualizza frontespizio DMA - UNIEMENS

Tale pagina riporta tutti i dati relativi all'invio selezionato.

- Dati relativi all'amministrazione o ente dichiarante (CF, denominazione, ecc.)
- Dati relativi all'amministrazione o ente di appartenenza (CF, forma giuridica, denominazione, ecc.)
- Dati relativi alla sede di servizio (CF, denominazione, ecc.)
- Dati relativi al rappresentante firmatario della denuncia (CF)
- Impegno alla presentazione telematica (CF intermediario)

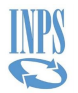

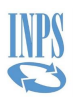

Selezionando il pulsante **Quadri Singolo Invio** dal percorso di navigazione, è possibile tornare alla pagina **Quadri Singolo invio** o risalire il percorso delle pagine visitate selezionando le voci di colore blu.

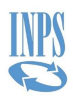

#### 4.4.2 Visualizzazione D0 - DMA - UNIEMENS

Alla pagina di dettaglio Quadro D0 DMA – UNIEMENS si accede sia dalla pagina Quadri DMA-UNIEMENS (Singolo Invio) selezionando la riga con Tipo Quadro D0, sia da Quadri di un Iscritto (Singolo Invio).

Partendo dalla ricerca di un iscritto, invece, si raggiunge il dettaglio dalla pagina **Quadri D0** (ricerca per CF dichiarato in DMA).

| Quadro D0 DMA-UNIEMENS         |                                      |  |
|--------------------------------|--------------------------------------|--|
| adro D0 Denuncia Elenco Errori |                                      |  |
| Quadro D0                      |                                      |  |
| Codice fiscale                 | Codice Fiscale Anagrafico            |  |
| Stato quadro<br>Corrente       | Indicatore Iscritto Cancellato<br>No |  |
| Dati Anagrafici                |                                      |  |
| Cognome                        | Nome<br>FLAVIA                       |  |
| Silenzio-assenso TFR nei fondi | Giorno Opzione TFR                   |  |
| Tipologia Iscritti FPC         |                                      |  |
| Codice Comune                  | CAP                                  |  |

Visualizza D0 DMA - UNIEMENS

Questa pagina di dettaglio fornisce i dati anagrafici dell'iscritto presenti all'interno dell'invio (Codice fiscale, Nome, Cognome, eventuale opzione TFR ecc.).

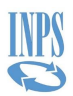

#### 4.4.3 Visualizzazione E0 - DMA - UNIEMENS

Alla pagina di dettaglio Quadro EO DMA – UNIEMENS si accede sia dalla pagina Quadri DMA-UNIEMENS (Singolo Invio) selezionando la riga con Tipo Quadro EO, che da Quadri di un Iscritto (Singolo Invio).

Partendo dalla ricerca di un iscritto, invece, si raggiunge il dettaglio dalla **Quadri E0 V1** (ricerca per CF dichiarato in DMA).

| Quadro EO Denuncia Altro Ente versa Quadro EO Codice Fiscale Giorno Inizio 01/01/2016 | nte Elenco Sgravi Elenco Altre Indennità Codice Fiscale in Anagrafica Giomo Fine | Elenco Errori<br>Stato Quadro<br>Annullato | Indicatore Iscritto Cancellato<br>No |
|---------------------------------------------------------------------------------------|----------------------------------------------------------------------------------|--------------------------------------------|--------------------------------------|
| Quadro E0<br>Codice Fiscale                                                           | Codice Fiscale in Anagrafica                                                     | Stato Quadro<br>Annullato                  | Indicatore Iscritto Cancellato<br>No |
| Codice Fiscale<br>Giorno Inizio<br>01/01/2016                                         | Codice Fiscale in Anagrafica                                                     | Stato Quadro<br>Annullato                  | Indicatore Iscritto Cancellato<br>No |
| Giorno Inizio<br>01/01/2016                                                           | Giorno Fine                                                                      |                                            |                                      |
|                                                                                       | 31/01/2016                                                                       | Numero mensilita<br>O                      | Codice cessazione                    |
| Retribuzione teorica tabellare TFR                                                    | Retribuzione valutabile ai fini TFR                                              | Data fine beneficio eventi calamitosi      |                                      |
| Inquadramento                                                                         |                                                                                  |                                            |                                      |
| Tipo impiego<br>8 - Part-time (contratto a tempo indete                               | erminato)                                                                        | Tipo servizio<br>4 - Servizio ordinario    |                                      |
| Perc. retribuzione                                                                    |                                                                                  |                                            |                                      |
| Contratto<br>SCTN                                                                     |                                                                                  | Qualifica<br>999999                        |                                      |

Visualizza E0 S1 DMA - UNIEMENS

Il quadro E0 contiene i dati retributivi e i dati contributivi riferiti ai periodi correnti con riferimento alla previdenza obbligatoria e alle altre attività istituzionali della Gestione ex INPDAP. In questo quadro, in particolare, sono indicate le retribuzioni liquidate e i contributi dovuti nel mese di riferimento della denuncia, nonché le retribuzioni valutabili ai diversi fini.

In particolare, il campo **Stato Quadro** contiene i valori *corrente* e *obsoleto* e può riportare anche il caso di quadro *spento*, a seguito di invio di denunce a correzione V1 causale 5 o V1 causale 6. Tale valore è il risultato degli stati delle casse presenti all'interno del quadro. Pertanto, per ogni cassa, è presente il campo **Stato Cassa** che può contenere i valori: corrente, obsoleto, prescritto, spento.

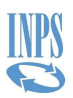

# 4.4.4 Visualizzazione E0 Sezione 2 – DMA - UNIEMENS

Selezionando, invece il Folder **Altro ente versante** si accede alla lista delle sezioni 2 per il quadro E0 nell'invio selezionato.

| Home / Ricerca Enti Dichiaranti / Singoli Invii / Quadri Singolo Invio / Iscritti (Singolo Invio) / Quadri di un iscritto (singolo invio) / Quadro E0 |               |               | 0             |
|----------------------------------------------------------------------------------------------------|---------------|---------------|---------------|
| Quadro E0 DMA-UNIEMENS                                                                                                    |               |               |               |
| Quadro E0 Denuncia Altro Ente versante Elenco Sgravi Elenco Altre Indennità Elenco Errori                                                             |               |               |               |
| Altro Ente versante                                                                                                    |               |               |               |
|                                                                                                    |               |               | Esporta       |
| TIPO CONTRIBUTO \$                                                                                                    | ENTE VERSANTE | IMPONIBILE \$ | CONTRIBUTO \$ |
| 1 - CONTRIB. PER DIP. A TEMPO PIENO O PART-TIME PER CODICI DI TIPO IMPIEGO 1,2,5,6,8,9,10,13,14,17,18                                                 |               | 1.875,21      | 750,16        |
| 7 - TFS                                                                                                    |               | 1.368,19      | 131,34        |
| 9 - CREDITO                                                                                                    |               | 1.875,21      | 6,56          |

Visualizza E0 S2 DMA – UNIEMENS

Questa pagina contiene l'imponibile ed il dovuto per tipo contributo.

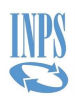

#### 4.4.5 Visualizzazione E0 Recupero sgravi

Selezionando il folder **Elenco sgravi,** per ogni recupero saranno visualizzati: un codice, un importo, un anno ed un mese (quest'ultimo, solo per i codici 3 e 4).

| Quadro       | i Dichiaranti /<br>E0 DMA-I | Singoli Invii / Quadri Sing | golo Invio / Iscritti (S | ingolo Invio) / Quadri di un | iscritto (singolo invio) / <b>Quadro E0</b> |        |        |  |
|--------------|-----------------------------|-----------------------------|--------------------------|------------------------------|---------------------------------------------|--------|--------|--|
| uadro E0     | Denuncia                    | Altro Ente versante         | Elenco Sgravi            | Elenco Altre Indennità       | Elenco Errori                               |        |        |  |
| Elenco S     | gravi                       |                             |                          |                              |                                             |        |        |  |
| SGRAVIO 🖨    |                             |                             |                          | IMPONIBILE 🖨                 | ALTRI IMPORTI 🗢                             | ANNO 🖨 | MESE 🖨 |  |
| 1 - Trasform | nazione CFL le              | tt. B                       |                          | 2.051,00                     |                                             | 2016   |        |  |

Visualizza Recupero sgravi

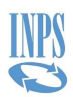

### 4.4.6 Visualizzazione E0 Altre indennità

Selezionando il folder **Elenco Altre Indennità**, per ogni indennità saranno visualizzati: un codice e un importo.

| Home / Ricerca Er | ıti Dichiaranti / Singoli Invii / Quadri Sing | jolo Invio / Quadri di | un iscritto (singolo invio) / C | Quadro E0     |              | G |
|-------------------|-----------------------------------------------|------------------------|---------------------------------|---------------|--------------|---|
| Quadro            | E0 DMA-UNIEMENS                               |                        |                                 |               |              |   |
| Quadro E0         | Denuncia Altro Ente versante                  | Elenco Sgravi          | Elenco Altre Indennità          | Elenco Errori |              |   |
| Elenco            | Altre Indennità                               |                        |                                 |               |              |   |
| ALTRA INDE        | ennità 🗢                                      |                        |                                 |               | IMPONIBILE 🗢 |   |
| 01 - Inden        | inità di imbarco                              |                        |                                 |               | 333,44       |   |

Visualizza Altre indennità

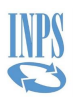

#### 4.4.7 Visualizzazione V1 - DMA - UNIEMENS

Alla pagina di dettaglio Quadro V1 DMA – UNIEMENS si accede sia dalla pagina Quadri DMA-UNIEMENS (Singolo Invio) selezionando la riga con Tipo Quadro V1, sia da Quadri di un Iscritto (Singolo Invio).

Partendo dalla ricerca di un iscritto invece si raggiunge il dettaglio dalla **Quadri E0 V1** (ricerca per CF dichiarato in DMA).

| Quadro V1 DMA-UNIEMENS                                   |                                      |                                       |                                      |  |
|----------------------------------------------------------|--------------------------------------|---------------------------------------|--------------------------------------|--|
| adro V1 Denuncia Altro Ente ver                          | sante Elenco Sgravi Elenco Altre Ind | ennità Elenco Errori                  |                                      |  |
| Quadro V1                                                |                                      |                                       |                                      |  |
| Codice Fiscale                                           | Codice Fiscale in Anagrafica         | Stato Quadro<br>Corrente              | Indicatore Iscritto Cancellato<br>No |  |
| Causale Variazione<br>2 - DATI DI RETRIBUZIONI E CONTRIB | uti non denunciati relativi a period | Motivo Utilizzo<br>I PREGRE           |                                      |  |
| Giorno Inizio<br>01/01/2015                              | Giorno Fine<br>31/01/2015            | Numero Mensilità<br>O                 |                                      |  |
| Codice cessazione                                        |                                      |                                       |                                      |  |
| Retribuzione teorica tabellare TFR                       | Retribuzione valutabile TFR          | Data fine beneficio eventi calamitosi |                                      |  |
|                                                          |                                      |                                       |                                      |  |

Visualizza V1 S1 DMA - UNIEMENS

Questo quadro riporta i dati utili ad integrare o sostituire informazioni relative a dati retributivi e contributivi riguardanti periodi pregressi in riferimento alla previdenza obbligatoria ed alle altre attività istituzionali della gestione ex INPDAP nonché per le operazioni di conguaglio contributivo.

In particolare, il campo **Stato Quadro** contiene i valori *corrente* e *obsoleto* e può riportare anche il caso di quadro *spento*, a seguito di invio di denunce a correzione V1 causale 5 o V1 causale 6. Tale valore è il risultato degli stati delle casse presenti all'interno del quadro. Pertanto, per ogni cassa, è presente il campo **Stato Cassa** che può contenere i valori: corrente, obsoleto, prescritto, spento.

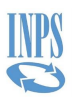

# 4.4.8 Visualizzazione V1 Sezione 2 – DMA - UNIEMENS

Selezionando, invece il Folder **Altro ente versante** si accede alla lista di sezioni 2 per il quadro V1 nell'invio selezionato.

| Home | / Ricerca En | iti Dichiaranti / | / Singoli Invii / Quadri Sir | ngolo Invio / Iscritti (S | ingolo Invio) / Quadri di un | iscritto (singolo invio) / ( | Quadro V1     |               |               |                      | 0          |
|------|--------------|-------------------|------------------------------|---------------------------|------------------------------|------------------------------|---------------|---------------|---------------|----------------------|------------|
|      | Quadro       | V1 DMA-           | UNIEMENS                     |                           |                              |                              |               |               |               |                      |            |
| Qu   | adro V1      | Denuncia          | Altro Ente versante          | Elenco Sgravi             | Elenco Altre Indennità       | Elenco Errori                |               |               |               |                      |            |
|      | Altro En     | ite versan        | te                           |                           |                              |                              |               |               |               |                      |            |
|      |              |                   |                              |                           |                              |                              |               |               |               |                      | Esporta    |
|      | TIPO CONTR   | RIBUTO \$         |                              |                           |                              |                              | ENTE VERSANTE | IMPONIBILE \$ | CONTRIBUTO \$ | ANNO MESE EROGAZIONE | ALIQUOTA 🗢 |
|      | 1 - CONTR    | IB. PER DIP. A    | TEMPO PIENO O PART-T         | TIME PER CODICI DI T      | IPO IMPIEGO 1,2,5,6,8,9,10,1 | 3,14,17,18                   |               | 51,56         | 17,02         | 2015 - Agosto        | 2          |

Visualizza V1 S2 DMA - UNIEMENS

Questa pagina contiene le rettifiche all'imponibile ed il dovuto per tipo contributo.

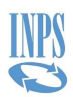

### 4.4.9 Visualizzazione V1 Recuperi sgravi

Selezionando il folder **Elenco sgravi,** per ogni recupero saranno visualizzati: un codice, un importo, un anno ed un mese (quest'ultimo, solo per i codici 3, 4 e 5).

| ne / Ricerca E<br>Quadro | o V1 DMA- | Singoli Invii / Quadri Sing | golo Invio / Iscritti (S | ingolo Invio) / Quadri di un i | iscritto (singolo invio) / <b>Quadro V1</b> |        |        | ( |
|--------------------------|-----------|-----------------------------|--------------------------|--------------------------------|---------------------------------------------|--------|--------|---|
| Quadro V1                | Denuncia  | Altro Ente versante         | Elenco Sgravi            | Elenco Altre Indennità         | Elenco Errori                               |        |        |   |
| Elenco                   | Sgravi    |                             |                          |                                |                                             |        |        |   |
| SGRAVIO 4                | ¢         |                             | IMPONIBILE               | \$                             | ALTRI IMPORTI                               | ANNO 🗢 | MESE 🗢 |   |
| 2 - Legge                | 247/2007  |                             | 349,46                   |                                |                                             | 2010   |        |   |
| 2 - Legge                | 247/2007  |                             | 349,46                   |                                |                                             | 2010   |        |   |

Visualizza Recupero sgravi

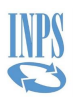

## 4.4.10 Visualizzazione V1 Altre indennità

Selezionando il folder **Elenco Altre Indennità**, per ogni indennità saranno visualizzati: un codice e un importo.

| sine y rucerea er | nti Dichiaranti / | Singoli Invii / Quadri Sing | olo Invio / Quadri di | i un iscritto (singolo invio) / ( | Quadro V1     |              |  |
|-------------------|-------------------|-----------------------------|-----------------------|-----------------------------------|---------------|--------------|--|
| Quadro            | V1 DMA-U          | JNIEMENS                    |                       |                                   |               |              |  |
| Quadro V1         | Denuncia          | Altro Ente versante         | Elenco Sgravi         | Elenco Altre Indennità            | Elenco Errori |              |  |
|                   | Altre Inder       | nità                        |                       |                                   |               |              |  |
| Elenco            |                   |                             |                       |                                   |               |              |  |
| Elenco            |                   |                             |                       |                                   |               |              |  |
| ALTRA IND         | :nnità 🛊          |                             |                       |                                   |               | imponibile 🕈 |  |

Visualizza Altre indennità

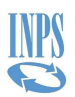

#### 4.4.11 Visualizzazione E1 - DMA – UNIEMENS

Alla pagina di dettaglio Quadro E1 DMA – UNIEMENS si accede sia dalla pagina Quadri DMA-UNIEMENS (Singolo Invio) selezionando la riga con Tipo Quadro E1, sia da Quadri di un Iscritto (Singolo Invio).

Partendo dalla ricerca di un iscritto invece si raggiunge il dettaglio dalla **Quadri E1** (ricerca per CF dichiarato in DMA) o dalla **Quadri E1** (ricerca per anagrafica iscritti).

| ro E1 Denuncia Elene                                                                                                    | co Errori                                                                                  |                                                                                                    |                                      |
|----------------------------------------------------------------------------------------------------|--------------------------------------------------------------------------------------------|----------------------------------------------------------------------------------------------------|--------------------------------------|
| Quadro E1                                                                                                    |                                                                                            |                                                                                                    |                                      |
| Odice fiscale                                                                                                    | Codice fiscale in anagrafica                                                               | Stato quadro<br>Da Attribuire                                                                                       | Indicatore Iscritto Cancellato<br>No |
|                                                                                                    |                                                                                            |                                                                                                    |                                      |
| Contributo versato e non                                                                                                    | l dichiarato                                                                               |                                                                                                    |                                      |
| Contributo versato e non                                                                                                    | dichiarato<br>iscritto                                                                     |                                                                                                    |                                      |
| Contributo versato e non<br>Posizione contributiva                                                                                                    | dichiarato                                                                                 |                                                                                                    |                                      |
| Contributo versato e non<br>Posizione contributiva<br>Codice Fondo<br>2164 - Fondo Pensione Minis                                                           | i dichiarato<br>iscritto<br>steri, Regioni, Autonomie Locali, Sanità, EPNE, ENAC, C        | NEL, Università, Ricerca e Agenzie Fiscali                                                                          |                                      |
| Contributo versato e non<br>Posizione contributiva<br>Fodice Fondo<br>2164 - Fondo Pensione Minis<br>Fomparto<br>21641                                      | i dichiarato<br><b>iscritto</b><br>steri, Regioni, Autonomie Locali, Sanità, EPNE, ENAC, C | INEL, Università, Ricerca e Agenzie Fiscali<br>Data sottoscrizione domanda<br>10/09/2014                            | Anno Mese Decorrenza Contributiva    |
| Contributo versato e non<br>Posizione contributiva<br>Codice Fondo<br>2164 - Fondo Pensione Minis<br>Comparto<br>21641<br>Data Inizio Periodo<br>D1/01/2015 | i dichiarato<br><b>iscritto</b><br>steri, Regioni, Autonomie Locali, Sanità, EPNE, ENAC, C | INEL, Università, Ricerca e Agenzie Fiscali<br>Data sottoscrizione domanda<br>10/09/2014<br>Data Fine<br>31/01/2015 | Anno Mese Decorrenza Contributiva    |

Visualizza E1 DMA - UNIEMENS

In questa pagina sono riportati i dettagli relativi alla previdenza complementare (fondo, periodi di riferimento, imponibili e contributi calcolati o/e versati). Viene fornita una rappresentazione per cassa, completa degli imponibili e delle contribuzioni.

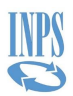

### 4.4.12 Visualizzazione F1 - DMA - UNIEMENS

Alla pagina di dettaglio **Quadro F1 DMA-UNIEMENS** si accede sia dalla pagina **Quadri DMA-UNIEMENS (Singolo Invio)** selezionando la riga con Tipo Quadro F1, sia da **Quadri di un Iscritto (Singolo Invio)**.

Partendo dalla ricerca di un iscritto invece si raggiunge il dettaglio dalla **Quadri F1** (ricerca per CF dichiarato in DMA).

| adro F1 Denuncia Elen                                                                                             | co Errori                                                     |                                                                                                    |                                                   |
|----------------------------------------------------------------------------------------------------|---------------------------------------------------------------|----------------------------------------------------------------------------------------------------|---------------------------------------------------|
| Quadro F1                                                                                                    |                                                               |                                                                                                    |                                                   |
| Codice fiscale                                                                                                    | Codice Fiscale Anagrafico                                     | Stato quadro<br>Da Attribuire                                                                                                    | Indicatore Iscritto Cancellato<br>No              |
| Dati relativi a quote di                                                                                          | piani di ammortamento                                         |                                                                                                    |                                                   |
|                                                                                                    |                                                               |                                                                                                    |                                                   |
| Anno mese importo versato non dic                                                                                 | hiarato                                                       | Anno mese riferimento<br>2015 - Gennaio                                                                                                |                                                   |
| Anno mese importo versato non dic<br>Codice Gestione<br>1 - Stato                                                 | hiarato                                                       | Anno mese riferimento<br>2015 - Gennaio<br>Tipo Piano<br>11 - RISCATTI AI FINI PENSIONIST                                              | псі                                               |
| Anno mese importo versato non dic<br>Codice Gestione<br>1 - Stato<br>Data Inizio<br>01/10/2014                    | hiarato<br>Data scadenza<br>01/12/2015                        | Anno mese riferimento<br>2015 - Gennaio<br>Tipo Piano<br>11 - RISCATTI AI FINI PENSIONIST<br>Progressivo rata<br>4                     | TICI<br>Totale rate<br>15                         |
| Anno mese importo versato non dic<br>Codice Gestione<br>1 - Stato<br>Data Inizio<br>01/10/2014<br>Data ripristino | chiarato<br>Data scadenza<br>01/12/2015<br>Ante subentro<br>0 | Anno mese riferimento<br>2015 - Gennaio<br>Tipo Piano<br>11 - RISCATTI AI FINI PENSIONIST<br>Progressivo rata<br>4<br>Importo<br>50,05 | TICI<br>Totale rate<br>15<br>Tipo Operazione<br>V |

Visualizza F1 DMA - UNIEMENS

Le informazioni riportate nel quadro F1 si riferiscono alle rate di piani di ammortamento effettivamente versate nel mese di riferimento della DMA selezionata o alle rate effettivamente versate nei mesi precedenti e non dichiarate.

Viene valorizzato un quadro per ciascuna rata del piano di ammortamento.

Si tratta di rate relative a piani di ammortamento di debiti (per oneri di riscatto o ricongiunzione) relativi al personale iscritto, gestiti mediante trattenute sulla retribuzione erogata relative al:

- versamento degli oneri per il riscatto di periodi ai fini pensionistici;
- versamento di oneri per il riscatto di periodi ai fini dei trattamenti di fine servizio;
- versamento di oneri per il riscatto di periodi ai fini dei trattamenti di fine rapporto;
- versamento degli oneri relativi alla ricongiunzione di periodi di contribuzione versati presso altri regimi pensionistici.

In particolare, il campo **Stato Quadro** contiene i valori *corrente* e *obsoleto* e può riportare anche il caso di quadro *spento*, a seguito di invio quadro F1 con Tipo Operazione pari a Storno.

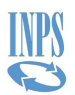

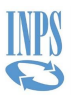

#### 4.4.13 Visualizzazione Z2 di un invio DMA – UNIEMNES

Alla pagina **Quadri Z2 per denuncia DMA – UNIEMENS** si accede dalla pagina **Singoli Invii** selezionando la card **Elenco Z2** che riporta per il mese selezionato l'elenco delle denunce successive all'entrata in vigore della DMA – UNIEMENS nelle quali siano presenti quadri Z2 riferiti a un singolo ente dichiarante.

| ome / Ricerca Enti Dichiaranti / Singoli Invii / <b>Qua</b> | dri Z2 per denuncia |                 |               |             | đ       |
|-------------------------------------------------------------|---------------------|-----------------|---------------|-------------|---------|
| Quadri Z2 per denuncia DMA-U                                | NIEMENS             |                 |               |             |         |
|                                                             |                     |                 |               |             | Esporta |
| DICHIARANTE IN DENUNCIA                                     | ANNO DENUNCIA 🗢     | MESE DENUNCIA 🗢 | PROTOCOLLO \$ | NUMERO Z2 🗢 |         |
|                                                             | 2012                | Ottobre         | 29327478      | 1           | 0       |
|                                                             | 2012                | Ottobre         | 29327495      | 1           | ٥       |

Visualizza elenco quadri Z2 più denunce (DMA - UNIEMENS)

La lista propone i seguenti dati:

- Dichiarante in denuncia
- Anno denuncia
- Mese denuncia
- Protocollo
- Numero Z2

Il pulsante **Esporta** consente di esportare in formato Excel la lista di elementi in visualizzazione.

Selezionando il link **Singoli Invii** dal percorso di navigazione, è possibile tornare alla pagina **Singoli Invii** o risalire il percorso delle pagine visitate selezionando le voci di colore blu.

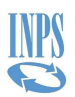

# 4.4.14 Visualizzazione Z2 di un invio per protocollo DMA - UNIEMENS

Dalla pagina **Quadri Z2 per denuncia DMA - UNIEMENS** selezionando la riga relativa a una singola denuncia successiva all'entrata in vigore della DMA – UNIEMENS si apre la pagina **Quadri Z2 per protocollo DMA - UNIEMENS** che riporta l'elenco dei quadri Z2 presenti per il protocollo riferiti ad un singolo ente dichiarante. La funzione è raggiungibile anche dalla pagina **Quadri DMA-UNIEMENS** (Singolo Invio) selezionando la card **Elenco Z2**.

| Quadri Z2 per protocol    | lo DMA - UNIEMEN | 15              |              |                      |        |         |                      |         |
|---------------------------|------------------|-----------------|--------------|----------------------|--------|---------|----------------------|---------|
|                           |                  |                 |              |                      |        |         | Z                    | Esporta |
| DICHIARANTE IN DENUNCIA 🗢 | ANNO DENUNCIA 🗢  | MESE DENUNCIA 🗘 | PROTOCOLLO 🖨 | CASSA 🗢              | ANNO 🖨 | MESE 🖨  | TIPOLOGIA VERSAMENTO |         |
|                           | 2015             | Gennaio         | 39962268     | 1 - Stato            | 2015   | Gennaio | 33                   | e       |
|                           | 2015             | Gennaio         | 39962268     | 7 - E.N.P.A.S.       | 2015   | Gennaio | 33                   | G       |
|                           | 2015             | Gennaio         | 39962268     | 9 - Gestione Credito | 2015   | Gennaio | 33                   | G       |

Visualizza elenco quadri Z2 per protocollo (DMA - UNIEMENS)

La lista propone i seguenti dati:

- Dichiarante in denuncia
- Anno denuncia
- Mese denuncia
- Protocollo
- Cassa
- Anno
- Mese
- Tipologia versamento

Il pulsante **Esporta** consente di esportare in formato Excel la lista di elementi in visualizzazione.

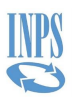

#### 4.4.15 Visualizzazione Z2 - DMA - UNIEMENS

Dalla pagina **Quadri Z2 per protocollo DMA – UNIEMENS** selezionando un singolo protocollo si accede al dettaglio **Quadro Z2 DMA – UNIEMENS**.

| me / Ricerca Enti Dichiaranti / Singoli Invii / Quadri Z2 per protocollo / Quadro Z2 DMA - UNIEMENS |                                            |                            |                                |  |  |  |
|----------------------------------------------------------------------------------------------------|--------------------------------------------|----------------------------|--------------------------------|--|--|--|
| Quadro Z2 DMA - UNIEM                                                                               | ENS                                        |                            |                                |  |  |  |
| Dichiarante in denuncia                                                                             | Anno denuncia<br>2015                      | Mese denuncia<br>Gennaio   | Protocollo<br>39962268         |  |  |  |
| Cassa<br>1 - Stato                                                                                  | Anno mese di riferimento<br>2015 - Gennaio | Tipologia Versamento<br>33 | Ammontare Versamento<br>392,85 |  |  |  |
| Tipo Operazione<br>D - Denuncia                                                                     | Tipo Evento                                |                            |                                |  |  |  |

Visualizza Z2 (DMA - UNIEMENS)

In questo quadro viene riportato

- Dichiarante in denuncia
- Anno denuncia
- Mese denuncia
- Protocollo
- Cassa
- Anno mese di riferimento
- Tipologia di versamento
- Ammontare Versamento
- Tipo Operazione
- Tipo Evento

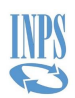

#### **4.5 VISUALIZZAZIONE ERRORI**

# 4.5.1 Visualizzazione errori di un singolo invio DMA e DMA - UNIEMENS

Una volta raggiunta la pagina **Quadri DMA (singolo invio)** o **Quadri DMA-UNIEMENS (Singolo Invio)**, se all'interno dei quadri sono presenti degli errori, la linguetta del Folder **Elenco Errori** si presenterà colorata in grigio scuro (il colore grigio chiaro, insieme all'inibizione a selezionare il folder, indica la mancanza di errori).

Selezionando il folder appare la lista degli errori (raggruppati per codice errore):

| Quadri D               |                                                             |                          |                                                 |          |                 |           |      |
|------------------------|-------------------------------------------------------------|--------------------------|-------------------------------------------------|----------|-----------------|-----------|------|
| Quadri D               |                                                             |                          |                                                 |          |                 |           |      |
| Protocollo<br>30207306 | Data Ricezione<br>04/06/2016                                | Tipo Flusso<br>Ordinario |                                                 |          |                 |           |      |
| Anno<br>2016           | <sub>Mese</sub><br>Febbraio                                 |                          |                                                 |          |                 |           |      |
| Dichiarante in         | denuncia                                                    | Dichiarante              | In Anagrafica                                   |          |                 |           |      |
| Ente di Appar          | tenenza in Denuncia                                         | Ente Appart              | enenza in Anagrafica                            |          |                 |           |      |
| Sede di serviz         | io in denuncia                                              | Sede di Ser              | izio in Anagrafica                              |          |                 |           |      |
| Ente Versante          | MEF in Denuncia                                             | Ente Versan<br>Ente non  | e MEF in Anagrafica<br>identificabile in anagra | afe      |                 |           |      |
| erca Quadri            | Ricerca Iscritti Elenco Errori Dettaglio Fornitura Uniemens | 5                        |                                                 |          |                 |           |      |
|                        |                                                             |                          |                                                 |          |                 | 🗴 Espo    | orta |
| CODICE 🖨               | DESCRIZIONE 🗢                                               | TIPO QUADRO 💠            | STATO GRAVITÀ 🖨                                 | STATO 🖨  | NUMERO ERRORI 🗢 | RISOLTI 🖨 |      |
|                        | ICCRITTO NON RECENTE IN ANA CRAFICA                         | 50                       |                                                 | <i>c</i> |                 |           | _    |

Elenco errori raggruppati di un singolo invio

I dati forniti sono:

- Codice
- Descrizione
- Tipo quadro
- Stato gravità
- Stato
- Numero errori
- Risolti

Il pulsante **Esporta** consente di esportare in formato Excel la lista di elementi in visualizzazione. Selezionando il percorso di navigazione, è possibile tornare alla pagina di partenza o risalire il percorso delle pagine visitate selezionando le voci di colore blu.

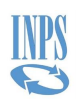

# 4.5.2 Visualizzazione degli errori di un singolo raggruppamento

Agendo in corrispondenza di ciascun codice di errore (raggruppamento), sarà possibile visualizzare la lista degli errori con il codice errore selezionato.

| Quadri E                                                                | DMA (Singolo Invio)                                                                                                    |                                                          |                         |                          |                               |                                   |                                                           |                                           |                                      |                            |                             |         |
|-------------------------------------------------------------------------|----------------------------------------------------------------------------------------------------|----------------------------------------------------------|-------------------------|--------------------------|-------------------------------|-----------------------------------|-----------------------------------------------------------|-------------------------------------------|--------------------------------------|----------------------------|-----------------------------|---------|
| Anno                                                                    |                                                                                                    | Mese                                                     |                         |                          |                               |                                   |                                                           |                                           |                                      |                            |                             |         |
| 2010                                                                    |                                                                                                    | Aprile                                                   |                         |                          |                               |                                   |                                                           |                                           |                                      |                            |                             |         |
| Dichiarante ii                                                          | n denuncia                                                                                                    |                                                          |                         |                          | Dichiarante Ir                | Anagrafica                        |                                                           |                                           |                                      |                            |                             |         |
|                                                                         |                                                                                                    |                                                          |                         |                          |                               |                                   |                                                           |                                           |                                      |                            |                             |         |
| Ente di Appa                                                            | rtenenza in Denuncia                                                                                                    |                                                          |                         |                          | Ente Apparter                 | nenza in Anagra                   | ifica                                                     |                                           |                                      |                            |                             |         |
|                                                                         |                                                                                                    |                                                          |                         |                          |                               |                                   |                                                           |                                           |                                      |                            |                             |         |
| Sede di serviz                                                          | zio in denuncia                                                                                                    |                                                          |                         |                          | Sede di Serviz                | io in Anagrafic                   | a                                                         |                                           |                                      |                            |                             |         |
|                                                                         |                                                                                                    |                                                          |                         |                          |                               |                                   |                                                           |                                           |                                      |                            |                             |         |
|                                                                         |                                                                                                    |                                                          |                         |                          |                               |                                   |                                                           |                                           |                                      |                            |                             |         |
|                                                                         |                                                                                                    |                                                          |                         |                          |                               |                                   |                                                           |                                           |                                      |                            |                             |         |
| rca Quadri                                                              | Ricerca Iscritti Elenco Errori I                                                                                                    | Dettaglio Fornitura En                                   | tratel                  |                          |                               |                                   |                                                           |                                           |                                      |                            |                             |         |
| rca Quadri                                                              | Ricerca Iscritti Elenco Errori I                                                                                                    | Dettaglio Fornitura En                                   | itratel                 |                          |                               |                                   |                                                           |                                           |                                      |                            |                             |         |
| erca Quadri<br>🗲 Torna alla                                             | Ricerca Iscritti Elenco Errori I<br>a lista degli aggregati                                                                                                    | Dettaglio Fornitura En                                   | tratel                  |                          |                               |                                   |                                                           |                                           |                                      |                            |                             |         |
| rca Quadri<br><b>← Torna all</b> a                                      | Ricerca Iscritti Elenco Errori I                                                                                                    | Dettaglio Fornitura En                                   | itratel                 |                          |                               |                                   |                                                           |                                           |                                      |                            |                             |         |
| rca Quadri<br><b>← Torna all</b> a                                      | Ricerca Iscritti Elenco Errori I                                                                                                    | Dettaglio Fornitura En                                   | itratel                 |                          |                               |                                   |                                                           |                                           |                                      |                            | Esport                      |         |
| rca Quadri<br><del>(-</del> Torna alla                                  | Ricerca Iscritti Elenco Errori I                                                                                                    | Dettaglio Fornitura En                                   | itratel                 |                          |                               |                                   |                                                           |                                           |                                      |                            | Esport                      | ta      |
| rca Quadri                                                              | Ricerca Iscritti Elenco Errori I                                                                                                    | Dettaglio Fornitura En                                   | tratel                  |                          |                               | TIPO                              |                                                           |                                           | CAUSALE                              | CODICE                     | Esport                      | ta      |
| rca Quadri                                                              | Ricerca Iscritti Elenco Errori I                                                                                                    | Dettaglio Fornitura En<br>Descrizione stato              | tratel<br>DATA STATO    | STATO                    | CODICE FISCALE ISCRITTO       | TIPO<br>QUADRO                    | DATA INIZIO (E0-                                          | DATA FINE (E0-                            | CAUSALE<br>VARIAZIONE (V1)           | CODICE<br>FONDO (E1)       | Esport<br>STATO             | ta      |
| rca Quadri<br><b>← Torna alla</b><br>CODICE<br>ERRORE <b>≑</b>          | Ricerca Iscritti Elenco Errori I<br>a lista degli aggregati<br>DESCRIZIONE ERRORE 🕈                                                                                                    | Dettaglio Fornitura En<br>Descrizione stato<br>ERRORE \$ | DATA STATO<br>ERRORE \$ | STATO<br>GRAVITÀ \$      | CODICE FISCALE ISCRITTO<br>\$ | TIPO<br>QUADRO<br>\$              | DATA INIZIO (E0-<br>V1-E1) ¢                              | DATA FINE (£0-<br>\V1-£1) ◆               | CAUSALE<br>VARIAZIONE (V1)<br>¢      | CODICE<br>FONDO (E1)<br>¢  | E Esport                    | ta      |
| rca Quadri<br><b>CODICE</b><br>ERRORE <b>\$</b><br>100084               | Ricerca Iscritti Elenco Errori I<br>a lista degli aggregati<br>DESCRIZIONE ERRORE \$<br>DATA INIZIO PERIODO ISCRIZIONE ALLA                                                                                                    | Dettaglio Fornitura En<br>DESCRIZIONE STATO<br>ERRORE \$ | DATA STATO<br>ERRORE \$ | STATO<br>GRAVITÀ ‡<br>W  | CODICE FISCALE ISCRITTO<br>¢  | TIPO<br>QUADRO<br>¢<br>V11        | DATA INIZIO (E0-<br>V1-E1) ♥<br>01/08/2007                | DATA FINE (E0-<br>V1-E1) ♦<br>31/12/2007  | CAUSALE<br>VARIAZIONE (V1)<br>¢<br>2 | CODICE<br>FONDO (E1)<br>\$ | STATO<br>Corrente           | ta      |
| codice<br>errore \$<br>100084                                           | Ricerca Iscritti     Elenco Errori     I       a lista degli aggregati       DESCRIZIONE ERRORE \$       DATA INIZIO PERIODO ISCRIZIONE ALLA<br>CASSA INFERIORE ALLA DATA FINE DEL<br>DESCRIZIONE ALLA DATA FINE DEL                                                        | Dettaglio Fornitura En<br>Descrizione stato<br>Errore \$ | DATA STATO<br>ERRORE \$ | STATO<br>GRAVITÀ \$<br>W | CODICE FISCALE ISCRITTO<br>\$ | TIPO<br>QUADRO<br>\$<br>V11       | DATA INIZIO (E0-<br>V1-E1) ♥<br>01/08/2007                | DATA FINE (E0-<br>V1-E1) \$<br>31/12/2007 | CAUSALE<br>VARIAZIONE (V1)<br>†<br>2 | CODICE<br>FONDO (E1)<br>\$ | Esport<br>STATO<br>Corrente | ta      |
| codice<br>error quadri<br>€ Torna alla<br>codice<br>errore \$<br>100084 | Ricerca Iscritti     Elenco Errori     I       a lista degli aggregati        DESCRIZIONE ERRORE \$       DATA INIZIO PERIODO ISCRIZIONE ALLA<br>CASSA INFERIORE ALLA DATA FINE DEL<br>PERIODO                                                                              | Dettaglio Fornitura En<br>DESCRIZIONE STATO<br>ERRORE \$ | DATA STATO<br>ERRORE \$ | STATO<br>GRAVITÀ \$<br>W | CODICE FISCALE ISCRITTO<br>¢  | TIPO<br>QUADRO<br>¢<br>V11        | DATA INIZIO (E0-<br>V1-E1) ♥<br>01/08/2007                | DATA FINE (E0-<br>V1-E1) \$<br>31/12/2007 | CAUSALE<br>VARUZIONE (V1)<br>†<br>2  | CODICE<br>FONDO (E1)<br>\$ | STATO<br>Corrente           | ta      |
| erca Quadri<br>Torna alla<br>CODICE<br>ERRORE \$<br>100084<br>100084    | Ricerca Iscritti     Elenco Errori     I       a lista degli aggregati       DESCRIZIONE ERRORE \$       DATA INIZIO PERIODO ISCRIZIONE ALLA<br>CASSA INFERIORE ALLA DATA FINE DEL<br>PERIODO       DATA INIZIO PERIODO ISCRIZIONE ALLA<br>OCIÓN UNICERO DE ISCRIZIONE ALLA | Dettaglio Fornitura En<br>Descrizione stato<br>Errore \$ | DATA STATO<br>ERRORE \$ | STATO<br>GRAVITÀ ¢<br>W  | CODICE FISCALE ISCRITTO<br>¢  | TIPO<br>QUADRO<br>¢<br>V11<br>V11 | DATA INIZIO (E0-<br>V1-E1) \$<br>01/08/2007<br>01/08/2007 | DATA FINE (E0-<br>V1-E1)                  | CAUSALE<br>VARIAZIONE (V1)<br>¢<br>2 | CODICE<br>FONDO (E1)<br>¢  | STATO<br>Corrente           | ta<br>@ |

Elenco errori di un singolo codice di errore

I dati forniti sono:

- Codice errore
- Descrizione errore
- Descrizione stato errore
- Data stato errore
- Stato gravità
- Codice fiscale iscritto
- Tipo quadro
- Data inizio (E0 V1- E1)
- Data fine (E0 V1- E1)
- Causale variazione (V1)
- Codice fondo (E1)
- Stato (corrente, obsoleto, annullato, spento)

Il pulsante **Esporta** consente di esportare in formato Excel la lista di elementi in visualizzazione. Selezionando il pulsante Torna alla lista degli aggregati è possibile tornare alla lista degli errori raggruppati per codice errore.

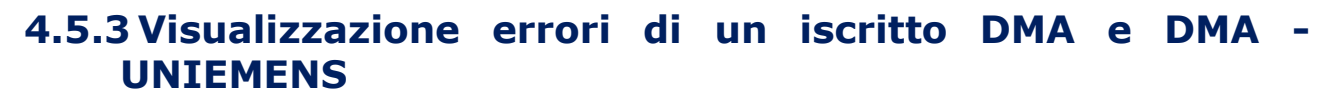

Una volta raggiunta la pagina **Quadri di un Iscritto (Singolo Invio)**, se all'interno dei quadri sono presenti degli errori, la linguetta del Folder **Elenco Errori** si presenterà colorata in grigio scuro (il colore grigio chiaro, insieme all'inibizione a selezionare il folder, indica la mancanza di errori).

Selezionando il folder appare la lista degli errori.

| / Ricerca Enti Dichiaranti , | / Singoli Invii / Quadri Singolo Invi | o / Iscritti (Singolo Invio) / Quadri di un iscritto (singolo inv | io)                             |                 |          |                 |           |   |
|------------------------------|---------------------------------------|-------------------------------------------------------------------|---------------------------------|-----------------|----------|-----------------|-----------|---|
| Quadri di un iscri           | tto (singolo invio)                   |                                                                   |                                 |                 |          |                 |           |   |
| Denuncia                     |                                       |                                                                   |                                 |                 |          |                 |           |   |
| Anno<br>2010                 |                                       | Mese<br>Aprile                                                    |                                 |                 |          |                 |           |   |
| Dichiarante in denuncia      |                                       |                                                                   | Dichiarante In Anagrafica       |                 |          |                 |           |   |
|                              |                                       |                                                                   |                                 |                 |          |                 |           |   |
| Ente di Appartenenza in De   | nuncia                                |                                                                   | Ente Appartenenza in Anagrafica |                 |          |                 |           |   |
| Sede di servizio in denuncia | 3                                     |                                                                   | Sede di Servizio in Anagrafica  |                 |          |                 |           |   |
|                              |                                       |                                                                   |                                 |                 |          |                 |           |   |
| Codice fiscale               |                                       | Codice Fiscale Anagrafico                                         | Cognome                         |                 | Nome     |                 |           |   |
|                              |                                       |                                                                   |                                 |                 | GIOVANNA |                 |           |   |
| adri di un iscritto (singole | o invio) Elenco Errori                |                                                                   |                                 |                 |          |                 |           |   |
|                              |                                       |                                                                   |                                 |                 |          |                 |           | _ |
|                              |                                       |                                                                   |                                 |                 |          |                 | Esporta 🕈 |   |
|                              |                                       |                                                                   |                                 | STATO GRAVITÀ 🚔 | STATO 🖨  | NUMERO ERRORI 🖨 |           |   |
| CODICE ERRORE \$             | DESCRIZIONE ERRORE                    |                                                                   |                                 | STATO GRAVITA ¥ |          |                 |           |   |
| CODICE ERRORE \$             | DESCRIZIONE ERRORE ¢                  | GUALE A CONTRIBUTO TFR                                            |                                 | E               | Obsoleto | 1               |           | 0 |

Elenco errori singolo iscritto

I dati forniti sono:

- Codice errore
- Descrizione errore
- Stato gravità
- Stato
- Numero errori

Il pulsante **Esporta** consente di esportare in formato Excel la lista di elementi in visualizzazione.

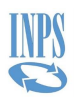

# 4.5.4 Visualizzazione errori di singolo quadro DMA e DMA - UNIEMENS

Una volta raggiunta la pagina di visualizzazione del dettaglio dei quadri D0, E0, E1, F1, V1, Z1, Z2, Z3, se all'interno del quadro sono presenti degli errori, la linguetta del Folder **Elenco Errori** si presenterà colorata in grigio scuro (il colore grigio chiaro, insieme all'inibizione a selezionare il folder, indica la mancanza di errori).

Selezionando il folder appare la lista degli errori:

| e / Ricerca Enti Dichiaranti | / Singoli Invii / Quadri Singolo Invio / Iscritti ( | Singolo Invio) / Quadro D0 DMA-UNIEMENS |                     |                 |          |      |
|------------------------------|-----------------------------------------------------|-----------------------------------------|---------------------|-----------------|----------|------|
| Quadro D0 DMA                | UNIEMENS                                            |                                         |                     |                 |          |      |
| uadro D0 Denuncia            | Elenco Errori                                       |                                         |                     |                 |          |      |
|                              |                                                     |                                         |                     |                 | 🖹 Espo   | orta |
| CODICE ERRORE \$             | DESCRIZIONE ERRORE                                  | DESCRIZIONE STATO ERRORE 🗢              | DATA STATO ERRORE 🗢 | STATO GRAVITÀ 🖨 | STATO 🗢  |      |
|                              |                                                     |                                         |                     | c.              | Corrente | •    |

#### Elenco errori singolo quadro

I dati forniti sono:

- Codice errore
- Descrizione errore
- Descrizione stato errore
- Data stato errore
- Stato gravità
- Stato

Il pulsante **Esporta** consente di esportare in formato Excel la lista di elementi in visualizzazione.

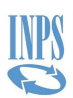

#### **4.6 VISUALIZZAZIONE DETTAGLIO ERRORI**

#### 4.6.1 Visualizza dettaglio errore DMA

In generale, a partire da ogni pagina relativa a denunce precedenti il 01/10/2012 nella quale è riportato un elenco di errori (come dalla schermata che segue a titolo di esempio), è possibile accedere al dettaglio del singolo errore.

| Quadri [       | MA (Singolo Invio)             |                                                 |                                 |                 |          |                 |      |
|----------------|--------------------------------|-------------------------------------------------|---------------------------------|-----------------|----------|-----------------|------|
| Anno<br>2010   |                                | Mese<br>Ottobre                                 |                                 |                 |          |                 |      |
| Dichiarante in | denuncia                       |                                                 | Dichiarante In Anagrafica       |                 |          |                 |      |
| Ente di Appa   | tenenza in Denuncia            |                                                 | Ente Appartenenza in Anagrafica |                 |          |                 |      |
| Sede di servi  | io in denuncia                 |                                                 | Sede di Servizio in Anagrafica  |                 |          |                 | D    |
| cerca Quadri   | Ricerca Iscritti Elenco Errori | Dettaglio Fornitura Entratel                    |                                 |                 |          |                 |      |
|                |                                |                                                 |                                 |                 |          | Espc            | orta |
| CODICE 🖨       | DESCRIZIONE 🗢                  |                                                 | TIPO QUADRO 🗢                   | STATO GRAVITÀ 🗘 | STATO 🖨  | NUMERO ERRORI 🕏 |      |
| 110033         | IMPONIBILE PENS. MINORE O UGU  | ALE ALLA SOMMA DEI RELATIVI CONTRIB. PENSIONIST | TICI V12                        | E               | Corrente | 1               | 0    |

Accesso al dettaglio errore DMA

Le informazioni disponibili nel dettaglio del singolo errore sono le seguenti:

- Anno
- Mese
- Dichiarante in denuncia
- Altro ente versante
- Codice fiscale iscritto
- Stato
- Descrizione stato Errore
- Valore errato
- Tipo Quadro
- Codice errore
- Stato gravità
- Data inizio (E0-V1-E1)
- Data fine (E0-V1-E1)
- Causale Variazione (V1)
- Codice fondo (E1)
- Descrizione errore
- Codice campo
- Progressivo record
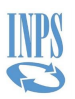

| Anno<br>2010                | Mese                                       | Dichiarante In Denuncia  | Altro Ente versante |  |
|-----------------------------|--------------------------------------------|--------------------------|---------------------|--|
| 2010                        | Ottoble                                    |                          |                     |  |
| Codice Fiscale Iscritto     | Stato                                      | Descrizione Stato Errore |                     |  |
|                             | Corrente                                   | IN ALLESA DA DMA WEB     |                     |  |
| Valore errato               | Tipo Quadro                                | Codice Errore            | Stato gravità       |  |
| 0.01 test DMA Web           | V12                                        | 110033                   | E                   |  |
| Data inizio (E0-V1-E1)      | Data fine (E0-V1-E1)                       | Causale variazione (V1)  | Codice Fondo (E1)   |  |
| 15/02/2010                  | 28/02/2010                                 | 1                        |                     |  |
| Descrizione Errore          |                                            |                          |                     |  |
| IMPONIBILE PENS. MINORE O U | GUALE ALLA SOMMA DEI RELATIVI CONTRIB. PEN | NSIONISTICI              |                     |  |

Dettaglio errore DMA

Selezionando il percorso di navigazione, è possibile tornare alla pagina di partenza o risalire il percorso delle pagine visitate selezionando le voci di colore blu.

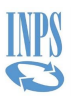

## 4.6.2 Visualizzazione Dettaglio Errore DMA - UNIEMENS

In generale, a partire da ogni pagina relativa a denunce successive il 30/09/2012 nella quale è riportato un elenco di errori (come dalla schermata che segue a titolo di esempio), è possibile visualizzare le informazioni del singolo errore.

| Quadro D0 DN    | IA-UNIEMENS                         |                          |                   |               |          |      |
|-----------------|-------------------------------------|--------------------------|-------------------|---------------|----------|------|
| uadro D0 Denunc | ia Elenco Errori                    |                          |                   |               |          |      |
|                 |                                     |                          |                   |               | 🗴 Espo   | orta |
| CODICE ERRORE   | DESCRIZIONE ERRORE                  | DESCRIZIONE STATO ERRORE | DATA STATO ERRORE | STATO GRAVITÀ | STATO 🖨  |      |
| 110179          | ISCRITTO NON PRESENTE IN ANAGRAFICA | λ                        |                   | E             | Corrente | 0    |

Accesso al dettaglio errore DMA - UNIEMENS

Le informazioni disponibili nel dettaglio del singolo errore sono le seguenti:

- Anno
- Mese
- Dichiarante in denuncia
- Codice fiscale iscritto
- Stato
- Descrizione Stato errore
- Tipo quadro
- Codice errore
- Stato gravità
- Data inizio (E0-V1-E1)
- Data fine (E0-V1-E1)
- Causale Variazione (V1)
- Codice fondo (E1)
- Valore errato
- Nota
- Descrizione errore

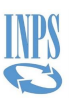

| Anno<br>2016                                        | <sub>Mese</sub><br>Febbraio | Dichiarante In Denuncia | Codice Fiscale Iscritto |
|-----------------------------------------------------|-----------------------------|-------------------------|-------------------------|
| itato<br>Corrente                                   | Descrizione Stato Errore    |                         |                         |
| Tipo Quadro<br>D0                                   | Codice Errore<br>I10179     | Stato gravità<br>E      | Data inizio (E0-V1-E1)  |
| Data fine (E0-V1-E1)                                | Causale variazione (V1)     | Codice Fondo (E1)       | Valore errato           |
| Nota                                                |                             |                         |                         |
| Descrizione Errore<br>ISCRITTO NON PRESENTE IN ANAG | JRAFICA                     |                         |                         |

Dettaglio errore DMA - UNIEMENS

Selezionando il percorso di navigazione, è possibile tornare alla pagina di partenza o risalire il percorso delle pagine visitate selezionando le voci di colore blu.

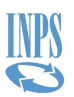

#### **4.7 VISUALIZZAZIONE DATI ALTRI IMPORTI A CONGUAGLIO**

La funzione permette la visualizzazione delle informazioni relative agli altri importi a conguaglio (Bonus Renzi, ecc.) ed è disponibile sia nella pagina **Singoli Invii** (al livello di anno/mese) sia nella pagina **Quadri Singolo Invio** (al livello di anno/mese/protocollo) selezionando la card **Elenco altri importi a conguaglio**.

# 4.7.1 Elenco denunce con altri importi a conguaglio per denuncia

Alla selezione della card **Elenco altri importi a conguaglio** dalla pagina **Singoli Invii** si accede alla pagina **Elenco Denunce Con Quadri Altri Importi a Conguaglio Per Ente Dichiarante Anno e Mese.** 

|                           |                 |                 |              |                 | 🗴 Esporta |
|---------------------------|-----------------|-----------------|--------------|-----------------|-----------|
| DICHIARANTE IN DENUNCIA 🗢 | ANNO DENUNCIA 🗢 | MESE DENUNCIA 🗢 | PROTOCOLLO 🗢 | NUMERO QUADRI 🗢 |           |
|                           | 2012            | Ottobre         | 28992491     | 1               | 0         |
|                           | 2012            | Ottobre         | 29001282     | 1               | 0         |

Elenco denunce con altri importi a conguaglio per denuncia

I dati forniti sono:

- Dichiarante in denuncia
- Anno denuncia
- Mese denuncia
- Protocollo
- Numero quadri

Il pulsante **Esporta** consente di esportare in formato Excel la lista di elementi in visualizzazione.

Dalla pagina **Elenco Denunce Con Quadri Altri Importi a Conguaglio Per Ente Dichiarante Anno e Mese** selezionando un elemento della lista oppure dalla pagina **Quadri Singolo Invio** agendo sulla relativa card si accede alla schermata **Elenco Quadri Altri Importi a Conguaglio** nella quale è mostrato l'elenco degli altri importi a conguaglio.

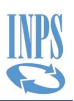

| Elenco Quadri Altri Im           | iporti a Conguaglio         |                                      |           |           |
|----------------------------------|-----------------------------|--------------------------------------|-----------|-----------|
| Anno<br>2012                     | <sup>Mese</sup><br>Ottobre  | vlese Protocollo<br>Ottobre 28992491 |           | te        |
|                                  |                             |                                      |           | 🗴 Esporta |
| TIPO CONGUAGLIO 🗢                |                             |                                      | IMPORTO 🗢 | STATO 🗢   |
| Regunero honus di gui all'artico | lo 13. comma 1-bis del TUIR |                                      | 200.00    | Corrente  |

Elenco quadri altri importi a conguaglio

I dati forniti sono:

- Tipo conguaglio
- Importo
- Stato

Il pulsante **Esporta** consente di esportare in formato Excel la lista di elementi in visualizzazione. Selezionando il percorso di navigazione, è possibile tornare alla pagina di partenza o risalire il percorso delle pagine visitate selezionando le voci di colore blu.

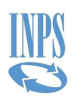

#### **4.8 VISUALIZZAZIONE DATI RICEVUTA DENUNCIA**

La funzione permette la visualizzazione delle ricevute delle denunce successive al 01/07/2015 ed è disponibile sia nella pagina **Singoli Invii** (al livello di anno/mese) sia nella pagina **Quadri DMA-UNIEMENS (Singolo Invio)** (al livello di anno/mese/protocollo) selezionando la card **Ricevuta denuncia.** 

#### **4.8.1 Elenco DMA con ricevuta per denuncia**

Alla selezione della card **Ricevuta denuncia** dalla pagina **Singoli Invii** si accede alla pagina **Elenco Ricevute Denunce** che riporta l'elenco delle ricevute delle denunce relative ad un ente dichiarante per il mese selezionato.

| Home / Ricerca Enti Dichiaranti / Singoli Invii / Elenco Ricevute |                 |                 |               |                    | 0       |
|-------------------------------------------------------------------|-----------------|-----------------|---------------|--------------------|---------|
| Elenco Ricevute Denunce                                           |                 |                 |               |                    |         |
|                                                                   |                 |                 |               |                    | Esporta |
| DICHIARANTE IN DENUNCIA                                           | ANNO DENUNCIA 🌻 | MESE DENUNCIA 🗘 | PROTOCOLLO \$ | RICEVUTA CALCOLATA |         |
|                                                                   | 2016            | Settembre       | 46452299      | 0                  | 0       |
|                                                                   | 2016            | Settembre       | 46452871      | 0                  | 0       |
|                                                                   | 2016            | Settembre       | 46453185      | 0                  | 0       |

Elenco ricevute denunce

La lista propone i seguenti dati:

- Dichiarante in Denuncia
- Anno denuncia
- Mese denuncia
- Protocollo
- Ricevuta calcolata (indicatore flag grigio/verde)

Il pulsante **Esporta** consente di esportare in formato Excel la lista di elementi in visualizzazione. Selezionando il percorso di navigazione, è possibile tornare alla pagina di partenza o risalire il percorso delle pagine visitate selezionando le voci di colore blu

Dalla pagina **Elenco Ricevute Denunce** selezionando un elemento della lista oppure dalla pagina **Quadri DMA-UNIEMENS (Singolo Invio)** agendo sulla relativa card **Ricevuta denuncia** si può visualizzare la stampa PDF della ricevuta di un protocollo.

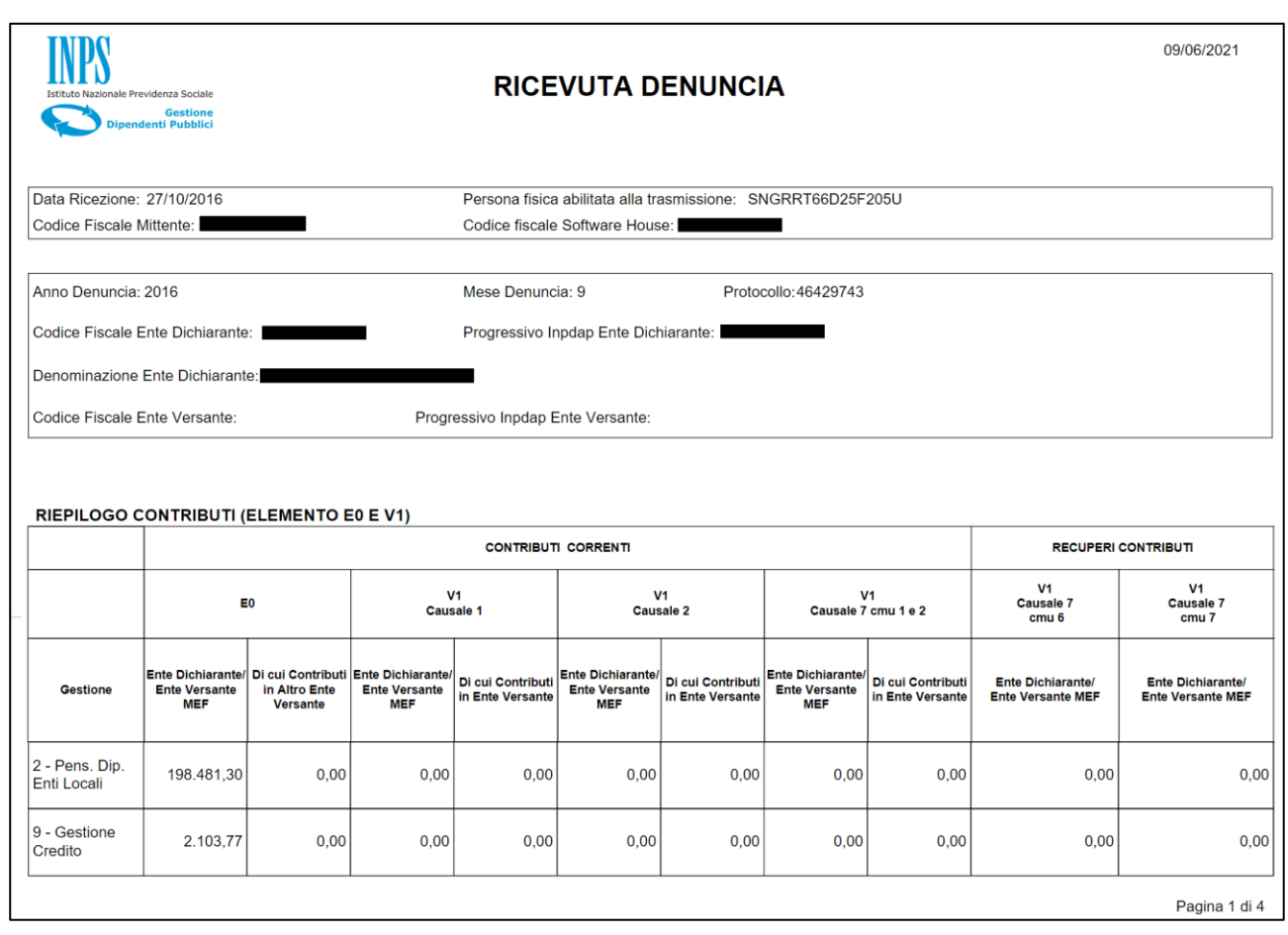

Ricevuta denuncia

Il pulsante **Esporta** consente di esportare in formato Excel la lista di elementi in visualizzazione.

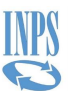

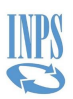

### **4.9 LASCIACI LA TUA OPINIONE - INSTANT FEEDBACK**

In tutte le pagine dell'applicazione è presente, in alto a destra, la funzione "Lasciaci la tua opinione".

È possibile indicare il grado di soddisfazione utilizzando una scala numerica da 1, per indicare che si è poco soddisfatti, a 5, per indicare che si è molto soddisfatti.

È presente un'area in cui, se lo si desidera, è possibile inserire un commento e/o suggerimento relativo all'applicazione ed al suo utilizzo.

| Lasciaci la tua opinior                                                                                        | ne                                                           |                                                                              | x                                                          |
|----------------------------------------------------------------------------------------------------|--------------------------------------------------------------|------------------------------------------------------------------------------|------------------------------------------------------------|
| E' possibile selezionare uno dei va<br>servizio fruito in una scala da 1 (po                                   | lori seguenti, a se<br>oco soddisfatto) a                    | conda del grado di so<br>5 (molto soddisfatto                                | iddisfazione del<br>).                                     |
| Seleziona il tuo grado di soddisfaz                                                                            | tione                                                        |                                                                              |                                                            |
| O <sup>1</sup> O <sup>2</sup> O <sup>3</sup>                                                                   | O 4 O                                                        | 5                                                                            |                                                            |
| È possibile digitare un commento o un sug<br>nell'apposito riquadro                                            | gerimento                                                    |                                                                              |                                                            |
| Lasciaci un commento                                                                                           |                                                              | 500 residui                                                                  |                                                            |
|                                                                                                    |                                                              |                                                                              |                                                            |
| Cliccando sul pulsante <b>"Conferma"</b> si autorizza l'I<br>rispetto della normativa in essere sul trattament | stituto a trattare i dati pe<br>to dei dati personali in ter | r le finalità del servizio <b>"Lasci</b><br>na di privacy (Informativa ai se | <b>ici la tua opinione"</b> , nel<br>ensi dell'art. 13 del |
| Regolamento (UE) 2016/679):                                                                                    |                                                              |                                                                              |                                                            |
| Annulla 🗙                                                                                                    |                                                              |                                                                              | Conferma 🖌                                                 |
|                                                                                                    |                                                              |                                                                              |                                                            |
|                                                                                                    |                                                              |                                                                              |                                                            |